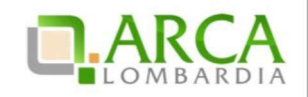

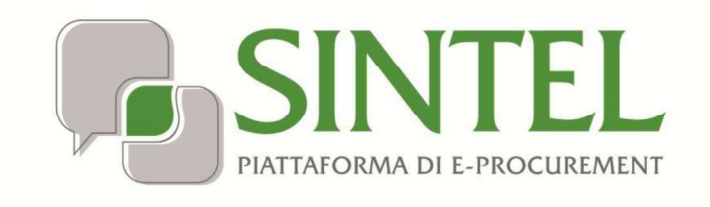

**Operatore Economico** 

Servizio Sintel

Partecipazione alle Procedure di Gara

Data pubblicazione: 27 Maggio 2019

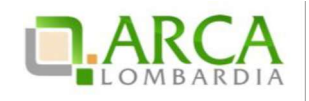

INDICE

| 1.1. OBIETTIVO E CAMPO DI APPLICAZIONE                          |    |
|-----------------------------------------------------------------|----|
|                                                                 |    |
| 1.2. RIFERIMENTI                                                |    |
| 1.3. VERSIONI                                                   | 3  |
| 2. MODALITÀ DI PARTECIPAZIONE                                   | 3  |
| 2.1. PROCEDURA AD INVITO                                        | 3  |
| 2.2. PROCEDURE NON AD INVITO                                    | 4  |
| 2.3. PROCEDURA RISTRETTA                                        | 4  |
| 3. VERIFICHE AUTOMATICHE SUI DOCUMENTI ALLEGATI                 | 6  |
| 4. INVIO DELL'OFFERTA A UNA PROCEDURA                           | 9  |
| 4.1. Step 1 – Busta Amministrativa                              |    |
| 4.2. Step 2 – Busta Tecnica                                     |    |
| 4.3. STEP 3 – BUSTA ECONOMICA                                   | 14 |
| 4.4. Step 4 – Firma Digitale dell'Offerta                       |    |
| 4.5. STEP 5 – RIEPILOGO ED INVIO OFFERTA                        |    |
| 4.6. SOSTITUZIONE DI UN'OFFERTA                                 | 23 |
| 4.7. RITIRA OFFERTA                                             | 23 |
| 5. INVIO DELL'OFFERTA A UNA PROCEDURA MULTILOTTO                | 24 |
| 5.1. Invio offerta amministrativa "Multilotto"                  |    |
| 5.2. INVIO OFFERTE RELATIVE AI SINGOLI LOTTI                    |    |
| 6. MODALITÀ DI PARTECIPAZIONE IN FORMA AGGREGATA                | 27 |
| 6.1. CREA FORMA AGGREGATA DI PARTECIPAZIONE                     |    |
| 6.2. SOTTOMISSIONE DELL'OFFERTA COME FORMA AGGREGATA            |    |
| 6.3. PARTECIPAZIONE IN FORMA AGGREGATA PER PROCEDURE MULTILOTTO |    |
| 7. INTERFACCIA "DETTAGLIO" DELLA PROCEDURA                      |    |
| 7.1. DETTAGLIO DELLA PROCEDURA                                  |    |
| 7.2. DOCUMENTAZIONE DI GARA                                     |    |
| 7.3. MONITORAGGIO                                               |    |
| 7.4. Storia Offerte                                             |    |
| 7.5. GRADUATORIA                                                |    |
| 7.6. REPORT DI PROCEDURA                                        |    |
| 7.7. COMUNICAZIONI DI PROCEDURA                                 |    |
| 8. INVIO DELL'OFFERTA IN ASTA ELETTRONICA                       | 40 |
| 9. CONTATTI                                                     |    |

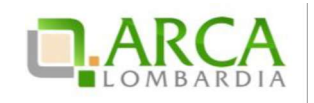

#### 1. Introduzione

#### **1.1.** Obiettivo e campo di applicazione

Il presente manuale di supporto all'utilizzo di Sintel per Operatori Economici descrive la Partecipazione alle Procedure di gara dell'utente Operatore Economico.

#### 1.2. Riferimenti

Tutti i documenti cui questo manuale rimanda sono disponibili per la consultazione sul sito internet di ARCA, nella sezione <u>Help > Guide e Manuali.</u>

#### 1.3. Versioni

Versione Sintel utilizzata per la stesura del manuale: R5.36.0.4. Versione IDPC utilizzata per la stesura del manuale: 10.6.00P01.

## 2. Modalità di partecipazione

#### 2.1. Procedura ad invito

Le procedure ad invito sono caratterizzate dall'invito diretto dei concorrenti a partecipare alla gara. Essendo procedure telematiche l'invito avviene tramite l'invio di una PEC direttamente all'indirizzo associato all'Utenza Master. L'invito avviene in fase di Lancio della procedura. All'interno dell'e-mail sono visualizzate tutte le informazioni relative alle tempistiche della procedura (Apertura/Chiusura fase di Pubblicazione); inoltre è presente un link che consente l'accesso al dettaglio della procedura.

La fase di Pubblicazione corrisponde al periodo in cui è possibile inviare offerte alla procedura.

Il requisito fondamentale per poter partecipare a una procedura ad invito è Qualificarsi presso la Stazione Appaltante che decide di lanciare la gara, tramite l'apposito processo di Qualificazione (per ulteriori informazioni consultare il manuale "M-1SINTEL-2OE-02 Gestione del Profilo").

Le tipologie di procedure ad Invito su Sintel sono:

- 1. Procedura negoziata senza previa pubblicazione di un bando di gara/Procedura negoziata senza previa indizione di gara;
- 2. Affidamento diretto;

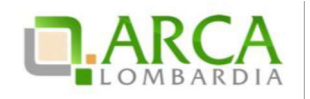

3. Affidamento diretto previa richiesta di preventivi.

Per le procedure Manifestazione di interesse e Indagine di mercato, essendo principalmente strumenti di consultazione di mercato, è previsto l'invito da parte della SA ma la partecipazione è aperta a tutti gli Operatori Economici.

#### 2.2. Procedure non ad invito

La tipologia di procedure non ad invito su Sintel prevedono che qualsiasi Operatore Economico registrato alla piattaforma può inviare un'offerta; non è quindi necessario aver effettuato il processo di Qualificazione.

Inoltre, per questa tipologia è obbligatoria lato Stazione Appaltante la pubblicazione sul portale ARCA, dove sarà quindi possibile consultare la documentazione di gara.

Le tipologie di procedure non ad invito su Sintel sono:

- Procedura Aperta;
- Procedura negoziata con previa indizione di gara.

#### 2.3. Procedura Ristretta

La procedura Ristretta è una tipologia di gara che si compone di due fasi: la prima, denominata "pre-qualifica" prevede l'invio di una richiesta di ammissione; la seconda si svolge come una procedura ad invito, per la quale gli invitati sono i concorrenti ammessi alla prima fase.

Alla fase di prequalifica, come per le procedure aperte, qualsiasi concorrente può partecipare, anche senza essersi qualificato; questa fase viene pubblicata in piattaforma, dove è possibile consultarla ed eventualmente accedere al dettaglio. La Stazione Appaltante richiederà un "set" di informazioni necessarie per poter ammettere i Concorrenti alla seconda fase.

Cliccando sul link funzionale "Dettaglio" è possibile accedere alla procedura ed inviare la Richiesta di Ammissione (Figura 1).

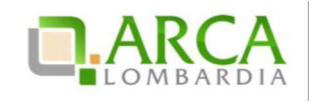

|            | questa pagina puoi effettu                                                                                  | iare una ricerca sulle i             | trattative già svolte ( | aggiudicate, chiu | use senza aggiudicazione e soppresse),   | su quelle in essere | (aperte, sospese e in corso di aggi | iudicazione) o |
|------------|----------------------------------------------------------------------------------------------------|--------------------------------------|-------------------------|-------------------|------------------------------------------|---------------------|-------------------------------------|----------------|
| quelle pia | nificate, ecc. ecc.                                                                                         |                                      |                         |                   |                                          |                     |                                     |                |
| Questo     | elenco è <mark>il risultato</mark> o                                                                        | lei seguenti criter                  | i di ricerca:           |                   |                                          |                     |                                     |                |
| 10         | Nome: 17062014                                                                                              |                                      |                         |                   |                                          |                     |                                     |                |
| 1          | Descrizione: Tutti/e                                                                                        |                                      |                         |                   |                                          |                     |                                     |                |
|            | d: Tutti/e                                                                                                  |                                      |                         |                   |                                          |                     |                                     |                |
|            | d della Multilotto: Tutti/                                                                                  | e                                    |                         |                   |                                          |                     |                                     |                |
| 1          | Responsabile Unico del Pr                                                                                   | ocedimento: Tutti/e                  |                         |                   |                                          |                     |                                     |                |
| 1          | Data Inizio: Tutti/e                                                                                        |                                      |                         |                   |                                          |                     |                                     |                |
|            |                                                                                                    |                                      |                         |                   |                                          |                     |                                     |                |
|            | Jata Fine: Iutti/e                                                                                          |                                      |                         |                   |                                          |                     |                                     |                |
| 1          | Data Fine: Tutti/e<br>Fipo: Tutti/e                                                                         |                                      |                         |                   |                                          |                     |                                     |                |
| -          | Jata Fine: Tutti/e<br>Fipo: Tutti/e<br>Stato: Tutti/e                                                       |                                      |                         |                   |                                          |                     |                                     |                |
|            | Jata Fine: Tutti/e<br>Fipo: Tutti/e<br>Stato: Tutti/e<br>Ambito merceologico della                          | procedura : Tutti/e                  |                         |                   |                                          |                     |                                     |                |
|            | Jata Fine:   utti/e<br>Fipo: Tutti/e<br>Stato: Tutti/e<br>Ambito merceologico della                         | procedura : Tutti/e                  |                         |                   |                                          |                     |                                     |                |
|            | Jata Fine: lutti/e<br>Fipo: Tutti/e<br>Stato: Tutti/e<br>Ambito merceologico della                          | procedura : Tutti/e                  |                         |                   |                                          |                     |                                     |                |
| Lista del  | Jata Fine: Iutti/e<br>Fipo: Tutti/e<br>Stato: Tutti/e<br>Ambito merceologico della<br>I <b>e Procedure:</b> | procedura : Tutti/e                  |                         |                   |                                          |                     |                                     |                |
| Lista del  | Jata Fine: Tutti/e<br>Fipo: Tutti/e<br>Ambito merceologico della<br>Ile Procedure:<br>NOME PROCEDURA        | procedura : Tutti/e<br>DATA APERTURA | TERMINE ULTIMO          | STATO 👻           | RESPONSABILE UNICO DEL<br>PROCEDIMENTO + | ENTE                | CPV PRINCIPALE                      | AZIONI         |

Figura 1

Dal menu di sinistra è presente la voce "Richiesta di Ammissione", che dà accesso alla schermata per l'invio delle informazioni richieste dalla Stazione Appaltante (Figura 2).

| Wetere:: Formitore Tutoring   AENU   PROCEDURE > AMMINISTRAZIONE > RISTRETTA MANUALE   Amministrazione   Documentazione digara   Richiesta di ammissione   Comunicazioni procedura   Notifiche   Sottometti la richiesta di ammissione alla Procedura <ul> <li>domanda di partecipazione *</li> <li>Attributo di ammissione</li> <li>allegare la domanda di partecipazione / ammissione alla procedura</li> </ul> Notifiche   Notifiche   Notifiche   Sottometti la richiesta di ammissione   Immissione alla Procedura   Sottometti la richiesta di ammissione   Immissione alla procedura   Notifiche   Sottometti la richiesta di ammissione alla Procedura   Sottometti la richiesta di ammissione   Immissione alla procedura   Notifiche   Notifiche Notifiche Notifiche Notifiche Notifiche Notifiche Notifiche Notifiche Sottometti la richiesta di ammissione alla Procedura Immissione alla procedura Immissione alla procedura Immissio | UTENTI ELENCO FORNITO                                                                                                    | RI TELEMATICO ENTI CATE                                                                            | GORIE MERCEOLOGICHE     | PROCEDURE                                                             |                    |                                           |
|----------------------------------------------------------------------------------------------------|----------------------------------------------------------------------------------------------------|----------------------------------------------------------------------------------------------------|-------------------------|-----------------------------------------------------------------------|--------------------|-------------------------------------------|
| MENU       PROCEDURE > AMMINISTRAZIONE > RISTRETTA MANUALE         Notification di garce dalla procedura<br>Documentazione di garce<br>Comunicazioni procedura<br>Notifiche       Ristra all'elenco delle procedure         Sottometti la richiesta di ammissione alla Procedura<br>Comunicazioni procedura<br>Notifiche       Sottometti la richiesta di ammissione alla Procedura         .                                                                                                    | 🖞 Utente: Fornitore Tutoring                                                                                                    |                                                                                                    |                         | 1                                                                     | 😭 Vedi il mio prof | filo 🏠 Personalizza   🔤 Comunicazioni(97) |
| Verministrazione<br>Dettaglio della procedura<br>Documentazione di gare<br>Richiesta di anmissione<br>Comunicazioni procedura<br>Notfliche       Ritorna all'elenco delle procedure         Sottometti la richiesta di ammissione alla Procedura          domanda di partecipazione *          domanda di partecipazione *          allegare la domanda di partecipazione / ammissione alla procedura                                                                                                    | MENU 4                                                                                                    | PROCEDURE > AMMINISTRA                                                                             | ZIONE > RISTRETTA       | MANUALE                                                               |                    |                                           |
|                                                                                                    | <ul> <li>Amministrazione<br/>Dettaglio della procedura<br/>Documentazione di gara<br/>Richiesta di ammissione<br/>Comunicazioni procedura<br/>Notifiche</li> </ul> | Ritorna all'elenco delle procedure<br>Sottometti la richiesta di an<br>domanda di partecipazione * | Attributo di ammissione | <b>ira</b><br>allegare la domanda di partecipazione / ammissione alla | procedura          | Sfoglia Nessun file selezionato.          |

#### Figura 2

Una volta conclusa la fase di pre-qualifica, la Stazione Appaltante procederà alla valutazione delle Richieste di Ammissione. Sia in caso di accettazione che di rifiuto di una Richiesta, la piattaforma invia una comunicazione tra mite posta PEC all'indirizzo di posta elettronica associata all'Utenza Master.

Tutti i concorrenti le cui richieste di ammissione sono state valutate positivamente, avranno accesso alla seconda fa se che prevede l'invio vero e proprio dell'offerta (come accade per il resto delle tipologie di procedure monolotto – vedi capitolo successivo).

Per i documenti allegati valgono i controlli descritti nel seguente capitolo "Verifiche automatiche sui documenti allegati" del presente manuale.

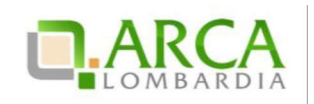

### 3. Verifiche automatiche sui documenti allegati

Per i punti in cui c'è bisogno di allegare documentazione in piattaforma vengono effettuate delle verifiche automatiche che restituiscono informazioni sul documento appena caricato (dimensione, firma digitale, hash, alterazione, marca temporale).

Le verifiche prevedono 2 casistiche:

- 1. Upload di un documento generato da Sintel
- 2. Upload di un documento generato dall'utente
- Documento generato da Sintel, firmato e ricaricato in piattaforma: è l'upload del "Documento d'offerta" allo step 4 del percorso Invio offerta e del Documento di Conferma offerta post-asta. Le impostazioni definite dalla Stazione Appaltante in fase di configurazione del Modello di procedura per Gestione Marca Temporale e Firma Digitale determinano i controlli che saranno effettuati al 4 step e conseguentemente ripresi post-asta elettronica.

In questo caso è prevista una prima parte "informativa" intestata "Firma digitale del documento", riportante un avviso contenente indicazioni per allegare correttamente il documento firmato (Figura 3).

| Firma Digitale del documento                                                                                                    |
|----------------------------------------------------------------------------------------------------|
| Una volta completato l'inserimento di tutti i dati richiesti, è necessario cliccare su "Genera documento", selezionare il percorso di salvataggio, senza modificare il nome del file generato<br>dal sistema. Si consiglia quindi di aprire il file utilizzando il software per la firma digitale e NON altri programmi (Adobe Reader, Microsoft Word, etc.). |
| In generale si raccomanda di NON ESEGUIRE LE SEGUENTI OPERAZIONI:                                                                                                    |
| Rinominare il file neppure dopo averlo firmato;                                                                                                    |
| 🔳 Eseguire qualsiasi operazione che possa modificare/alterare il contenuto o le proprietà del file originale.                                                                                                    |
| Sintel effettua il controllo sulla firma digitale apposta sul documento.                                                                                                    |
| Per ulteriori approfondimenti si faccia riferimento al file: 🔤 Modalità tecniche per l'utilizzo della piattaforma Sintel'                                                                                                    |

#### Figura 3

 Documento generato dall'utente, eventualmente firmato e ricaricato in piattaforma: è la situazione che si verifica agli step 1, 2 e 3 di Invio offerta, in corrispondenza dei requisiti di tipo "Libero-allegato", nel caso in cui la Stazione Appaltante ne abbia configurati.

I controlli effettuati in questo caso sono determinati dalle impostazioni definite dalla Stazione Appaltante in fase di configurazione del Modello di procedura riguardo a "Firma Digitale" e "Marca Temporale", relativi a ogni singolo requisito. In fase di invio offerta, in caso di controllo negativo, saranno comunque restituiti degli Esiti negativi NON bloccanti (sia per Firma che per Marca).

Esiti negativi non bloccanti, in caso di controllo negativo, vengono restituiti anche in altri punti della piatta forma in cui i suddetti controlli sono impostati di default come "Attivati", ad esempio per le Comunicazioni di procedura.

In conformità alla normativa nazionale di riferimento, Sintel supporta firme digitali generate nel formato CAdES (CMS Advanced Electronic Signatures, con algoritmo di cifratura SHA-256) BES. Questa tipologia di firma digitale è distinguibile dall'estensione del file che viene generato dopo l'apposizione della firma (.p7m).

Si precisa che Sintel accetta anche firme digitali di tipo PAdES (PDF Advanced Electronic Signature).

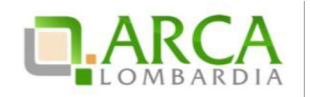

Le firme digitali gestite sono di tipo *attached*. Il documento originario oggetto di firma e il certificato di firma digitale risiedono all'interno in un unico file.

Nel caso di apposizione di firme multiple, Sintel gestisce firme in modalità "parallela" e in modalità "nidificata".

Dopo aver allegato un file vengono restituiti dei messaggi informativi, che variano a seconda del superamento dei controlli:

• Se il file ha superato tutti i controlli richiesti (messaggio informativo)

👔 È stato allegato il documento Capitolato.pdf.p7m.tsd.

• Se il file non ha superato alcuni controlli non bloccanti, ad es. la Marca temporale (messaggio di attenzione)

È stato allegato il documento Informazioni.pdf.p7m, ma alcuni controlli di validità non sono stati superati, consultare l'esito delle verifiche automatiche effettuate da Sintel. È possibile procedere, oppure eliminare il documento ed effettuare nuovamente l'upload dello stesso.

• Se il file non ha superato alcuni controlli bloccanti (alert bloccante)

🝌 II documento allegato non ha superato alcuni controlli di validità, consultare l'esito delle verifiche automatiche effettuate da Sintel. È necessario eliminare il documento ed effettuare nuovamente l'upload dello stesso.

Dopo il link del file appena caricato, è presente la dicitura "Esito verifiche automatiche sul file (firma digitale, alterazione, marca temporale)", seguita da una delle 3 possibili icone, che rappresentano l'esito complessivo dei controlli effettuati (Figura 4):

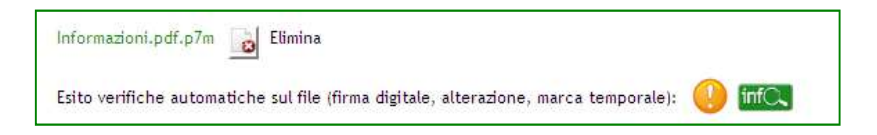

#### Figura 4

• 🖤 esito positivo: se tutti i controlli previsti sono stati superati;

🤝 esito negativo non bloccante: se almeno un controllo non obbligatorio non è stato superato;

esito negativo bloccante: se almeno un controllo obbligatorio non è stato superato.

A ogni icona è associato un tool-tip, che esplicita ulteriormente il controllo effettuato (Figura 5).

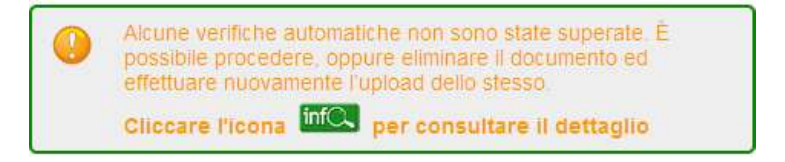

Figura 5

Ognuna di queste icone è seguita da una seconda icona "Info": cliccandovi, si ha accesso ad una nuova "finestra",

Manuali di supporto Piattaforma e - Procurement Regione Lombardia – Operatore Economico Servizio Sintel M-1SINTEL-2OE-04 Partecipazione alle Procedure Pagina 7 di 44

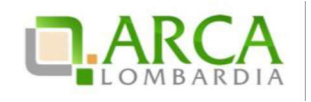

contenente una Tabella con il dettaglio delle verifiche automatiche effettuate (Figura 6); in particolare le informazion i che vengono restituite per il file caricato riguardano:

- Dimensione: in KB/MB del file allegato
- Firma digitale: contiene 3 colonne e tante righe quanti sono i firmatari:
  - 1. nome e cognome del firmatario rilevati dalla verifica della firma
  - 2. data e ora di apposizione della firma
  - 3. icona relativa all'esito del controllo di quella specifica firma (vedi icone descritte sopra)

Se il controllo non è stato attivato, nella cella viene visualizzata la dicitura "Controllo non previsto".

- Hash: contiene 2 colonne, ognuna suddivisa in 3 righe:
  - 1. algoritmo di codifica dell'HASH ("MD5 (Base64)", "SHA-1" e "SHA-256")
  - 2. codice hash calcolato da Sintel utilizzando l'algoritmo corrispondente
- Alterazione: icona relativa all'esito dell'alterazione (vedi icone descritte sopra)
- Marca temporale: icona relativa all'esito del controllo sulla marcatura temporale; con data e ora in cui è stata apposta (vedi icone descritte sopra); se il controllo non è stato attivato, nella cella viene visualizzata la dicitura "Controllo non previsto".

|            |                     |                            | Infor | mazioni.pdf      | .p7m                                                                                                    |             |                |
|------------|---------------------|----------------------------|-------|------------------|----------------------------------------------------------------------------------------------------|-------------|----------------|
| DIMENSIONE | FIRMA DIG           | ITALE                      |       |                  | HASH                                                                                                    | ALTERAZIONE | MARCA<br>TEMP. |
|            | QUATTROTEST VCFIRMA | 08/01/2016<br>14:49:21 CET | 1     | MD5<br>(Base64)  | x3Q0aUrabGMOjlvtS7o0eA==                                                                                 |             |                |
|            |                     |                            |       | SHA-1<br>(hex)   | 5E 00 1A D2 FB B3 30 2C C8 76<br>76 62 5D 81 D5 DC F7 2E 5D 19                                           |             | 100            |
| 13,459 KB  |                     |                            |       | SHA-256<br>(hex) | 04 14 4E 57 3D 6A 45 A3<br>40 E6 E6 0D 9A A8 06 46<br>22 58 DA 65 5B 25 83 9F<br>C3 4D C0 80 CA 1D 10 FA | ×           | 0              |

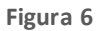

Il controllo relativo all'alterazione è richiesto solo nel caso 1, ovvero solo quando è necessario ricaricare in piattaforma un file generato da Sintel. Nel caso 2 (documento generato dall'utente), nella cella è sempre visualizzata la dicitura "Controllo non previsto".

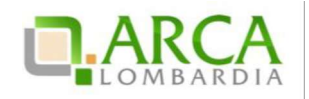

Se una marca temporale è apposta, a prescindere dall'attivazione o meno del controllo, viene visualizzata l'icona positiva, seguita da data e ora del timestamp.

Anche alle i cone visualizzate in tabella sono associati dei tool-tip, che forniscono informazioni specifiche sul controllo effettuato e ulteriori dettagli.

I controlli descritti nel presente capitolo sono visibili anche nel Dettaglio delle offerte.

#### 4. Invio dell'offerta a una procedura

L'Operatore Economico può partecipare allagara di interesse accedendo alla sezione Procedure (Figura 7), dove ha la possibilità di ricercare la procedura per la quale vuole effettuare l'offerta, secondo vari criteri (ad esempio per Nome, ID, data, etc.).

|                                     |                                |         | 1                              | 😵 Visualizza il | mio profilo 🏠 Personalizza     | Comunicazioni(97) |
|-------------------------------------|--------------------------------|---------|--------------------------------|-----------------|--------------------------------|-------------------|
|                                     |                                |         |                                |                 |                                |                   |
| RICERCA PROCEDURE                   |                                |         |                                |                 |                                |                   |
| Nome                                | Codice CIG                     |         |                                |                 |                                |                   |
| ld                                  | ld della Multilotto            |         |                                |                 |                                |                   |
| Data Inizio - Dal giorno/ora        | Data Inizio - Al giorno/ora    |         | Data Fine - Dal giorno/ora     |                 | Data Fine - Al giorno/ora      |                   |
| (Formato: dd/MM/yyyy HH:mm:ss)      | (Formato: dd/MM/yyyy HH:mm:ss) | Ř       | (Formato: dd/MM/yyyy HH:mm:ss) |                 | (Formato: dd/MM/yyyy HH:mm:ss) |                   |
| Tipo                                |                                | Stato   |                                |                 |                                |                   |
| Tutti/e                             |                                | Tutti/e |                                |                 |                                |                   |
| Ambito merceologico della procedura |                                |         |                                |                 |                                |                   |
| Tutti/e                             |                                |         |                                |                 |                                |                   |
|                                     |                                |         |                                |                 |                                |                   |
|                                     |                                |         |                                |                 |                                | TROVA             |

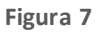

Una volta trovata la gara di interesse è possibile accedervi tramite il link "Dettaglio", che consente all'utente di visualizzare il menu interno e tutte le informazioni della procedura. Tale ambiente è suddiviso in sezioni, a cui è possibile accedere cliccando sulla voce corrispondente nel menu laterale della pagina (Figura 8).

| 🖞 Utente: Fornitore Tutoring                                           |                                                       |                                           | 🕄 Visualizza il mio                                | profilo 🛣 Personalizza   🔤 Comunicazioni(2)      |  |  |  |  |
|------------------------------------------------------------------------|-------------------------------------------------------|-------------------------------------------|----------------------------------------------------|--------------------------------------------------|--|--|--|--|
| MENU -                                                                 | PROCEDURE > AMMINISTRAZIONE > GARA PER MANUALE_170614 |                                           |                                                    |                                                  |  |  |  |  |
| <ul> <li>Amministrazione</li> <li>Dettaglio della procedura</li> </ul> | Ritorna all'elenco delle procedure                    |                                           |                                                    |                                                  |  |  |  |  |
| Documentazione di gara<br>Monitoraggio                                 | TRATTATIVA                                            |                                           |                                                    |                                                  |  |  |  |  |
| Partecipazione in forma                                                | Identificativo di procedura:                          | 32935067                                  | Data apertura:                                     | 17/06/14 11.54.44 CEST                           |  |  |  |  |
| aggregata<br>Storia offerte                                            | Nome della procedura:                                 | Gara per manuale_170614                   | Termine ultimo per la presentazione delle offerte: | 17/06/15 11.53.00 CEST                           |  |  |  |  |
| Invia offerta<br>Comunicazioni procedura                               | Prezzo/sconto:                                        | Per prezzo                                | Ambito merceologico della procedura :              | Gara per la fornitura di beni/servizi (generici) |  |  |  |  |
| Messaggi                                                               | Tipologia di procedura:                               | Procedura Aperta                          | Responsabile Unico del Procedimento:               | Ente Tutoring                                    |  |  |  |  |
|                                                                        | Delegato alla gestione della procedura:               | -                                         | Stato:                                             | Aperta                                           |  |  |  |  |
|                                                                        | Seleziona la modalità di trattativa:                  | Procedura al ribasso della base d'asta    | Importo negoziabile:                               | 100.000,00000 FUR                                |  |  |  |  |
|                                                                        | Valore complessivo dei costi non soggetti a ribasso:  | 100,0 EUR                                 | Numero di Protocollo:                              | 20                                               |  |  |  |  |
|                                                                        | Codice CIG:                                           | 893489234                                 | Criterio di aggiudicazione:                        | offerta economicamente più vantaggiosa           |  |  |  |  |
|                                                                        | Punteggio economico                                   | 90,00                                     | Punteggio tecnico                                  | 10,00                                            |  |  |  |  |
|                                                                        | Codice CPV principale:                                | 22100000-1 - Libri, opuscoli e pieghevoli | Codici CPV secondari                               | 22900000-9 - Stampati di vario tipo.             |  |  |  |  |
|                                                                        | Codici CPV supplementari                              | s.                                        |                                                    |                                                  |  |  |  |  |

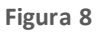

Cliccando sul link "Invia Offerta" si accede al percorso guidato, in cinque passi, per inviare un'offerta a una procedura di gara.

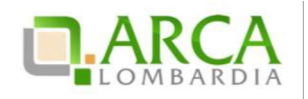

Per i documenti allegati valgono i controlli descritti nel capitolo "Verifiche automatiche sui documenti allegati" del presente manuale.

Nel caso la Procedura fosse in stato Corretta, in tutte le sotto-sezioni (Dettaglio della procedura, Documentazione di gara, Storia offerte e Comunicazioni procedura) sarà presente un alert informativo, con icona di pericolo e il s eguente testo informativo in rosso:

"Attenzione: La procedura è stata corretta. Non è possibile sottomettere offerte per questa procedura"

| - I and I do not a set                                                                                                    |                                                         |                                                                                   |                                                    |                                                                                   |
|----------------------------------------------------------------------------------------------------|---------------------------------------------------------|-----------------------------------------------------------------------------------|----------------------------------------------------|-----------------------------------------------------------------------------------|
| Amministrazione<br>Dettaglio della procedura<br>Documentazione di gara<br>Storia offerte<br>Comunicazioni procedura<br>Notifiche | Attenzione: la proc                                     | edura è stata corretta. Non è più possibi                                         | le sottomettere offerte pe                         | r questa procedura. 🛛 🛶 🛶                                                         |
|                                                                                                    | Ritorna all'elenco delle procedure                      |                                                                                   |                                                    |                                                                                   |
|                                                                                                    | TRATTATIVA                                              |                                                                                   |                                                    |                                                                                   |
|                                                                                                    | Identificativo di procedura:                            | 9042973                                                                           | Data apertura:                                     | 25/05/15 17.37.40 CEST                                                            |
|                                                                                                    | Nome della procedura:                                   | Gara test 250515                                                                  | Termine ultimo per la presentazione delle offerte: | 25/05/15 17.50.00 CEST                                                            |
|                                                                                                    | Prezzo/sconto:                                          | Per prezzo                                                                        | Ambito merceologico della procedura :              | Gara per l'affidamento di lavori pubblici                                         |
|                                                                                                    | Tipologia di procedura:                                 | Procedura Aperta                                                                  | Responsabile Unico del Procedimento:               | Test Funzionale Impiegato Ente                                                    |
|                                                                                                    | Delegato alla gestione della procedura:                 | F                                                                                 | Stato:                                             | Chiusa                                                                            |
|                                                                                                    | Seleziona la modalità di trattativa:                    | Procedura al ribasso della base d'asta                                            | Importo negoziabile:                               | 100.000,00 EUR                                                                    |
|                                                                                                    | Valore complessivo dei costi non soggetti a<br>ribasso: | 50.000,0 EUR                                                                      | Numero di Protocollo:                              |                                                                                   |
|                                                                                                    | Codice CIG:                                             | 43276                                                                             | Criterio di aggiudicazione:                        | offerta economicamente più vantaggiosa                                            |
|                                                                                                    | Punteggio economico                                     | 92,00                                                                             | Punteggio tecnico                                  | 8,00                                                                              |
|                                                                                                    | Codice CPV principale:                                  | 45200000-9 - Lavori per la costruzione completa o parziale e ingegneria<br>civile | Codici CPV secondari                               | 45221111-3 - Lavori di costruzione di ponti stradali.                             |
|                                                                                                    | Codici CPV supplementari                                | 20 C                                                                              | Categorie SOA:                                     | OG 31-Strade, autostrade, ponti, viadotti, ferrovie, metropolitane<br>(classe I). |

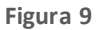

#### 4.1. Step 1 – Busta Amministrativa

Nel primo step del percorso di "Invia Offerta" saranno visualizzati tutti i **requisiti amministrativi** richiesti dalla Stazione Appaltante in fase di creazione della gara (Figura 10).

| BUSTA BUSTA TECNICA                                                                                                    | 3<br>BUSTA ECONOMICA FIRMA DIGITALE RIEPILOGO ED INVIO<br>DELL'OFFERTA OFFERTA                                                                                                    |
|----------------------------------------------------------------------------------------------------|----------------------------------------------------------------------------------------------------|
| Modalità di partecipazione                                                                                                    | Forma singola 🧹 🕐                                                                                                    |
| Busta amministrativa                                                                                                    |                                                                                                    |
| Dichiarazione di accettazione termini e co<br>Il Concorrente dichiara di accettare integ                                                                                   | undizioni *<br>gralmente la documentazione di gara, i relativi allegati e tutti i termini e le condizioni ivi previste.                                                                                                    |
| SELEZIONA OPZIONI DI RISPOSTA<br>RISPOSTA                                                                                                    |                                                                                                    |
| O Dichiaro di accettare term                                                                                                    | ini e condizioni                                                                                                    |
| Requisiti amministrativi *<br>Si preza di allezare tutta la documentazio<br>digitalmente, se non diversamente stabilit<br>Dimensione massima consentita: 100 Mb<br>Sfoglia | ne amministrativa richiesta nei documenti di gara. I documenti dovranno essere allegati in un'unica cartella .zip (o equivalente) e firmati<br>o dalla documentazione di gara. La cartella .zip non dovra' essere firmata digitalmente.<br>] * 📷 Effettua il caricamento/upload del file selezionato |
| Fatturato degli ultimi tre anni *<br>Si prega di inserire nel campo di testo me<br>120000 Eur; anno 2002: 110000 Eur'.                                                     | sso a disposizione da Sintel il fatturato complessivo degli ultimi tre anni, usando il formato che segue: "Anno 2000: 100000 Eur; anno 2001:<br>*                                                                                                    |
|                                                                                                    | ANNULLA SALVA AVANTI                                                                                                    |
| pampi opprigatori (1                                                                                                    |                                                                                                    |

Manuali di supporto Piattafoma e-Procurement Regione Lombardia – Operatore Economico Servizio Sintel M-1SINTEL-2OE-04 Partecipazione alle Procedure Pagina 10 di 44

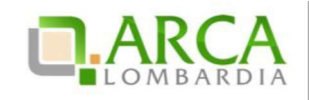

#### Figura 10

In base al tipo di attributo definito dall'Ente, il concorrente potrà rispondere a tre diverse tipologie di requisiti:

- Requisito c.d. "Libero": può essere di tipo "allegato" (è richiesto l'upload di un file), "testo", "numero" e "data" (è richiesto di digitare un testo, un numero o una data direttamente in Sintel);
- Requisito c.d. "Vincolato a Risposta Singola": è richiesto di selezionare obbligatoriamente una delle "opzioni di risposta" previste dalla stazione appaltante (questi requisiti possono anche prevedere un'unica opzione di risposta, a esempio nel caso della "Dichiarazione di accettazione termini e condizioni");
- Requisito c.d. "Vincolato a Risposta Multipla": richiede la scelta tra le opzioni di risposta previste, attra verso la selezione di flag. È possibile selezionare più opzioni contemporaneamente.

In ogni step del percorso guidato "Invia Offerta" se si cerca di caricare in piattaforma un requisito di tipo allegato:

• di dimensioni pari a 0 byte, l'allegato non viene caricato e viene restituito un alert bloccante di non accettazione del file;

• di dimensioni comprese tra 1 byte e 5 Kbyte, la piattaforma carica il file ma comparirà un messaggio che informa delle dimensioni ridotte del file.

Nel caso in cui l'Operatore Economico faccia parte dell'Elenco Fornitori Telematico, avrà a disposizione in questa fase una tabella contenente la documentazione inserita in fase di Accreditamento; per un requisito amministrativo di tipo "allegato", quindi potrà utilizzare i documenti caricati in tal sede, ad. es. la "Dichiarazione ex. Artt. 80 e 83" l" (per maggiori dettagli si rimanda al "M-1SINTEL-2OE-02 Gestione del Profilo).

In questo step è sempre presente anche la tendina "Modalità di Partecipazione" (Figura 10), che consente di specificare se si sta inviando l'offerta in forma singola oppure in forma aggregata con altri Concorrenti (per ulteriori dettagli sulla partecipazione in forma aggregata si rimanda al capitolo 6 Modalità di partecipazione in forma aggregata del presente manuale).

I pulsanti in fondo alla pagina consentono di proseguire con l'invio dell'offerta, annullarlo oppure salvare le informazioni inserite fino a quel momento. Se si decide di salvare, al successivo accesso alla procedura di gara, sarà presente il link "Completa Offerta" al posto di "Invia Offerta", che dà la possibilità di concludere l'inserimento dei da ti iniziato precedentemente, e inviare l'offerta.

Cliccando sul pulsante "Annulla" durante il percorso di invio offerta, si sarà riportati alla pagina "Monitoraggio" senza che i dati inseriti in precedenza vengano salvati. Anche cliccando su una voce del menù laterale di gara, su uno dei tab di Sintel, oppure chiudendo direttamente il browser, i dati inseriti nel percorso di invio offerta e non salvati saranno persi.

#### 4.2. Step 2 – Busta Tecnica

Questo step è sempre presente e compilabile per le gare con il criterio dell'offerta e conomicamente più vantaggiosa, ma può essere attivo anche in caso di gare con criterio al prezzo più basso, nel caso in cui siano stati inseriti requisiti tecnici eventuali (senza punteggio).

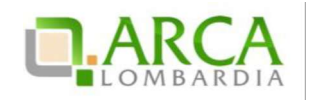

Qui l'operatore economico può inserire le risposte ai **requisiti tecnici** richiesti dalla stazione appaltante. Anche in questo step, come nel precedente, le risposte possono essere di tre tipi in base a quanto stabilito dall'Ente: libero, vincolato a risposta singola, vincolato a risposta multipla (vedere paragrafo 4.1 Step 1 – Busta Amministrativa per la descrizione dettagliata delle varie tipologie).

I requisiti tecnici presenti in questa sezione possono appartenere a due diverse categorie (Figura 11):

- Requisito Tecnico, che determina l'attribuzione di un punteggio in fase di valutazione da parte della Stazione Appaltante;
- Requisito Tecnico/Eventuale (senza punteggio), che non determina l'assegnazione di un punteggio, può servire per la "comprova dei requisiti tecnici minimi" oppure ha natura informativa.

| BUSTA                                                                                | Image: State concept and the state concept and the state concept and th |
|--------------------------------------------------------------------------------------|----------------------------------------------------------------------------------------------------|
| Busta tecn<br>Campionatura                                                           | ica<br>e si impesoa a far pervenire i campioni dei prodotti offerti con le modalita' illustrate nella documentazione di sara                                                                                                    |
| SELEZIONA<br>RISPOSTA                                                                | OPZIONI DI RISPOSTA                                                                                                    |
| 0                                                                                    | Presa visione                                                                                                    |
| Caratteristich<br>Si prega di all<br>necessario all<br>digitalmente.<br>Dimensione r | e tecníche dellofferta *<br>egare tutta la documentazione necessaria per illustrare le caratteristiche tecníche dell'offerta, secondo le modalita' illustrate nella documentazione di gara. Laddove sia<br>egare piu' di un file, allegarli in un'unica cartella .zip (o equivalente). I documenti, se non diversamente stabilito dalla documentazione di gara, dovranno essere firmati<br>La cartella .zip non dovra' essere firmata digitalmente.<br>nassima consentita: 100 Mb<br>Sfoglia * 🛐 Effettua il caricamento/upload del file selezionato                                                                                                    |
| campi obbliga                                                                        | INDIETRO ANNULLA SALVA AVANTI                                                                                                    |

#### Figura 11

Nel caso in cui la procedura per la quale si sta inviando l'offerta riguardi l'ambito merceologico Farmaci o Dispositivi Medici, arrivati a questo Step potranno essere richiesti obbligatoriamente i seguenti dati (Figura 12):

- per i prodotti di tipo Farmaco: codice AIC di autorizzazione all'immissione in commercio;
- per prodotti di tipo Dispositivo Medico: codice CND di classificazione nazionale dei dispositivi medici e codice RDM (codice di repertorio dei dispositivi medici); in mancanza di tale codice deve essere inserita la motivazione della sua mancanza.

Inoltre, se richiesti dalla stazione appaltante, dovranno essere inseriti anche la scheda tecnica e il nome commerciale del prodotto.

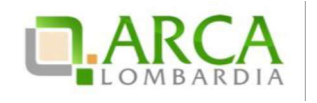

| BUST                                                                                                    | ) 2                                            | 3<br>CNICA BUSTA ECONOMICA FI                                                              | 4 5<br>RMA DIGITALE RIEPILOGO ED INV                    | 10                                                                                                    |                   |
|----------------------------------------------------------------------------------------------------|------------------------------------------------|--------------------------------------------------------------------------------------------|---------------------------------------------------------|----------------------------------------------------------------------------------------------------|-------------------|
| AMMINISTR                                                                                                    | RATIVA                                         | ٥                                                                                          | ELL'OFFERTA OFFERTA                                     |                                                                                                    |                   |
| Busta tecnica<br>Caratteristiche tecniche dell'offerta *<br>Si prega di allegare tutta la documentazione necessaria per illustrare le caratteristiche tecniche dell'offerta, secondo le modalita' illustrate nella documentazione di gara. Laddove sia<br>necessario allegare piu di un file, allegarti in un'unica cartellazip (o equivalente). I documenti, se non diversamente stabilito dalla documentazione di gara, dovranno essere firmati<br>digitalmente. La cartellazip non dovra' essere firmata digitalmente.<br>Dimensione massima consentita: 100 Mb<br>Stoglia |                                                |                                                                                            |                                                         |                                                                                                    |                   |
| PROD<br>1 Farmaco                                                                                                    |                                                |                                                                                            |                                                         |                                                                                                    |                   |
| NO                                                                                                    | ME REQUISITO                                   | DESCRIZIONE                                                                                | CATEGORIE MERCEOLOGICHE                                 | RISPOSTA                                                                                                   | PUNTEGGIO TECNICO |
| Codice AIC                                                                                                    | *                                              | Si richiede di inserire il codice<br>AIC                                                   | C03BA08 - METOLAZONE.                                   | *                                                                                                    |                   |
| Scheda tec                                                                                                    | nica *                                         | Si richiede di allegare la scheda<br>tecnica del prodotto                                  | C03BA08 - METOLAZONE.                                   | Dimensione massima consentita: 100 Mb<br>Sfoglia<br>Effettua il caricamento/upload del<br>file selezionato | •.)               |
| Nome comm<br>*                                                                                                    | nerciale del prodotto                          | Si richiede di inserire il nome<br>commerciale del prodotto                                | C03BA08 - METOLAZONE.                                   | *                                                                                                    | 2                 |
| 2 Dispositi                                                                                                    | vo medico                                      |                                                                                            |                                                         |                                                                                                    |                   |
| NO                                                                                                    | ME REQUISITO                                   | DESCRIZIONE                                                                                | CATEGORIE MERCEOLOGICHE                                 | RISPOSTA                                                                                                   | PUNTEGGIO TECNICO |
| Codice CRN                                                                                                    | ۸*                                             | Si richiede di inserire il codice<br>CRM (codice di reparto<br>dispositivi medici)         | B - DISPOSITIVI PER<br>EMOTRASFUSIONE ED<br>EMATOLOGIA. | *                                                                                                    | -                 |
| Disponibilita                                                                                                    | a' codice CRM *                                | Solo se non e' disponibile il<br>codice CRM per questo<br>prodotto, si selezioni il motivo | B - DISPOSITIVI PER<br>EMOTRASFUSIONE ED<br>EMATOLOGIA. | Seleziona risposta dalla tabella<br>sottostante                                                            | *                 |
| Codice CND                                                                                                    | )*                                             | Si richiede di inserire il codice<br>CND                                                   | B - DISPOSITIVI PER<br>EMOTRASFUSIONE ED<br>EMATOLOGIA. | CERCA *                                                                                                    | -                 |
| Scheda tec                                                                                                    | inica *                                        | Si richiede di allegare la scheda<br>tecnica del prodotto                                  | B - DISPOSITIVI PER<br>EMOTRASFUSIONE ED<br>EMATOLOGIA. | Dimensione massima consentita: 100 Mb<br>Sfoglia<br>Effettua il caricamento/upload del<br>filo solozionato | 2                 |
| Nome comm<br>*                                                                                                    | merciale del prodotto                          | Si richiede di inserire il nome<br>commerciale del prodotto                                | B - DISPOSITIVI PER<br>EMOTRASFUSIONE ED<br>EMATOLOGIA. | *                                                                                                    | N.                |
| Disponibilita                                                                                                    | codice CRM                                     |                                                                                            |                                                         |                                                                                                    |                   |
| SELEZIONA<br>RISPOSTA                                                                                                    | e disponibile il codice<br>OPZIONI DI RISPOSTA | uni per questo prodotto, si selezi                                                         | oni il motivo                                           |                                                                                                    |                   |
| 0                                                                                                    | CRM disponibile                                |                                                                                            |                                                         |                                                                                                    |                   |
| 0                                                                                                    | n/d - produttore est                           | ero I                                                                                      |                                                         |                                                                                                    |                   |
| 0                                                                                                    | n/d · dispositivo med                          | lico diagnostico in vitro (Art. 1. D.Lg                                                    | 35. 332/2000)                                           |                                                                                                    |                   |
| 0                                                                                                    | n/d · dispositivo su n                         | nisura (Art. 1 D.Lgs. 46/1997)                                                             |                                                         |                                                                                                    |                   |
| ۲                                                                                                    | n/d - dispositivo su n                         | ntsura (Art. 1 D.Lgs. 507/1992)                                                            |                                                         |                                                                                                    |                   |
|                                                                                                    |                                                |                                                                                            |                                                         |                                                                                                    |                   |
| INDIETRO ANNULLA SALVA AVANTI                                                                                                    |                                                |                                                                                            |                                                         |                                                                                                    |                   |
| campi obblig                                                                                                    | atori (*)                                      |                                                                                            |                                                         |                                                                                                    |                   |

Figura 12

In fondo alla pagina sono presenti i tasti di navigazione per proseguire e tornare allo step precedente, e i tasti Annulla e Salva (Figura 11).

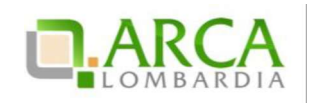

#### 4.3. Step 3 – Busta Economica

Il terzo step è quello in cui è previsto l'inserimento dell'offerta economica per la procedura (in "Figura 13" la rappresentazione per gare totali per valore economico, in "Figura 14" la rappresentazione per gare totali per valore percentuale, in "Figura 15" la rappresentazione per gare unitarie per valore percentuale, in "Figura 15" la rappresentazione per gare unitarie per valore percentuale, in "Figura 16" la rappresentazione per gare unitarie per valore percentuale, in "Figura 16" la rappresentazione per gare unitarie per valore economico).

Per tutte le gare (tranne le ex-RdO ed le SDA-BI) vanno specificati i costi complessivi, che sono suddivisi nelle voci "di cui costi della sicurezza afferenti l'attività svolta dall'operatore economico", "di cui costi del personale" e "di cui costi della sicurezza derivanti da interferenza". Non è consentito inserire nel campo "di cui costi della sicurezza derivanti da interferenza". Non è consentito inserire nel campo "di cui costi della sicurezza derivanti da interferenza" un valore inferiore a quello definito dalla SA in fase di lancio della procedura.

Si precisa che il valore economico in termini di "€"o "%" inserito all'interno del campo **«Offerta economica»** è il valore al lordo, quindi **comprensivo** dei **costi della sicurezza afferenti l'attività svolta dall'operatore economico**, dei **costi del personale**, eventualmente stimati dalla Stazione Appaltante, e dei **costi della sicurezza derivanti da interferenza** (indicati dalla Stazione Appaltante).

La Piattaforma Sintel calcola l'anomalia dell'offerta e la graduatoria basandosi sul valore inserito dall'Operatore <u>Economico nel campo "Offerta economica", comprensivo di tutti gli oneri sopracitati.</u> A puro titolo di esempio, ipotizziamo di aver definito i seguenti valori lato Stazione Appaltante:

| Base d'asta                                            | 100 (valore al lordo, già comprensivo dei valori<br>sottoriportati) |
|--------------------------------------------------------|---------------------------------------------------------------------|
| di cui costi della sicurezza derivanti da interferenza | 20                                                                  |
| di cui costi del personale                             | 0                                                                   |

Richiamando i valori i potizzati, lato Operatore Economico la schermata conterrà i seguenti campi:

| Offerta economica                                                                      | 50 (valore al lordo, già comprensivo dei valori<br>sottoriportati) |
|----------------------------------------------------------------------------------------|--------------------------------------------------------------------|
| di cui costi della sicurezza afferenti all'attività svolta<br>dall'operatore economico | 5                                                                  |
| di cui costi del personale (se previsti dalla Stazione<br>Appaltante)                  | 5                                                                  |
| di cui costi della sicurezza derivanti da interferenza                                 | 20                                                                 |

La Piattaforma Sintel esegue i calcoli e crea la graduatoria economica sul valore economico corrispondente al campo "Offerta economica al lordo, ovvero, comprensivo di tutti gli oneri (in tal caso 50):

- costi della sicurezza afferenti all'attività svolta dall'operatore economico (in tal caso 5),
- costi del personale (se previsti dalla Stazione Appaltante, in tal caso 5),
- costi della sicurezza derivanti da interferenza (in tal caso 20).

Se richiesti dall'Ente, saranno inoltre presenti il box per l'inserimento dell'offerta economica in lettere e uno o più requisiti economici.

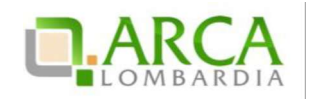

Inoltre, se la Stazione Appaltante ha scelto come formula per l'attribuzione del punteggio economico una delle "Formule Lavori: elemento tempo", in questo step sarà obbligatorio inserire l'"Offerta riduzione tempo %". Questo campo prevede l'inserimento di un valore in cifre e indica la riduzione percentuale che l'operatore economico intende offrire sul tempo di esecuzione dei lavori, come descritto nel tool-tip posto accanto al box. Tale valore sarà visibile anche nel "Dettaglio" dell'offerta.

In basso a destra sono presenti i pulsanti di navigazione Avanti e Indietro, oltre ai pulsanti Annulla e Salva.

N.B. il terzo step è l'ultimo in cui è consentito il salvataggio dell'offerta.

| (1) (2) (3) (4)<br>BUSTA AMMINISTRATIVA BUSTA TECHICA BUSTA ECONOMICA PRIMA DIGITALE DE<br>DOCUMENTO | 5<br>RIEPILOGO ED INVIO<br>OFFERTA |  |                               |
|----------------------------------------------------------------------------------------------------|------------------------------------|--|-------------------------------|
| Busta Economica                                                                                      |                                    |  |                               |
| Offerta economica:                                                                                   | * EUR 🕜                            |  |                               |
| di cui costi della sicurezza afferenti l'attività svolta dall'operatore economico:                   | • EUR 🕢                            |  |                               |
| di cui costi del personale:                                                                          | * EUR 🕜                            |  |                               |
| di cui costi della sicurezza derivanti da interferenza:                                              | * EUR 🕜                            |  |                               |
| Di seguito sono elencati i valori economici della procedura definit                                  | i dalla Stazione Appaltante        |  |                               |
| Base d'asta: 13.500,00000 EUR                                                                        |                                    |  |                               |
| Costi del personale: 290 EUR                                                                         |                                    |  |                               |
| Costi della sicurezza der Ivanti da Inter ferenza. 150,0 EUR                                         |                                    |  |                               |
|                                                                                                    |                                    |  | INDIETRO ANNULLA SALVA AVANTI |

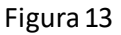

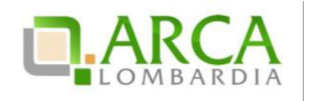

| 1 2 3 4<br>BUSTA AMMINISTRATIVA BUSTA TECNICA BUSTA ECONOMICA FIRMA DIGI<br>DOCUM  | TALE DEL RIEPILOGO ED INVIO<br>ENTO OFFERTA |
|------------------------------------------------------------------------------------|---------------------------------------------|
| Busta Economica                                                                    |                                             |
| Offer ta economica:                                                                | * * 🕢                                       |
| di cui costi della sicurezza afferenti l'attività svolta dall'operatore economico: | * EUR 🕐                                     |
| di cui costi del personale:                                                        | * EUR 🕜                                     |
| di cui costi della sicurezza derivanti da interferenza:                            | * EUR 🕐                                     |
| Di seguito sono elencati i valori economici della procedura defi                   | initi dalla Stazione Appaltante             |
| Base d'asta: 1.000,00000 EUR                                                       |                                             |
| Soglia percentuale: 10,00000 %                                                     |                                             |
| Costi del personale: 10 EUR                                                        |                                             |
| Costi della sicurezza derivanti da interferenza: 100,0 EUR                         |                                             |

Figura 14

| NOME PRODOTTO                                               | DESCRIZIONE                                       | INCIDENZA % NELLA FORNITURA | SOGLIA %   | OFFERTA             |
|-------------------------------------------------------------|---------------------------------------------------|-----------------------------|------------|---------------------|
| * PI                                                        |                                                   | 50,00                       | 10,00000 K | Offerta economica % |
| * #2                                                        |                                                   | 50,00                       | 20,00000 % | offerta economica k |
| di cui costi della sicurezza afferenti l'attività svolta da | alloperatore economico: * E                       | ur 🕜                        |            |                     |
| di cui costi del personale:                                 | • 6                                               | ur 🕜                        |            |                     |
| di cui costi della sicurezza derivanti da interferenza:     | *                                                 | ur 🕐                        |            |                     |
| Di seguito sono elencati i valori economic                  | i della procedura definiti dalla Stazione Appalta | nte                         |            |                     |
| Costi del personale: 20 EUR                                 |                                                   |                             |            |                     |
| Costi della sicurezza derivanti da interferenza: 10,0       | EUR                                               |                             |            |                     |

Figura 15

Manuali di supporto Piattaforma e -Procurement Regione Lombardia – Operatore Economico Servizio Sintel M-1SINTEL-2OE-04 Partecipazione alle Procedure Pagina 16 di 44

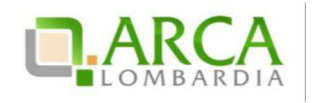

| NOME PRODOTTO                                              | DESCRIZIONE                                         | QUANTITÀ | PREZZO UNITARIO A BASE D'ASTA | OFFERTA               |
|------------------------------------------------------------|-----------------------------------------------------|----------|-------------------------------|-----------------------|
| * 91                                                       |                                                     | 1,00     | 500,00000 EUR                 | Offerta economica EUR |
| * 12                                                       |                                                     | 1,00     | 500,00000 EUR                 | Offerta economica EUR |
|                                                            |                                                     |          |                               |                       |
| di cui costi della sicurezza afferenti l'attività svolta c | all'operatore economico:                            | sur 🕜    |                               |                       |
| di cui costi del personale:                                |                                                     | EUR 🕢    |                               |                       |
| di cui costi della sicurezza derivanti da interferenza     | •                                                   | zur 🕜    |                               |                       |
|                                                            |                                                     |          |                               |                       |
| U of seguito sono elencati i valori economi                | ci della procedura dell'itti dalla Stazione Appalta | ante     |                               |                       |
| Costi del personale: 20 EUR                                |                                                     |          |                               |                       |
| Costi della sicurezza derivanti da interferenza: 10,0      | ) EUR                                               |          |                               |                       |

#### Figura 16

Il campo "Costi del personale" è visibile solo se, in fase di lancio della procedura di gara, la SA ha selezionato il valore del radio-button "Richiedo che il costo del personale sia individuato dall'operatore economico. La Stazione Appaltante ha stimato un costo del personale pari a:".

Il campo "Costi della sicurezza derivanti da interferenza" riporta il valore dei costi della sicurezza derivanti da interferenza definito dalla SA in fase di lancio della procedura di gara. È necessario chel'OE inserisca nel campo "di cui costi della sicurezza derivanti da interferenza" un importo maggiore o uguale a quello definito dalla SA in fase di lancio, altrimenti il sistema visualizzerà un alert bloccante.

Sintel eseguirà tutti i calcoli automatici considerando il valore inserito nel campo "Offerta economica".

Per le tipologie di procedura "Indagine di mercato" e "Manifestazione di interesse", sia per valore economico che per valore percentuale, il campo "Offerta economica" non è più obbligatorio, rendendo così possibile per l'OE procedere nel percorso di sottomissione dell'offerta anche senza valorizzarne il campo.

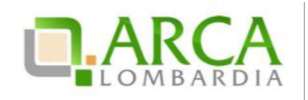

|                                                                                                    |                                                            | QUESTIONNE   BEQUISTI FER IL CORRETTO UTILIZZO   GUIDA   VA AL PORTALE   LOSC |
|----------------------------------------------------------------------------------------------------|------------------------------------------------------------|-------------------------------------------------------------------------------|
| STINICLE                                                                                                    | SINTEL E-PROCUREMENT<br>SISTEMA INTERMEDIAZIONE TELEMATICA | Hammers verde 800,116,73                                                      |
| UTENTI ELENCO FORNI                                                                                                    | ORI TELEMATICO ENTI CATEGORIE MERCEOLOGICHE PROCEDURE      |                                                                               |
| 🔐 Utente: Azienda Test Sin                                                                                                    | u .                                                        | 😭 Vedi il mio profilio 🏠 Personalizza   🛄 Comunicazioni                       |
| MENU                                                                                                    | PROCEDURE > AMMINISTRAZIONE > GFXD                         |                                                                               |
| Amministrazione<br>Dettaglio della procedura<br>Documentazione di gara<br>Monitoraggio<br>Storia offerte<br>Invia offerta<br>Comunicazioni procedura | Ritorna all'elenco delle procedure                         |                                                                               |
| Notifiche                                                                                                    |                                                            | S<br>REFLOSO ID WWO<br>OVYERTA                                                |
|                                                                                                    | Busta Economica                                            |                                                                               |
|                                                                                                    | Offerta economica EUR                                      |                                                                               |
|                                                                                                    |                                                            |                                                                               |
|                                                                                                    | Base diasta: 1.000.00000 BUR                               |                                                                               |
|                                                                                                    |                                                            |                                                                               |
|                                                                                                    |                                                            | NDETRO ANNULLA SALVA AVANTI                                                   |
|                                                                                                    | campi obbligatori (*)                                      |                                                                               |

Figura 17

## 4.4. Step 4 – Firma Digitale dell'offerta

In questo step del percorso di invio offerta il concorrente deve allegare il "documento d'offerta" scaricato dalla piattaforma e firmato digitalmente (Figura 18).

N.B. in alcuni casi, se esplicitamente richiesto dalla Stazione Appaltante, l'apposizione della firma digitale può non essere obbligatoria.

| USTA<br>AMMINISTRATIVA                                            | 2<br>BUSTA TECNICA                            | 3<br>BUSTA ECONOMICA                                                | FIRMA DIGITALE DEL<br>DOCUMENTO                    | 5<br>RIEPILOGO ED INVIO<br>OFFERTA                                                                                                    |
|-------------------------------------------------------------------|-----------------------------------------------|---------------------------------------------------------------------|----------------------------------------------------|----------------------------------------------------------------------------------------------------|
| Firma Digitale del                                                | documento                                     |                                                                     |                                                    |                                                                                                    |
| Una volta completato l<br>dal sistema. Si consiglia               | inserimento di tutti<br>quindi di aprire il f | i dati richiesti, è neci<br>ile utilizzando <mark>i</mark> l softwa | essario cliccare su «G<br>ire per la firma digital | ienera documento-, selezionare il percorso di salvataggio, senza modificare il nome del file generato<br>le e NON altri programmi (Adobe Reader, Microsoft Word, etc.). |
| In generale si raccoma                                            | nda di NON ESEGUIR                            | e le seguenti operaz                                                | IONI:                                              |                                                                                                    |
| <ul> <li>Rinominare il file</li> <li>Eseguire qualsias</li> </ul> | neppure dopo aver<br>i operazione che po      | lo firmato;<br>ossa modificare/alterar                              | e il contenuto o le p                              | roprietà del file originale.                                                                                                    |
| Sintel effettua il contr                                          | ollo sulla firma <mark>d</mark> igita         | ale apposta sul docume                                              | ento.                                              |                                                                                                    |
| Per ulteriori approfono                                           | limenti si faccia rife                        | rimento al file: 📴 M                                                | odalità tecniche per                               | l'utilizzo della piattaforma Sintel'                                                                                                    |
| GENERA DOG                                                        | CUMENTO                                       |                                                                     |                                                    |                                                                                                    |
| Dimensione massima co                                             | nsentita: 100 <mark>M</mark> b                |                                                                     |                                                    |                                                                                                    |
| Sfoglia Nessun 1                                                  | file selezionato.                             |                                                                     |                                                    |                                                                                                    |
|                                                                   |                                               |                                                                     |                                                    |                                                                                                    |
|                                                                   |                                               |                                                                     |                                                    |                                                                                                    |
|                                                                   |                                               |                                                                     |                                                    | INDIETRO ANNULLA AVANTI                                                                                                    |
| campi obbligatori (*)                                             |                                               |                                                                     |                                                    |                                                                                                    |

Figura 18

Il concorrente deve necessariamente compiere le seguenti azioni:

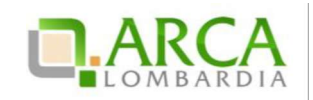

- 1. <u>scaricare il Documento d'offerta, tramite l'apposito pulsante;</u>
- 2. firmare digitalmente il documento scaricato;
- 3. <u>caricare il documento tramite il pulsante "Sfoglia" e cliccare su "Effettua il caricamento/upload del file selezionato".</u>

In conformità alla normativa nazionale di riferimento, Sintel supporta firme digitali generate nel formato CAdES (CMS Advanced Electronic Signatures, con algoritmo di cifratura SHA-256) BES. Questa tipologia di firma digitale è distinguibile dall'estensione del file che viene generato dopo l'apposizione della firma (.p7m).

Si precisa che Sintel accetta anche firme digitali di tipo PAdES (PDF Advanced Electronic Signature).

Le firme digitali gestite sono di tipo attached. Il documento originario oggetto di firma e il certificato di firma digitale risiedono all'interno di un unico file.

Nel caso di apposizione di firme multiple, Sintel gestisce firme in modalità "parallela" e in modalità "nidificata".

La Stazione Appaltante può anche decidere di disattivare il controllo sulla firma digitale: in questo particolare caso non sarà obbligatorio caricare in piattaforma il documento, e il concorrente potrà saltare questo passaggio semplicemente cliccando sul pulsante "Avanti".

In questo step la piattaforma effettuerà i controlli descritti nel capitolo "Verifiche automatiche sui documenti allegati" del presente manuale in base alle opzioni scelte dalla Stazione Appaltante in fase di creazione modello.

In fondo alla pagina sono presenti i pulsanti di navigazione Avanti e Indietro, oltre al tasto Annulla che consente di annullare le operazioni effettuate fino ad ora.

Nel caso di procedure del tipo "Indagine di mercato" e "Manifestazione di interesse", il documento prodotto utilizzando il tasto funzionale "GENERA DOCUMENTO" ha la seguente caratteristica:

- se l'utente non ha compilato il relativo campo allo step precedente (Step 3), nella sezione "Offerta", in corrispondenza della riga "Offerta economica", riporta il valore "-" (trattino) (Figura 19).

| Informazioni sul f     | fornitore                                                                                                    |
|------------------------|----------------------------------------------------------------------------------------------------|
| Ragione Sociale        | Azienda Test Sintel 1                                                                                                    |
| Offerta                |                                                                                                    |
| Nome requisito:        | Dichiarazione di accettazione termini e condizioni (Parametro<br>Amministrativo)                                                                         |
| Descrizione requisito: | Il Concorrente dichiara di accettare integralmente la documen-<br>tazione di gara, i relativi allegati e tutti i termini e le condizion<br>ivi previste. |
| Risposta:              | Dichiaro di accettare termini e condizioni                                                                                                    |
| Offerta economica      |                                                                                                    |
| Base dell'asta         | 1.000,00000 EUR                                                                                                    |

Manuali di supporto Piattaforma e -Procurement Regione Lombardia – Operatore Economico Servizio Sintel M-1SINTEL-2OE-04 Partecipazione alle Procedure Pagina 19 di 44

Figura 19

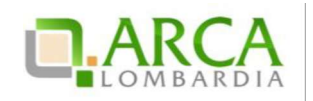

## 4.5. Step 5 – Riepilogo ed invio offerta

In quest'ultimo step l'utente ha la possibilità di visualizzare tutti i dati inseriti nei passi precedenti e inviare l'offerta, tramite apposito pulsante "Invia offerta" (Figura 20). Può inoltre modificare i dati ritornando indietro, oppure annullare l'operazione in corso, perdendo le informazioni precedentemente inserite (Figura 21, Figura 22);

| tiepilogo ed Invio Offerta                                                                                                    | 0                                                                                                    |                                                                                                    |                                         |                                                                                                    |
|----------------------------------------------------------------------------------------------------|----------------------------------------------------------------------------------------------------|----------------------------------------------------------------------------------------------------|-----------------------------------------|----------------------------------------------------------------------------------------------------|
| Nome della procedura:                                                                                                    |                                                                                                    | verifica-marca Reg por                                                                                                    | n obb 21.0.1                            |                                                                                                    |
| Identification di procedura.                                                                                                    |                                                                                                    | 22707262                                                                                                    | 1000 21.0.1                             |                                                                                                    |
| dentificativo di procedura:                                                                                                    |                                                                                                    | 33707263                                                                                                    |                                         |                                                                                                    |
| bendhado dellaffacta.                                                                                                    |                                                                                                    | Offerta da Inviare                                                                                                    |                                         |                                                                                                    |
| ata di invio dell'orierta:                                                                                                    |                                                                                                    | Offerta da Inviare                                                                                                    |                                         |                                                                                                    |
| ornitore:                                                                                                    |                                                                                                    | Fornitore lutoring                                                                                                    |                                         |                                                                                                    |
| iome utente:                                                                                                    |                                                                                                    | SZ844UKL                                                                                                    |                                         |                                                                                                    |
| stato dell'offerta:                                                                                                    |                                                                                                    | Offerta da inviare                                                                                                    |                                         |                                                                                                    |
| vodauta di partecipazione                                                                                                    |                                                                                                    | Forma singola                                                                                                    |                                         |                                                                                                    |
|                                                                                                    | /A                                                                                                    | DECONTIONE                                                                                                    |                                         | REPORTA                                                                                                    |
| NOME REQU                                                                                                    | JISHU                                                                                                    | DESCRIZIONE                                                                                                    |                                         | RISPUSIA                                                                                                    |
| Dichiarazione di subappalto                                                                                                    | In c<br>rict<br>dive<br>dov                                                                                                    | aso di subappalto, allegare la relativa doi<br>iesta dai documenti di gara. I documenti<br>rsamente stabilito dalla documentazione<br>ranno essere firmati digitalmente. | cumentazione<br>i, se non<br>ı di gara, | Informazioni.pdf.p7m<br>Esito verifiche automatiche<br>sulfile (finma digitale,<br>alterazione, marca<br>temporale): |
| BUSTA TECNICA                                                                                                    |                                                                                                    |                                                                                                    |                                         |                                                                                                    |
| NOME REQUISITO                                                                                                    | DESCRIZIONE                                                                                                    | RISPOSTA                                                                                                    |                                         | PUNTEGGIO TECNICO                                                                                                    |
| Caratteristiche tecniche<br>dell'offerta                                                                                                    | Si prega di allegare tutta la<br>documentazione necessaria<br>illustrore le caratteristiche<br>tecniche dell'offerta, secon<br>modalita illustrate nella<br>documentazione di gara. Las<br>sia necessario allegare più ci<br>di file, allegari in un'unica cari<br> | per<br>dole Caso1.pdf<br>dove Esito verifiche verifiche<br>ella file (firma<br>ent, digitale,<br>o dalla alterazione,<br>vranno marca<br>e lempuvale):<br>e              | 5                                       |                                                                                                    |
|                                                                                                    |                                                                                                    |                                                                                                    |                                         |                                                                                                    |
| BUSTA ECONOMICA                                                                                                    |                                                                                                    |                                                                                                    |                                         |                                                                                                    |
| BUSTA ECONOMICA                                                                                                    |                                                                                                    |                                                                                                    |                                         | 31.000,00 EUR                                                                                                    |
| BUSTA ECONOMICA<br>alore economico offerto:<br>ercentuale di sconto offerta:                                                                                                    |                                                                                                    |                                                                                                    |                                         | 31.000,00 EUR<br>20.51282 %                                                                                          |
| BUSTA ECONOMICA<br>alore economico offerto:<br>lercentuale di sconto offerta:<br>lone complessivo del costi non<br>Oneri della sicurezza e Costo de                                                                                                    | soggetti a ribasso<br>I personale) offerto:                                                                                                    |                                                                                                    |                                         | 31.000,00 EUR<br>20.51282 %<br>0,00000 EUR                                                                           |
| BUSTA ECONOMICA<br>alore economico offerto:<br>lercentuale di sconto offerta:<br>alore complessivo dei costi non<br>Oneri della sicureza e Costo de<br>mporto negoziabile:                                                                                                    | soggetti a ribasso<br>I personale) offerto:                                                                                                    |                                                                                                    |                                         | 31.000,00 EUR<br>20.51282 %<br>0,00000 EUR<br>39.000,00000 EUR                                                       |
| BUSTA ECONOMICA<br>atore economico offerto:<br>ercentuale di sconto offerta:<br>alore complessivo del costi non<br>Oneri della sicurezza e Costo de<br>mporto negoziabile:<br>falore complessivo del costi non<br>Oneri della sicurezza e Costo de                                                    | soggetti a ribasso<br>Dersonale) offerto:<br>soggetti a ribasso<br>Dersonale):                                                                                                    |                                                                                                    |                                         | 31.000,00 EUR<br>20.51282 %<br>0,00000 EUR<br>39.000,0000 EUR<br>0,0 EUR                                             |
| BUSTA ECONOMICA<br>alore economico offerto:<br>ercentuale di sconto offerta:<br>alore complessivo del costi non<br>Oneri della sicurezza e Costo de<br>alore complessivo del costi non<br>Oneri della sicurezza e Costo de<br>lase dasta:                                                             | soggetti a ribasso<br>Dersonale) offerto:<br>soggetti a ribasso<br>Dersonale):                                                                                                    |                                                                                                    |                                         | 31.000,00 EUR<br>20.51282 %<br>0,00000 EUR<br>39.000,00000 EUR<br>0,0 EUR<br>39.000,00000 EUR                        |
| BUSTA ECONOMICA<br>atore economico offerto:<br>ercentuale di sconto offerta:<br>alore complessivo del costi non<br>Oneri della sicurezza e Costo de<br>importo negoziabile:<br>alore complessivo del costi non<br>Oneri della sicurezza e Costo de<br>lase d'asta:                                    | soggetti a ribasso<br>personale) offerto:<br>soggetti a ribasso<br>l personale):<br>JISTO                                                                                                    | DESCRITIONE                                                                                                    |                                         | 31.000,00 EUR<br>20.51282 %<br>0,00000 EUR<br>39.000,00000 EUR<br>0,0 EUR<br>39.000,00000 EUR                        |
| BUSTA ECONOMICA<br>alore economico offerto:<br>ercentuale di sconto offerta:<br>alore complessivo del costi non<br>Oneri della sicurezza e Costo de<br>aporto negoziabile:<br>alore complessivo del costi non<br>Oneri della sicurezza e Costo de<br>ase d'asta:<br>NOME REQU<br>la unida e segozita: | soggetti a ribasso<br>Dersonale) offerto:<br>soggetti a ribasso<br>personale):<br>JISTTO                                                                                                    | DESCRIZIONE                                                                                                    |                                         | 31.000,00 EUR<br>20.51282 %<br>0,00000 EUR<br>39.000,00000 EUR<br>0,0 EUR<br>39.000,00000 EUR<br>RISPOSTA            |

Figura 20

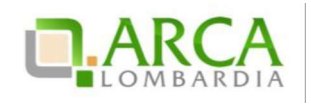

| (1)<br>BUSTA BUSTA TECNICA BUSTA ECONOMICA PIRMA DISI<br>AMMINISTRATIVA                                                                                                    | TALE DEL REPRIZOSO ED INVIO<br>ENTO OFFERTA |                                                                                                    |                                                                          |
|----------------------------------------------------------------------------------------------------|---------------------------------------------|----------------------------------------------------------------------------------------------------|--------------------------------------------------------------------------|
| Riepilogo ed invio Offerta 👔                                                                                                    |                                             |                                                                                                    |                                                                          |
| Nome della procedura:                                                                                                    |                                             | Procedura_Nanuale_27                                                                                                    |                                                                          |
| identificativo di procedura.                                                                                                    |                                             | 35413710                                                                                                    |                                                                          |
| Identificativo dell'offerta:                                                                                                    |                                             | Offerta da Invlare                                                                                                    |                                                                          |
| Data di Invio dell'offerta:                                                                                                    |                                             | Offerta da Invlare                                                                                                    |                                                                          |
| Fornitore:                                                                                                    |                                             | Constint art                                                                                                    |                                                                          |
| Nome utente:                                                                                                    |                                             | azudierman                                                                                                    |                                                                          |
| Stato dell'offerta:                                                                                                    |                                             | Offerta da Inviare                                                                                                    |                                                                          |
| Nodalità di partecipazione                                                                                                    |                                             | Forma singola                                                                                                    |                                                                          |
| NOME REQUISITO                                                                                                    |                                             | DESCRIZIÓNE<br>Il Concorrente dichara di accettare integralmente la documentazione di gara, i relativi allegati e tutti i termini e le<br>condizioni vi prevase. | RISPOSTA<br>Dichiaro di accettare termini e condizioni                   |
| BUSTA TECNICA                                                                                                    |                                             |                                                                                                    |                                                                          |
| NOME REQUISITO                                                                                                    | DESCRIZIONE                                 | RISPOSTA                                                                                                    | PUNTEGGIO TECNICO                                                        |
| neg teorito                                                                                                    |                                             | C_ALEEATD got<br>Esto writere automatione sul file<br>(frima ografia), alteratione, marca<br>temporala):                                                         |                                                                          |
|                                                                                                    |                                             |                                                                                                    |                                                                          |
| BUSTA ECONOMICA                                                                                                    |                                             |                                                                                                    |                                                                          |
| BUSTA ECONOMICA                                                                                                    |                                             |                                                                                                    | 110.000,00000 EUR                                                        |
| BUSTA ECONOMICA<br>Offerta economica:<br>of curl costs della afcurezza afferenti l'attività anotse dell'operatore economico                                                                             |                                             |                                                                                                    | 110.000.00000 EUR<br>1.000.00000 EUR                                     |
| BUSTA ECONOMICA<br>Offerta economica:<br>of our costri des auforemas afferenti l'attintà anota dell'operatore economico<br>of our costri dei personale:                                                 |                                             |                                                                                                    | 110.000,00000 EUR<br>1.000,00000 EUR<br>1.000,00000 EUR                  |
| BUSTA ECONOMICA<br>Offerta economica:<br>d'auf activitata entre entre testimità enota dell'operatore economico<br>di cui costi di e personaia:<br>d'auf activitata economica derinanti de interferenza: |                                             |                                                                                                    | 110.000,00000 EUR<br>1.000,00000 EUR<br>1.000,00000 EUR<br>500,00000 EUR |

#### Figura 21

In questo step sarà eventualmente visualizzato a video un alert non bloccante che indica all'utente se l'offerta economica inserita risulta essere sopra la base d'asta (per tutte le gare con modalità di trattativa al ribasso), o sotto la base d'asta (per le procedure con modalità di trattativa al rialzo).

Dopo l'invio dell'offerta sarà inviata una e-mail di notifica all'indirizzo PEC inserito in fase di registrazione.

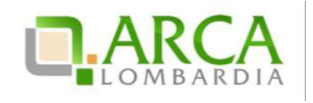

| BUSTA BUSTA TECNICA E                                                                                                    | 3<br>BUSTA ECONOMICA FIRMA D<br>DOC                                                                                                    | 4<br>IGITALE DEL RIEPILOGO ED INVIO<br>UMENTO OFFERTA                                                                                                   |                           |                                                                                                    |                      |
|----------------------------------------------------------------------------------------------------|----------------------------------------------------------------------------------------------------|----------------------------------------------------------------------------------------------------|---------------------------|----------------------------------------------------------------------------------------------------|----------------------|
| Riepilogo ed Invio Offerta 🕜                                                                                                    |                                                                                                    |                                                                                                    |                           |                                                                                                    |                      |
| Nome della procedura:                                                                                                    |                                                                                                    | verifica-marca Reg non obt                                                                                                    | 5 21.0.1                  |                                                                                                    |                      |
| Identificativo di procedura:                                                                                                    |                                                                                                    | 33787263                                                                                                    |                           |                                                                                                    |                      |
| Identificativo dell'offerta:                                                                                                    |                                                                                                    | Otterta da inviare                                                                                                    |                           |                                                                                                    |                      |
| Data di invio dell'offerta:                                                                                                    |                                                                                                    | Offerta da inviare                                                                                                    |                           |                                                                                                    |                      |
| Fornitore:                                                                                                    |                                                                                                    | Fornitore Tutoring                                                                                                    |                           |                                                                                                    |                      |
| Nome utente:                                                                                                    |                                                                                                    | S28440RL                                                                                                    |                           |                                                                                                    |                      |
| Stato dell'offerta:                                                                                                    |                                                                                                    | Offerta da inviare                                                                                                    |                           |                                                                                                    |                      |
| Modalità di partecipazione                                                                                                    |                                                                                                    | Forma singola                                                                                                    |                           |                                                                                                    |                      |
| BUSTA AMMINISTRATIVA                                                                                                    |                                                                                                    |                                                                                                    |                           |                                                                                                    |                      |
| NOME REQUISITO                                                                                                    |                                                                                                    | DESCRIZIONE                                                                                                    |                           | RIS                                                                                                    | PUSIA                |
| Dichiarazione di subappalto                                                                                                    | In caso di<br>richiesta d<br>diversamer<br>dovranno e                                                                                                    | ubappalto, allegare la relativa docum<br>ai documenti di gara. I documenti, se<br>te stabilito dalla documentazione di g<br>ssere firmati digitalmente. | entazione<br>non<br>gara, | Informazioni.pdf.p7m<br>Esito verifiche automatiche<br>sul file (firma digitale,<br>alterazione, marca<br>temporale): |                      |
| BUSTA TECNICA                                                                                                    |                                                                                                    |                                                                                                    |                           |                                                                                                    |                      |
| NOME REQUISITO                                                                                                    | DESCRIZIONE                                                                                                    | RISPOSTA                                                                                                    |                           | PUNTEGGIO TE                                                                                                    | CNICO                |
| Si prega<br>docume<br>illustara<br>teorich<br>caratteristiche teoriche<br>dellofferta<br>.zip (o<br>se non<br>docume<br>essere i<br>carattei<br>film, alle<br>film, alle<br>se non<br>docume<br>essere i<br>carattei<br>film, alle | di allegare tutta la<br>intazione nacessaria per<br>lo carattoristiche<br>e dell'offerta, secondo le<br>construitore di gara. Laddove<br>ssario allegare più di un<br>quivalente). I documenti,<br>diversamente stabilito dalla<br>distazione di gara, dorvanno<br>immati digitalmente. La<br>cap non dova' essere<br>digitalmente. | Caso1.pdf<br>Esito verifiche<br>automatiche sul<br>file (firma<br>digitale,<br>alterazione,<br>marca<br>temporale):                                     |                           |                                                                                                    |                      |
| BUSTA ECONOMICA                                                                                                    |                                                                                                    |                                                                                                    |                           |                                                                                                    |                      |
| Valure economico offerto:                                                                                                    |                                                                                                    |                                                                                                    |                           | 31.000,00 EUR                                                                                                    |                      |
| Percentuale di sconto offerta:                                                                                                    |                                                                                                    |                                                                                                    |                           | 20.51282 %                                                                                                    |                      |
| Valore complessivo dei costi non soggetti a ri<br>(Oneri della sicurezza e Costo del personale)                                                                                                    | basso<br>offerto:                                                                                                    |                                                                                                    |                           | 0,00000 EUR                                                                                                    |                      |
| Importo negoziabile:                                                                                                    |                                                                                                    |                                                                                                    |                           | 39.000,00000 E                                                                                                    | UR                   |
| Valore complessivo dei costi non soggetti a ri                                                                                                    | basso                                                                                                    |                                                                                                    |                           | 0.0 510                                                                                                    | AACUR                |
| (Oneri della sicurezza e Costo del personale)                                                                                                    | r                                                                                                    |                                                                                                    |                           | 0,0 EOK                                                                                                    |                      |
| Base d'asta:                                                                                                    |                                                                                                    |                                                                                                    |                           | 39.000,00000 EL                                                                                                    | JR.                  |
| NOME REQUISITO                                                                                                    |                                                                                                    | DESCRIZIONE                                                                                                    |                           | RISI                                                                                                    | POSTA                |
| Requisito economico                                                                                                    | Scegliere (                                                                                                    | in'opzione                                                                                                    |                           | 1,3                                                                                                    |                      |
| DocumentoOfferta_1454597740714.pdf<br>Esito verifiche automatiche sul file (firma digi                                                                                                    | tale, alterazione, marca tem                                                                                                    | porale):  infât                                                                                                    |                           |                                                                                                    | NNULLA INVIA OFFERTA |

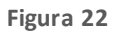

Nel caso di procedure del tipo "Indagine di mercato" e "Manifestazione di interesse", se l'utente non ha compilato il campo "Offerta economica" allo "Step 3", anche in questo "Step 5" "Riepilogo ed invio dell'offerta" e nel "Dettaglio" dell'offerta è riportato il valore "-" (trattino) in corrispondenza del campo "Valore economico offerto".

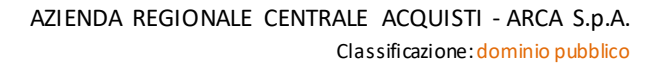

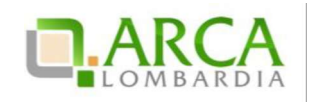

#### 4.6. Sostituzione di un'offerta

Durante tutto il periodo di pubblicazione, anche se è già stata inviata un'offerta valida per una procedura, il percorso guidato rimane sempre disponibile per il concorrente. Quindi risulta possibile sostituire la propria precedente offerta, inviandone una nuova.

In questo caso, accedendo alla pagina "*Storia Offerte*" saranno visualizzate due offerte, la più vecchia con stato "*Sostituita*", mentre la più recente con stato "Valida" (Figura 23).

| Ritorna all'elenco delle procedure |                                 |                                             |                                               |                         |           |
|------------------------------------|---------------------------------|---------------------------------------------|-----------------------------------------------|-------------------------|-----------|
|                                    |                                 |                                             |                                               |                         |           |
|                                    | COPNITORE                       | MODAL ITÀ DI DARTECIDAZIONE                 | DATA                                          | STATO OFFERTA           | DETTACUO  |
| NUMERO PROTOCOLLO INFORMATICO      | FORNITORE                       | MODALITÀ DI PARTECIPAZIONE                  | DATA                                          | STATO OFFERTA           | DETTAGLIO |
| NUMERO PROTOCOLLO INFORMATICO      | FORNITORE<br>Fornitore Tutoring | MODALITÀ DI PARTECIPAZIONE<br>Forma singola | DATA<br>lunedi 8 settembre 2014 15.32.54 CEST | STATO OFFERTA<br>Valida | DETTAGLIO |

#### Figura 23

Se il concorrente ha già inviato un'offerta valida per la procedura, nel primo step del percorso guidato "Invia offerta" viene visualizzato il seguente alert informativo:

| 🛈 È già presente un'offerta valida per questa procedura: è stata inviata lunedi 8 settembre 2014, alle ore 15:09. Se si procede ad inviare una nuova offerta, questa sostituirà |
|----------------------------------------------------------------------------------------------------|
| la precedente che non potrà quindi più essere consultata dalla Stazione Appaltante.                                                                                             |

## 4.7. Ritira offerta

Durante tutto il periodo di pubblicazione della procedura, accedendo al "Dettaglio" della propria offerta, sia dalla sezione Monitoraggio che da Storia Offerte, è possibile tramite l'apposito pulsante "**Ritira Offerta**" (Figura 24) ritirare l'offerta precedentemente presentata.

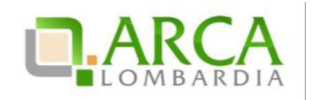

| PROCEDURE > AMMINISTRAZIONE > VERIFICA+MARCA REQ N                                   | ON OBB 21.0.1                        |
|--------------------------------------------------------------------------------------|--------------------------------------|
| Ritorna alla pagina precedente                                                       |                                      |
| Dettaglio dell'offerta                                                               |                                      |
| Nome della procedura:                                                                | verifica+marca Reg non obb 21.0.1    |
| Identificativo di procedura:                                                         | 33787263                             |
| Identificativo dell'offerta:                                                         | 1454598525288                        |
| Data di invio dell'offerta:                                                          | giovedi 4 febbraio 2016 15.08.45 GMT |
| Fornitore:                                                                           | Fornitore Tutoring                   |
| Nome utente:                                                                         | \$28440RL                            |
| Stato dell'offerta:                                                                  | Valida                               |
| Modalità di partecipazione                                                           | Forma singola                        |
| BUSTA AMMINISTRATIVA<br>BUSTA TECNICA<br>BUSTA ECONOMICA                             |                                      |
| Esito verifiche automatiche sul file (firma digitale, alterazione, marca temporale): | ITIRA L'OFFERTA                      |

Figura 24

Dopo aver cliccato sulla funzionalità viene presentata la pagina di conferma dell'operazione (dove si può sia confermare che annullare il ritiro dell'offerta) e solo successivamente l'offerta sarà effettivamente ritirata.

In questo caso, accedendo a Storia Offerte è visibile un'offerta con stato "**Offerta Ritirata**". Dopo aver ritirato l'offerta non è più possibile riportarla allo stato di "Valida", ma è sempre consentito inviarne una nuova tramite l'apposito link "Invia Offerta".

#### 5. Invio dell'offerta a una procedura Multilotto

Se la procedura alla quale si desidera partecipare è una Multilotto, il processo di invio offerta si divide in due fasi distinte: l'invio dell'offerta amministrativa, nel quale è richiesta la presentazione di una sola "busta" amministrativa (da inviare attraverso il "livello multilotto" della procedura), e l'invio dell'offerta tecnica e/o economica relativa a tutti i singoli lotti di interesse (da inviare attraverso l'interfaccia di ogni lotto).

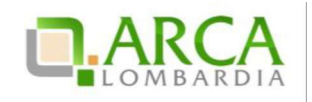

### 5.1. Invio offerta amministrativa "Multilotto"

Accedendo al dettaglio della gara si visualizzerà, nel menu a sinistra, il link "Invia offerta Multilotto" e tramite questo link sarà possibile sottomettere i requisiti amministrativi di partecipazione alla gara (per ulteriori dettagli si rimanda al precedente capitolo 5.1), validi per tutti i lotti (Figura 25).

Oltre alla tabella contenente i requisiti amministrativi, in questa pagina è presente un menu a tendina per la scelta della "Modalità di Partecipazione" in forma singola o aggregata alla procedura (per maggiori dettagli sulla partecipazione in forma aggregata si rimanda al successivo capitolo 6).

Per i documenti allegati valgono i controlli descritti nel capitolo "Verifiche automatiche sui documenti allegati" del presente manuale.

In caso di accesso all'interfaccia "Invia Offerta Amministrativa Multilotto", se è già presente un'offerta valida, sarà visualizzato un alert informativo relativo alla presenza di una precedente offerta amministrativa.

Se non viene prima inviata l'offerta amministrativa Multilotto, non sarà possibile sottomettere l'offerta per i lotti d'interesse.

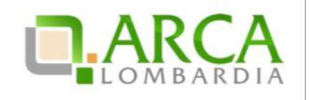

| dalità di pa                                            | tecipazione                                                        | Selezionare una forma di partecipazione                                                                                                    | <b>8</b>                                                         |                       |                    |                       |                       |                      |
|---------------------------------------------------------|--------------------------------------------------------------------|----------------------------------------------------------------------------------------------------|------------------------------------------------------------------|-----------------------|--------------------|-----------------------|-----------------------|----------------------|
| Xichiarazion<br>li accettazio<br>ermini e<br>condizioni | e<br>one Amministrativo                                            | Il Concorrente dichiara di accettare integralmente la<br>documentazione di gara, i relativi allegati e tutti i<br>termini e le condizioni M previste.                                                                  | Seleziona risposta da                                            | lla tabella sot       | tostante           |                       |                       |                      |
| ichiarazion<br>ii subappalt                             | e<br>Amministrativo                                                | In caso di subappalto, allegare la relativa<br>documentazione richiesta dai documenti di gara. I<br>documenti, se non diversamente stabilito dalla<br>documentazione di gara, dovranno essere firmati<br>digitalmente. | Sfoglia Nessu                                                    | n file selezion       | ato.               |                       |                       |                      |
|                                                         |                                                                    |                                                                                                    | DOCUMENTI<br>ALLEGATI                                            | data fine<br>Validità | STATO<br>DOCUMENTO | ENTE<br>CERTIFICATORE | NUMERO<br>CERTIFICATO | COSA<br>PUOI<br>FARE |
|                                                         |                                                                    |                                                                                                    | LEED                                                             | 20/12/2020            | Valido             | simo                  | 001                   | Ø<br><u>Allega</u>   |
|                                                         |                                                                    |                                                                                                    | BRC                                                              | 10/10/2020            | Valido             | simona                | 1243223               | //<br>Allega         |
|                                                         |                                                                    |                                                                                                    | EMAS                                                             | 10/10/2020            | Valido             | simo                  | 54345                 | //<br>Allega         |
|                                                         |                                                                    |                                                                                                    | Certificazione<br>dispositivi medici<br>UNI EN ISO<br>13485:2004 | 10/10/2020            | Valido             | simona                | 1243223               | Allega               |
|                                                         |                                                                    |                                                                                                    | Documentazione<br>per Comune di<br>Vimodrone                     | 30/08/2020            | Valido             | 5                     | 3                     | Ø<br><u>Allega</u>   |
|                                                         |                                                                    |                                                                                                    | Dichiarazione<br>requisiti ex art. 38                            | 07/05/2016            | Valido             |                       |                       | Allega               |
|                                                         |                                                                    |                                                                                                    | Allegato al<br>Fatturato Globale                                 | 13/06/2015            | Valido             |                       |                       | Ø<br><u>Aleg</u> a   |
| iiarazione d<br>oncorrente<br>LEZIONA O                 | i accettazione termi<br>dichiara di accettar<br>PZIONI DI RISPOSTA | ni e condizioni<br>s integralmente la documentazione di gara, i relativi alle                                                                                                    | gati e tutti i termini e                                         | le condizioni         | ivi previste.      |                       |                       |                      |
| POSTA                                                   | ichiaro di accettare                                               | termini e condizioni                                                                                                    |                                                                  |                       |                    |                       |                       |                      |

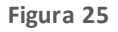

## 5.2. Invio offerte relative ai singoli lotti

Solo dopo l'invio dell'offerta Amministrativa il concorrente potrà procedere con l'offerta tecnica (se presente) ed economica per ciascun lotto al quale vuole partecipare.

Per sottomettere le offerte per i singoli lotti il concorrente deve accedere al link "Visualizza Lotti", presente a sinistra in alto alla pagina, sia all'interno della Multilotto che nella tabella di ricerca procedura. Da qui il concorrente potrà visualizzare l'elenco dei lotti presenti all'interno della Multilotto e accedere tramite il link "Dettaglio" ai singoli lotti per i quali vuole sottomettere un'offerta (Figura 26)

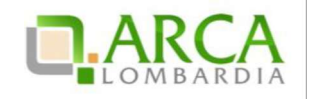

| acorna aa                  | elenco delle procedure                                                                                           |                                                                                                    |                                                                                                    |                      |                                                                            |                                              |                     |                                       |
|----------------------------|----------------------------------------------------------------------------------------------------|----------------------------------------------------------------------------------------------------|----------------------------------------------------------------------------------------------------|----------------------|----------------------------------------------------------------------------|----------------------------------------------|---------------------|---------------------------------------|
| Visualizza                 | MultiLotto                                                                                                    |                                                                                                    |                                                                                                    |                      |                                                                            |                                              |                     |                                       |
| 1 In<br>quelle pia         | questa pagina puoi effettuare una rio<br>nificate, ecc. ecc.<br>Ile Procedure:                                   | cerca sulle trattative già sv                                                                         | olte (aggiudicate, chiuse senza                                                                             | aggiudicazior        | ne e soppresse), su quelle in essere                                       | e (aperte, sospese                           | e e in corso di agg | giudicazione) o                       |
| Lista de                   | ne mocedure.                                                                                                    |                                                                                                    |                                                                                                    |                      |                                                                            |                                              |                     |                                       |
|                            |                                                                                                    |                                                                                                    |                                                                                                    |                      |                                                                            |                                              |                     | 1                                     |
| ID                         | NOME PROCEDURA                                                                                                   | DATA APERTURA 👻                                                                                       | TERMINE ULTIMO 👻                                                                                            | STATO                | RESPONSABILE UNICO DEL<br>PROCEDIMENTO -                                   | ENTE                                         | CPV<br>PRINCIPALE   | 1<br>AZIONI                           |
| ID<br>32521569             | NOME PROCEDURA<br>Lotto per Aggiornamento Manuali -<br>12072013                                                  | DATA APERTURA -<br>giovedi 18 luglio 2013<br>17.09.07 CEST                                            | TERMINE ULTIMO V<br>mercoledi 18 luglio 2018<br>16.56.00 CEST                                               | STATO<br>•<br>Aperta | RESPONSABILE UNICO DEL<br>PROCEDIMENTO -                                   | ENTE<br>Ente<br>Tutoring                     | CPV<br>PRINCIPALE   | 1<br>AZIONI<br>Dettaglio              |
| ID<br>32521569<br>32521570 | NOME PROCEDURA<br>Lotto per Aggiornamento Manuali -<br>12072013<br>Lotto per Aggiornamento Manuali -<br>12072013 | DATA APERTURA -<br>giovedi 18 luglio 2013<br>17.09.07 CEST<br>giovedi 18 luglio 2013<br>17.09.07 CEST | TERMINE UL TIMO →<br>mercoledi 18 luglio 2018<br>16.56.00 CEST<br>mercoledi 18 luglio 2018<br>16.56.00 CEST | Aperta               | RESPONSABILE UNICO DEL<br>PROCEDIMENTO -<br>Ente Tutoring<br>Ente Tutoring | ENTE<br>Ente<br>Tutoring<br>Ente<br>Tutoring | CPV<br>PRINCIPALE   | 1<br>AZIONI<br>Dettaglio<br>Dettaglio |

Figura 26

Dalla pagina contenente l'elenco dei lotti e dal "Dettaglio" di questi è sempre possibile tornare alla Multilotto, cliccando sull'apposito link, posto in alto a sinistra, "Visualizza Multilotto".

La sottomissione dell'offerta in questo caso è simile a quanto già illustrato nel presente manuale al capitolo 4 Invio dell'offerta a una procedura.

Nell'invio dell'offerta ai lotti, nel primo step (busta amministrativa) sarà presente solo la tendina "Modalità di Partecipazione", in quanto i requisiti amministrativi sono stati inviati a livello Multilotto.

#### 6. Modalità di partecipazione in forma aggregata

La partecipazione in forma aggregata consente ai concorrenti di partecipare alle procedure di gara come raggruppamenti, definendo la modalità di partecipazione al momento di predisporre un'offerta.

L'impresa mandataria/capogruppo invierà l'offerta a nome di tutti i componenti del raggruppamento.

Le possibiliforme aggregate sono:

- Raggruppamento temporaneo di imprese
- Consorzio ordinario
- GELE
- Raggruppamento temporaneo di professionisti
- Altra tipologia di raggruppamento

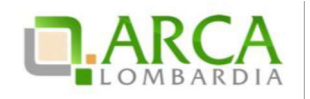

La funzionalità di Partecipazione in forma aggregata non sarà disponibile nelle procedure Affidamento diretto, Affidamento diretto previa richiesta di preventivi, Manifestazione di interesse, Indagine di mercato e durante la prima fase della procedura Ristretta.

Un operatore economico che si è quindi pre-qualificato a una procedura Ristretta riportando nella propria Domanda di partecipazione la Modalità di partecipazione in Forma singola, ha la possibilità di sottomettere un'offerta nella seconda fase come raggruppamento, unendosi con altre imprese a loro volta prequalificate o con imprese nuove che non hanno partecipato alla prima fase.

### 6.1. Crea forma aggregata di partecipazione

Il concorrente, accedendo al Dettaglio di una procedura, ha a disposizione nel menu di sinistra la voce "Partecipazione in forma aggregata", che consente la creazione di nuove forme di raggruppamento, diverse dalla forma singola, attraverso la pagina Crea forma aggregata di partecipazione.

Il concorrente mandatario dovrà dapprima inserire un nome per la forma aggregata di partecipazione e selezionare poi da una combo-box, intestata "Seleziona forma aggregata di partecipazione", una delle modalità di partecipazione elencate dalla tendina (Figura 27).

| 🕆 Utente: Fornitore Tutoring                                                                                                    | 2                                                                          |                                                                                                    | 📅 Visualizza il mio profilo 📅 Personalizza   📴 Comunicazioni(283)                              |
|----------------------------------------------------------------------------------------------------|----------------------------------------------------------------------------|----------------------------------------------------------------------------------------------------|------------------------------------------------------------------------------------------------|
| MENU 👻                                                                                                    | PROCEDURE > AMMINISTRAZIONE                                                | NVIO OFFERTA RTI                                                                                                    |                                                                                                |
| <ul> <li>Amministrazione</li> <li>Dettagio della procedura</li> <li>Documentazione di gara</li> <li>Monitoraggio</li> <li>Partecipazione in forma</li> <li>aggregata</li> <li>Storia offerte</li> </ul> | Ritorna all'elenco delle procedure<br>Crea forma aggregata di partecipazio | ne<br>Rete d'Imprese à necessario effettuare una nunva re                                                                                                    | resistrazione specifica, selezionando la voce appropriata attraverso il menu "Tipo di società" |
| Invia offerta<br>Comunicazioni procedura<br>Messaggi                                                                                                    | Nome:                                                                      | Forma annrenata                                                                                                    |                                                                                                |
|                                                                                                    | Seleziona forma aggregata di partecipazione:<br>(*) campi obbligatori      | Seleziona Seleziona Sele | SELEZIONA                                                                                      |
|                                                                                                    |                                                                            | Raggruppamento temporaneo di professionisti<br>Altra tipologia di raggruppamento                                                                                                    |                                                                                                |

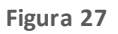

Una volta cliccato su Seleziona, la pagina si aggiornerà con tre nuovi campi (Figura 28); il concorrente mandatario dovrà quindi inserire i riferimenti delle "imprese mandanti" (ovvero delle altre imprese componenti il raggruppamento).

Una volta selezionata una ragione sociale (digitando le prime tre lettere vengono individuati gli operatori economici registrati a Sintel attraverso autocompletamento), i campi "Partita IVA" e "Codice Fiscale" si valorizzano automaticamente. L'utente ha comunque la possibilità di compilare manualmente oppure modificare tutti e tre i campi.

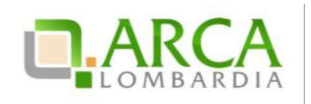

| tut *                                                            | *                                                                      |                               | * AGGIUNGI         |
|------------------------------------------------------------------|------------------------------------------------------------------------|-------------------------------|--------------------|
| Fornitore Tutoring - P.I. 0095<br>Fornitore Tutoring 2 - P.I. 02 | 53910403 - C.F. POIKJH87Y65T543E<br>193520968 - C.F. DVTCRL61L24E036N  |                               |                    |
| Fornitore Tutoring 3 - P.I. 01                                   | 137991004 - C.F. dmrmra61e18h501i                                      | E FISCALE                     | AZIONI             |
| Fornitore Tutoring 4 - P.I. 02<br>Fornitore Tutoring 5 - P.I. 12 | 044501001 - C.F. ABCDEF12G34H567I<br>638920152 - C.F. RDSPLA48M58F205U | RL61L24E036N<br>"JH87H65V543E | Modifica 😪 Rimuovi |

#### Figura 28

Il concorrente mandatario confermerà i dati inseriti cliccando su Aggiungi: comparirà nella parte inferiore della pagina una tabella riepilogativa che riporta i dati inseriti relativi a ciascuna impresa; la prima riga, che non può essere né modificata né rimossa, contiene le informazioni relative all'utente che sta inserendo i dati. In corrispondenza di ogni riga/impresa sono presenti i tasti:

- Modifica: attraverso il quale è possibile modificare i campi Ragione Sociale, Partita IVA e/o Codice Fiscale, che saranno resi nuovamente valorizzabili;
- Rimuovi: attraverso il quale è possibile eliminare un'impresa inserita.

In fondo alla pagina sono presenti i pulsanti Annulla e Conferma:

- cliccando su Annulla si viene riportati alla sezione "Dettaglio della procedura;
- cliccando su Conferma, si torna invece alla pagina "Partecipazione in forma aggregata". Sarà ora visibile una tabella, contenente le forme aggregate create (Figura 29); in fondo alla schermata è presente il pulsante Crea.

| TPO DI FORMA AGGREGATA                                   | COMPONENTI           | PARTITA IVA | CODICE FISCALE   | AZIONI               |
|----------------------------------------------------------|----------------------|-------------|------------------|----------------------|
|                                                          | Fornitore Tutoring 3 | 01137991004 | dmrmra61e18h501i | And History          |
| orma aggregata Krijkaggruppamento temporaneo di impresej | Fornitore Tutoring   | 00953910403 | POIKJH87H65V543E | Mounica              |
|                                                          | Fornitore Tutoring 5 | 12638920152 | RDSPLA48M58F205U |                      |
| Raggruppamento Gele(GEIE)                                | Fornitore Tutoring 4 | 02044501001 | ABCDEF12T34H567I | 📝 Modifica 📑 Rimuovi |
|                                                          | Fornitore Tutoring 3 | 01137991004 | dmrmra61e18h501i |                      |

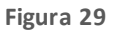

Nel caso in cui il concorrente abbia già creato in precedenza altre forme aggregate di partecipazi one, do po il click su "Partecipazione in forma aggregata" si visualizzerà direttamente la tabella appena descritta, con l'elenco dei raggruppamenti e in corrispondenza di ognuno i pulsanti Modifica e Rimuovi:

• La funzionalità "Rimuovi" eliminerà la forma aggregata di partecipazione in questione; è disponibile soltanto fino a che l'utente non ha sottoposto offerte con tale modalità di partecipazione.

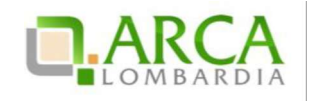

La funzionalità "Modifica" consente di aprire la pagina di creazione della forma aggregata permettendo di
aggiornare le informazioni precedentemente inserite. Se non è stata ancora sottoposta un'offerta con questa
forma aggregata, è possibile modificare liberamente tutte le informazioni riguardanti i componenti del
raggruppamento; se invece è già presente un'offerta con questa forma aggregata, si potranno effettuare le
modifiche desiderate (a parte il Nome, che risulterà in grigio), ma sarà visualizzato il seguente disclaimer:

Attenzione: è già stata inviata un'offerta con questa forma aggregata di partecipazione. Se si effettuano delle modifiche, è necessario procedere ad inviare una nuova offerta (funzionalità "Invia offerta"), altrimenti le modifiche non avranno valore ai fini della partecipazione alla procedura.

Il campo "Nome" del raggruppamento deve essere univoco e non deve quindi accettare l'inserimento di un valore precedentemente utilizzato dal medesimo concorrente per la procedura in questione. In caso di nome già utilizzato si sarà bloccati da un alert.

Solo per procedure multilotto, se un Operatore Economico crea più di un raggruppamento potrà sottomettere offerte ai diversi lotti utilizzando forme di partecipazione diverse.

#### 6.2. Sottomissione dell'offerta come Forma aggregata

Nelle procedure monolotto, al primo step del percorso di sottomissione dell'offerta è presente una combo-box "Modalità di partecipazione" attraverso la quale sarà possibile scegliere la modalità di partecipazione alla procedura (Figura 30); in particolare tra le opzioni:

- Forma singola
- Una delle forme di raggruppamento create dall'utente (elencate tramite il nome indicato durante la creazione).

| U<br>BUSTA<br>AMMINISTRA | 2<br>BUSTA TECNICA                                 | 3<br>BUSTA ECONOMICA                                | FIRMA DIGITALE<br>DELL'OFFERTA | 5<br>RIEPILOGO ED INVIO<br>OFFERTA    |                                  |                      |
|--------------------------|----------------------------------------------------|-----------------------------------------------------|--------------------------------|---------------------------------------|----------------------------------|----------------------|
| Modalità d               | i partecipazione                                   | Forma singola<br>Forma singola<br>Forma aggregata F |                                | · · · · · · · · · · · · · · · · · · · |                                  |                      |
| Busta amm                | <b>inistrati∨a</b><br>di accettazione termini e co | mdizioni *                                          |                                | 21.7                                  |                                  |                      |
| Il Concorrente           | e dichiara di accettare integ                      | ralmente la documenta                               | zione di gara, i rela          | tivi allegati e tutti i termi         | ni e le condizioni ivi previste. |                      |
| SELEZIONA<br>RISPOSTA    | OPZIONI DI RISPOSTA                                |                                                     |                                |                                       |                                  |                      |
| 0                        | Dichiaro di accettare term                         | ini e condizioni                                    |                                |                                       |                                  |                      |
| campi obbligat           | .ori (*)                                           |                                                     |                                |                                       |                                  | ANNULLA SALVA AVANTI |

#### Figura 30

In caso di partecipazione in forma aggregata, il percorso di Invio offerta è identico a quello descritto nel Capitolo 6 del presente manuale; la modalità con cui è stata inviata l'offerta sarà riportata in una tabella in cui sono elenca te anche

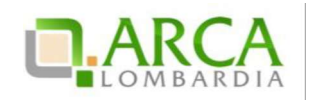

le imprese componenti il raggruppamento. La selezione effettuata dal menu a tendina sarà riportata sia nel riepilogo dell'invio offerta (vedi figura successiva) che nel pdf scaricato dall'utente al 4 step, che nella pagina Storia offerte.

| Nome della procedura:                                  |             | Procedura per manuale_080914 |  |  |
|--------------------------------------------------------|-------------|------------------------------|--|--|
| Identificativo di procedura:                           |             | 33030315                     |  |  |
| Identificativo dell'offerta:                           |             | Offerta da inviare           |  |  |
| Data di invio dell'offerta:                            |             | Offerta da inviare           |  |  |
| Fornitore:                                             |             | Fornitore Tutoring           |  |  |
| Nome utente:                                           |             | Fornitore Tutoring           |  |  |
| Stato dell'offerta:                                    |             | Offerta da inviare           |  |  |
| Modalità di partecipazione                             |             | Forma aggregata RTI          |  |  |
|                                                        |             |                              |  |  |
| nprese componenti il raggruppamento                    |             |                              |  |  |
| nprese componenti il raggruppamento<br>RAGIONE SOCIALE | PARTITA IVA | CODICE FISCALE               |  |  |

Figura 31

Nel caso in cui sia già presente un'offerta valida, al primo step del percorso "Invia offerta" sarà pre-selezionata la "modalità di partecipazione" relativa a tale offerta.

Se si procede all'invio di un'offerta ex-novo, questa sostituirà la precedente sia nel caso venga risottomessa con la stessa modalità che con modalità differente, anche nel caso in cui si utilizzi una diversa forma aggregata (Figura 32).

| NUMERO PROTOCOLLO<br>INFORMATICO | FORNITORE             | MODALITÀ DI PARTECIPAZIONE                                   | DATA                                     | STATO<br>OFFERTA | DETTAGLIO |
|----------------------------------|-----------------------|--------------------------------------------------------------|------------------------------------------|------------------|-----------|
| 1410190769095                    | Fornitore<br>Tutoring | Raggruppamento GEIE(GEIE)                                    | lunedi 8 settembre 2014 17.39.29<br>CEST | Valida           | Dettaglio |
| 1410190663373                    | Fornitore<br>Tutoring | Forma singola                                                | lunedi 8 settembre 2014 17.37.43<br>CEST | Sostituita       | Dettaglio |
| 1410190566224                    | Fornitore<br>Tutoring | Forma aggregata RTI(Raggruppamento temporaneo di<br>imprese) | lunedi 8 settembre 2014 17.36.06<br>CEST | Sostituita       | Dettaglio |

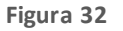

#### 6.3. Partecipazione in forma aggregata per procedure multilotto

La voce "Partecipazione in forma aggregata" per procedure multilotto è presente a livello multilotto e non di singoli lotti.

Il selettore a tendina invece sarà presente sia nella pagina di Invio offerta amministrativa multilotto (Figura 33) che nell'interfaccia dei lotti, sempre al primo step del percorso di sottomissione dell'offerta.

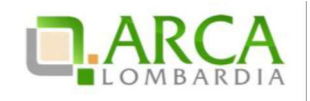

| PROCEDUR                                          | E > AMMINISTRA                                       | ZIONE > MULTILOTTO PER MANUALE_080914                                                                                                    |               |
|---------------------------------------------------|------------------------------------------------------|----------------------------------------------------------------------------------------------------|---------------|
| Ritorna all'eler<br>Visualizza Lott               | nco delle procedure<br>ti                            |                                                                                                    |               |
| Invia la nuc                                      | ova offerta                                          |                                                                                                    |               |
| Modalità di                                       | partecipazione                                       | Selezionare una forma di partecipazione Selezionare una forma di partecipazione<br>Forma singola<br>Consorzio per Multilotto                   |               |
| Dichiarazi<br>accettazi<br>termini e<br>condizion | one di<br>one Amministrativo<br>i                    | Il Conce[Agg. Multilotto<br>integralmente la documentazione di<br>gara, i relativi allegati e tutti i termini e<br>le condizioni ivi previste. |               |
| Dichiarazione<br>Il Concorren                     | e di accettazione termir<br>te dichiara di accettare | ini e condizioni<br>e integralmente la documentazione di gara, i relativi allegati e tutti i termini e le condizioni ivi previste.             |               |
| SELEZIONA<br>RISPOSTA                             | OPZIONI DI RISPOSTA                                  |                                                                                                    |               |
| 0                                                 | Dichiaro di accettare                                | termini e condizioni                                                                                                    |               |
|                                                   |                                                      |                                                                                                    | INVIA OFFERTA |

Figura 33

Per quanto riguarda l'offerta amministrativa multilotto, vengono considerate valide dalla piattaforma più offerte per ogni concorrente, purché siano state sottomesse con modalità di partecipazione differenti; selezionando invece una modalità per cui esiste già un'offerta valida, la precedente entrerà nello stato sostituita.

Inoltre, solo nel caso sia stata presentata precedentemente almeno un'offerta amministrativa dal concorrente, nella pagina viene visualizzato il seguente disclaimer informativo:

🗘 Nota: in una procedura multilotto è possibile inviare più di una busta amministrativa, purché abbiano tutte modalità di partecipazione differente. Se si procede ad inviare una busta amministrativa riferita ad una modalità di partecipazione utilizzata in precedenza, l'offerta esistente sarà sostituita.

Per le offerte ai lotti, invece, al pari delle procedure monolotto, non è possibile sottoporre più di un'offerta valida per un lotto, nemmeno in caso di modalità di partecipazione differenti.

Nel caso in cui sia già presente un'offerta valida per il lotto in questione, come per le procedure monolotto, al primo step del percorso "Invia offerta" sarà pre-selezionata la "modalità di partecipazione" relativa a tale offerta.

Per i lotti delle multilotto sarà possibile selezionare solo ed esclusivamente le modalità di partecipazione per le quali esiste già un'offerta amministrativa valida.

Le diverse offerte saranno poi elencate nella pagina "Storia offerte ML e lotti" (Figura 34).

| NUMERO PROTOCOLLO<br>INFORMATICO | FORNITORE               | MODALITÀ DI PARTECIPAZIONE                                  | DATA                                    | STATO<br>OFFERTA | ID<br>PROCEDURA | NOME<br>PROCEDURA | DETTAGLIO |
|----------------------------------|-------------------------|-------------------------------------------------------------|-----------------------------------------|------------------|-----------------|-------------------|-----------|
| 1403598723284                    | Fornitore<br>Tutoring 2 | Forma singola                                               | martedi 24 giugno 2014<br>10.32.03 CEST | Valida           | 32936852        | RTI multilotto    | Dettaglio |
| 1403540054469                    | Fornitore<br>Tutoring 2 | Forma Agg. Multilotto(Altra tipologia di<br>raggruppamento) | lunedi 23 giugno 2014<br>18.14.14 CEST  | Valida           | 32936852        | RTI multilotto    | Dettaglio |
| 1403598773757                    | Fornitore<br>Tutoring 2 | Forma singola                                               | martedi 24 giugno 2014<br>10.32.53 CEST | Valida           | 32936854        | RTI lotto 2       | Dettaglio |
| 1403598289453                    | Fornitore<br>Tutoring 2 | Forma Agg. Multilotto(Altra tipologia di<br>raggruppamento) | martedi 24 giugno 2014<br>10.24.49 CEST | Valida           | 32936853        | RTI lotto 1       | Dettaglio |

Figura 34

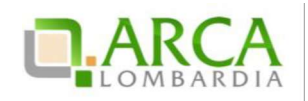

In caso di Modifica di una forma aggregata con la quale è già stata inviata un'offerta, per procedure Multilotto il disclaimer visualizzato sarà:

Attenzione: è già stata inviata un'offerta con questa forma aggregata di partecipazione. Se si effettuano delle modifiche, è necessario procedere ad inviare una nuova busta amministrativa (funzionalità "Invia offerta amm.va multilotto"), altrimenti le modifiche non avranno valore ai fini della partecipazione alla procedura.

## 7. Interfaccia "Dettaglio" della procedura

Alcune sezioni che compongono il menù laterale delle procedure sono sempre visibili, indipendentemente dallo stato in cui la gara si trova; altre invece si visualizzano soltanto in fasi particolari. Altre ancora variano in base alla ti pologi a di procedura.

#### 7.1. Dettaglio della Procedura

Dalla sezione "Amministrazione", cliccando sul link Dettaglio si accede direttamente alla sezione in cui è possibile visualizzare tutte le informazioni di gara; tale sezione è presente e consultabile in tutte le fasi di una procedura.

La tabella "Trattativa" riporta le principali informazioni della procedura di gara (Figura 35), come la data di apertura e chiusura della fase di presentazione delle offerte, la tipologia di procedura, l'importo negoziabile, l'indi cazione delle categorie merceologiche, ecc.

| Ritorna all'elenco delle procedure                            |                                         |                                                    |                                        |
|---------------------------------------------------------------|-----------------------------------------|----------------------------------------------------|----------------------------------------|
| TRATTATIVA                                                    |                                         |                                                    |                                        |
| Identificativo di procedura:                                  | 35413710                                | Data apertura:                                     | 20/09/17 17.40.00 CEST                 |
| Nome della procedura:                                         | Procedura_Manuale_27                    | Termine ultimo per la presentazione delle offerte: | 20/09/18 17.39.00 CEST                 |
| Modalità offerta economica:                                   | valore economico                        | Ambito della procedura:                            | Procedura per forniture/servizi        |
| Tipologia di procedura:                                       | Procedura Aperta                        | Responsabile Unico del Procedimento:               | CRESCI FULVIO                          |
| Delegato alla gestione della procedura:                       | -                                       | Stato:                                             | Pubblicata                             |
| Seleziona la modalità di trattativa:                          | Procedura al rialzo della base d'asta   | Base d'asta:                                       | 100.000,00000 EUR                      |
| Costi della sicurezza derivanti da interferenza:              | 500,0 EUR                               | Costi del personale:                               | 1000 EUR                               |
| Numero di Protocollo:                                         |                                         | Codice CIG:                                        | dddd8745                               |
| Informazioni aggiuntive sulla natura/finalità della procedura | Nessun indicazione aggiuntiva           | Criterio di aggiudicazione:                        | offerta economicamente più vantaggiosa |
| Punteggio economico                                           | 30,00                                   | Punteggio tecnico                                  | 70,00                                  |
| Codice CPV principale:                                        | 92300000-4 - Servizi di intrattenimento | Codici CPV secondari                               |                                        |
| Codici CPV supplementari                                      | •                                       |                                                    |                                        |

#### Figura 35

Al di sotto si trova la tabella "Requisiti di gara" (Figura 36) che contiene tutti i requisiti di partecipazione impostati dalla Stazione Appaltante nella fase di creazione del modello di procedura, suddivisi per buste (Busta Amministrativa, Busta Tecnica - se presenti attributi tecnici - e Busta Economica). Cliccando sull'icona in corrispondenza di ciascuna busta sarà possibile espandere/comprimere la relativa sezione e visualizzarne i dettagli.

Le informazioni a disposizione sono:

- Nome del requisito
- Descrizione

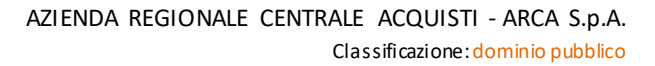

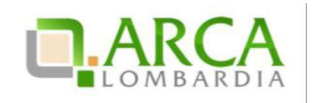

- Tipologia Requisito, che indica la tipologia del requisito, se Amministrativo, Tecnico, Tecnico senza punteggio oppure Economico
- Tipologia Risposta (Libero, Vincolato a risposta singola o Vincolato a risposta multipla)
- Formato, campo compilato solo se la tipologia di risposta attesa è "Libero" (che può essere a sua volta allegato, testo, numero o data)
- Opzioni di risposta, con le opzioni possibili di risposta (nel caso di tipologia vincolato a risposta singola/multipla)
- Punteggio tecnico, colonna presente solo per la busta tecnica, con l'indicazione del punteggio minimo e massimo.

Nel caso in cui la procedura preveda l'asta elettronica sarà presente anche l'informazione relativa all'Inclusione o meno dei requisiti nella fase di asta.

| Requisiti di gar                                    | a                                                                                                    |                                                                                                    |                                                          |                          |                                 |                                                          |                                 |              |                         |                       |                                       |  |
|-----------------------------------------------------|----------------------------------------------------------------------------------------------------|----------------------------------------------------------------------------------------------------|----------------------------------------------------------|--------------------------|---------------------------------|----------------------------------------------------------|---------------------------------|--------------|-------------------------|-----------------------|---------------------------------------|--|
| BUSTA A                                             | AMINIST                                                                                                    | RATIVA                                                                                                    |                                                          |                          |                                 |                                                          |                                 |              |                         |                       |                                       |  |
| NOME                                                | D                                                                                                    | ESCRIZIONE                                                                                                    |                                                          |                          | TIPOLOGI<br>REQUISIT            | A<br>0                                                   | TIPOLOG<br>RISPOST              | GIA FI<br>"A | ORMATO                  | OPZI<br>RISPO         | ONI DI<br>DSTA                        |  |
| Dichiarazione di<br>accettazione term<br>condizioni | iini e al                                                                                                    | Concorrente dichiara di accett<br>llegati e tutti i termini e le cond                                                                                                    | are integralmente la documentazi<br>izioni ivi previste. | ione di gara, i relativi | Amminist                        | rativo                                                   | Vincolat<br>risposta<br>singola | toa          |                         | [Dich<br>acce<br>e co | iaro di<br>ttare termini<br>ndizioni] |  |
| Requisiti amministr                                 | Si prega di allegare tutta la documentazione amministrativa richiesta nei documenti di gara. I<br>documenti dovranno essere allegati in un'unica cartella .zip (o equivalente) e firmati<br>digitalmente, se non diversamente stabilito dalla documentazione di gara. La cartella .zip non<br>dovra' essere firmata digitalmente. |                                                                                                    |                                                          |                          |                                 |                                                          |                                 |              | Allegato -              |                       | ÷                                     |  |
| Fatturato degli ult<br>tre anni                     | timi Si prega di inserire nel campo di testo messo a disposizione da Sintel il fatturato complessivo<br>degli ultimi tre anni, usando il formato che segue: "Anno 2000: 100000 Eur; anno 2001: 120000<br>Eur; anno 2002: 110000 Eur".                                                                                             |                                                                                                    |                                                          |                          |                                 |                                                          |                                 |              | Testo -                 |                       |                                       |  |
| BUSTA TE                                            | CNICA                                                                                                    |                                                                                                    |                                                          |                          |                                 |                                                          |                                 |              |                         |                       |                                       |  |
| NOME                                                | DESC                                                                                                    | RIZIONE                                                                                                    |                                                          |                          | TIPOLOGIA<br>REQUISITO          | TIPOLOGIA TIPOLO                                         |                                 | OGIA FORMATO |                         | NI DI                 | PUNTEGGIO<br>TECNICO                  |  |
| Campionatura                                        | Il Con<br>illustr                                                                                                    | corrente si impegna a far perver<br>ate nella documentazione di gar                                                                                                    | nire i campioni dei prodotti offer<br>a.                 | ti con le modalita       | Tecnico<br>(senza<br>punteggio) | ecnico Vincolato a<br>enza risposta<br>unteggio) singola |                                 | •            | (Presa<br>visione       | •<br>•]               | 5 <b>5</b>                            |  |
| Caratteristiche<br>tecniche<br>dell'offerta         | Si pre<br>tecni<br>sia ne<br>docu<br>firmat                                                                                                    | ga di allegare tutta la documen<br>che dell'offerta, secondo le moc<br>cessario allegare piu' di un file,<br>menti, se non diversamente stab<br>i digitalmente. La cartella .zip n | Tecnico                                                  | Libero A                 |                                 | Allegato                                                 | -                               |              | Max:10,00<br>/ Min:0,00 |                       |                                       |  |
| BUSTA EC                                            | сономі                                                                                                    | CA                                                                                                    |                                                          |                          |                                 |                                                          |                                 |              |                         |                       |                                       |  |
| NOME                                                |                                                                                                    | DESCRIZIONE                                                                                                    | TIPOLOGIA REQUISITO                                      | TIPOLOGIA RISPOST        | ΓA                              |                                                          | FORM                            | ATO I        | OPZIONI I               | di risp               | OSTA                                  |  |
| Requisito economi                                   | ico                                                                                                    | Scegliere un'opzione                                                                                                    | Economico                                                | Vincolato a rispost      | a multipla                      |                                                          | 25                              |              | [1,2,3,4]               |                       |                                       |  |

Figura 36

Nel caso di gara Unitaria è presente anche la tabella "Prodotti" che contiene le informazioni relative ai prodotti che sono oggetto della procedura (Figura 37).

La procedura Unitaria è un tipo di procedura dettagliata per singoli prodotti; in questo caso la base d'asta sarà data dalla somma dei prezzi dei singoli prodotti definiti ed è calcolata automaticamente dalla piattaforma. In fase di inserimento offerta economica il concorrente dovrà inserire il valore per ogni prodotto.

La procedura Totale è invece realizzata sulla totalità dei prodotti e il concorrente dovrà formulare un'unica offerta per l'intera fornitura.

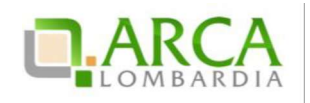

| Prodotti                |             |          |                    |                           |                                |                                  |                 |                |
|-------------------------|-------------|----------|--------------------|---------------------------|--------------------------------|----------------------------------|-----------------|----------------|
| NOME                    | DESCRIZIONE | QUANTITÀ | UNITÀ DI<br>MISURA | CATEGORIA<br>MERCEOLOGICA | INCIDENZA % NELLA<br>FORNITURA | PREZZO UNITARIO A BASE<br>D'ASTA | PESO<br>TECNICO | PESO<br>MINIMO |
| 1 Farmaco               |             | 20,00    |                    | Codice ATC: C03BA08.      | 30,00                          | 200,00000                        | 0               | -              |
| 2 Dispositivo<br>medico |             | 40,00    |                    | Codice CND: B.            | 70,00                          | 300,00000                        | 0               | -              |

Figura 37

In fondo alla pagina sono presenti quattro sottosezioni (Figura 38):

- Gestione offerte: contiene tutte le opzioni impostate dalla Stazione Appaltante, riferite alle offerte;
- Visibilità delle Informazioni: riguarda le opzioni di visibilità che la Stazione Appaltante ha impostato in merito a ciò che i concorrenti possono visualizzare;
- Valutazione del 10% dei fornitori: viene visualizzata l'opzione scelta dalla Stazione Appaltante;

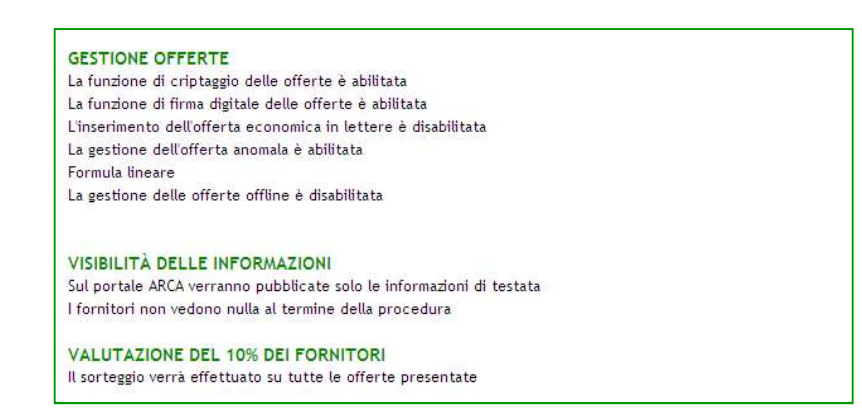

Figura 38

#### 7.2. Documentazione di gara

In questa sezione è possibile visualizzare ed eventualmente scaricare la documentazione di gara e la documentazione per atti amministrativi che la Stazione Appaltante ha allegato alla procedura (Figura 39); nel caso in cui lo stato di un documento sia "Disattivato" non sarà possibile effettuarne il download: ciò avviene ad esempio quando la stazione appaltante sostituisce un documento con una nuova versione.

La "Documentazione per atti amministrativi", compare solo nel caso in cui la stazione appaltante, durante il lancio della gara, seleziona come modalità di pubblicazione sul portale ARCA "Pubblica solo le in formazioni di testata".

Per i documenti allegati valgono i controlli descritti nel capitolo "Verifiche automatiche sui documenti allegati" del presente manuale.

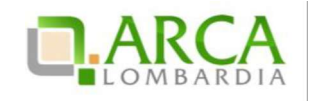

| Torttage vide processor<br>documentary of gars<br>boot mentary of the second second<br>starts of the second second second<br>addition to the second second second<br>addition to the second second second<br>addition to the second second second<br>addition to the second second second<br>addition to the second second second<br>addition to the second second<br>models and second second second<br>models and second second second<br>addition to the second second second<br>addition to the second second second<br>addition to the second second second<br>addition to the second second second<br>addition to the second second second second<br>addition to the second second second second<br>addition to the second second second second<br>second second second second second second second<br>second second second second second second second<br>second second second second second second second<br>second second second second second second second<br>second second second second second second second second<br>second second second second second second second second<br>second second second second second second second second<br>second second second second second second second second<br>second second second second second second second second second second<br>second second se | Ritoma attence and procedure<br>DOCUMERTADORE SEGARA OVERSIONE STATO DATA AZONE<br>Henon dispato<br>Agglungi documentazione<br><u>Bfogla</u> Hasom file selezonato. |                                   |  |
|----------------------------------------------------------------------------------------------------|----------------------------------------------------------------------------------------------------|-----------------------------------|--|
|                                                                                                    | Spacio totan<br>Spacio usato<br>Spacio rimanente                                                                                                    | 100,00 МЬ<br>0,00 МБ<br>100,00 МБ |  |
|                                                                                                    | OCCURENTAZIONE FER ATTI ANVINISTRATIVI DIPENSIONE STATO DATA AZONE<br>Herson alegato<br>Agglingi documentazione<br>Sfogla                                           |                                   |  |
|                                                                                                    | Spucio totale<br>Secto valto<br>Spucio rimalente                                                                                                    | 10,00 Mb<br>0,00 Mb<br>10,00 Mb   |  |

Figura 39

Questa sezione è visibile in tutte le fasi di una procedura.

### 7.3. Monitoraggio

Attraverso questa sezione (Figura 40) è possibile monitorare la procedura; il contatore ad inizio pagina visualizza il tempo mancante alla chiusura della fase di pubblicazione.

La sezione Monitoraggio è visibile solo per la durata della fase di pubblicazione della procedura.

È inoltre possibile visualizzare in tempo reale l'ultima offerta inviata e tutti i messaggi automatici generati dalla piattaforma per la procedura.

| itorna all'eler | nco delle procedure                     |                       |                                                        |      |           |  |  |
|-----------------|-----------------------------------------|-----------------------|--------------------------------------------------------|------|-----------|--|--|
| empo mancar     | nte alla chiusura: 364giorni, 17ore, 5: | aminut, 33secondi     |                                                        |      |           |  |  |
| LISTA OFF       | ERTE                                    |                       |                                                        |      |           |  |  |
| NUMERO PRO      | TOCOLLO INFORMATICO                     | FORNITORE             | MODALITÀ DI PARTECIPAZIONE                             | DATA | DETTAGLIO |  |  |
| 14101907690     | 095                                     | Fornitore Tutoring    | itore Tutoring Raggruppamento GEIE(GEIE) 08/09/14 17.3 |      |           |  |  |
| iESSAGGI<br>D   | DATA                                    | CONTENUTO             |                                                        |      | AGGIORN   |  |  |
|                 | 08/09/14 15.09.36 CEST                  | La vostra offerta è s | .a vostra offerta è stata inviata con successo.        |      |           |  |  |

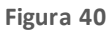

È sempre possibile visualizzare il contenuto dell'ultima offerta inviata cliccando sul link "Dettaglio" (Figura 41). Accedendo saranno visibili tutti gli allegati inseriti e le risposte fornite dall'utente in fase di "Invio Offerta", suddivise per buste (Busta Amministrativa, Busta Tecnica - se presenti attributi tecnici - e Busta Economica).

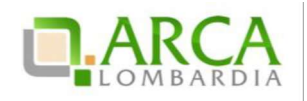

| lome della procedura:                                                                        | Ristretta r21 verifica+marca         |  |  |  |  |  |  |  |  |
|----------------------------------------------------------------------------------------------|--------------------------------------|--|--|--|--|--|--|--|--|
| lentificativo di procedura:                                                                  | 33730267                             |  |  |  |  |  |  |  |  |
| lentificativo dell'offerta:                                                                  | 1454599576043                        |  |  |  |  |  |  |  |  |
| ata di invio dell'offerta:                                                                   | giovedi 4 febbraio 2016 16.26.16 CET |  |  |  |  |  |  |  |  |
| ornitore:                                                                                    | SIMONA SRL                           |  |  |  |  |  |  |  |  |
| lome utente:                                                                                 | S28220RL_IT5                         |  |  |  |  |  |  |  |  |
|                                                                                              |                                      |  |  |  |  |  |  |  |  |
| tato dell'offerta:                                                                           | Valida                               |  |  |  |  |  |  |  |  |
| Stato dell'offerta:<br>Modalità di partecipazione                                            | Valida<br>Forma singola              |  |  |  |  |  |  |  |  |
| itato dell'offerta:<br>Aodalità di partecipazione<br>BUSTA AMMINISTRATIVA<br>BUSTA ECONOMICA | Valida<br>Forma singola              |  |  |  |  |  |  |  |  |
| Stato dell'offerta:<br>Modalità di partecipazione BUSTA AMMINISTRATIVA BUSTA ECONOMICA       | Valida<br>Forma singola              |  |  |  |  |  |  |  |  |

Figura 41

Cliccando sull'icona in corrispondenza di ciascuna busta sarà possibile espandere la relativa sezione e visualizzarne i dettagli; sarà possibile inoltre scaricare gli allegati.

Nel caso di procedura Unitaria, all'interno della Busta Economica è visibile la "Tabella prodotti", anch'essa espandibile.

Per i documenti allegati valgono i controlli descritti nel capitolo "Verifiche automatiche sui documenti allegati" del presente manuale.

#### 7.4. Storia Offerte

Questa sezione (Figura 42) permette di visualizzare tutte le offerte inviate alla procedura.

| Amministrazione     Dettaglio della procedura     Documentazione di gara     Monitoraggio     Partecipazione in forma | Ritorna ell'elenco delle procedure |                    |                            |                                        |                  |                              |             |
|----------------------------------------------------------------------------------------------------|------------------------------------|--------------------|----------------------------|----------------------------------------|------------------|------------------------------|-------------|
| aggregata<br>Storia offerte                                                                                           | NUMERO PROTOCOLLO INFORMATICO      | FORNITORE          | MODALITÀ DI PARTECIPAZIONE | DATA                                   | STATO OFFERTA    | OFFLINE DA FORNITORE CENSITO | DETTAGLIO   |
| Invia offerta<br>Comunicazioni procedura<br>Aessaggi                                                                  | 1403102857867                      | Farnitore Tutoring | Forma singola              | mercoledi 18 giugno 2014 16.47.37 CEST | Valida           | ×                            | Dettaglio   |
|                                                                                                    | 1403102717909                      | Fornitore Tutoring | Forma singola              | mercoledi 18 glugno 2014 16.45.17 CEST | Sostituita       | ÷                            | E Dettaglio |
|                                                                                                    | 1403102236246                      | Fornitore Tutoring | Forma singola              | mercoledi 18 giugno 2014 16.37.16 CEST | Offerta Obsoleta | *                            | Dettaglio   |
|                                                                                                    | 1403102149943                      | Fornitore Tutoring | Forma singola              | mercoledi 18 glugno 2014 16.35.49 CEST | Offerta Obsoleta | 12                           | Dettaglio   |

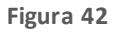

Manuali di supporto Piattafoma e-Procurement Regione Lombardia – Operatore Economico Servizio Sintel M-1SINTEL-2OE-04 Partecipazione alle Procedure Pagina 37 di 44

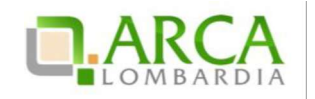

Un'offerta può assumere i seguenti stati:

- Valida: viene associato alle offerte correttamente inviate;
- Sostituita: sono tutte le offerte sostituite da un'offerta valida successiva;
- Obsoleta: nel caso in cui la Stazione Appaltante modifichi delle impostazioni della procedura successivamente all'invio offerta (es. modifica della Base d'asta, etc.);
- Offerta fase precedente: stato che identifica le offerte inviate prima dell'avvio di un'asta elettronica, nel caso in cui sia stata impostata (vedi capitolo 0 Focus Asta elettronica).

È possibile visualizzare il contenuto delle offerte inviate tramite il link "Dettaglio. La sezione "Storia Offerte" è visibile in tutte le fasi di una procedura.

Per i documenti allegati valgono i controlli descritti nel capitolo "Verifiche automatiche sui documenti allegati" del presente manuale.

Per le procedure Multilotto questa sezione è chiamata "Storia offerte ML e Lotti" (Figura 43) ed è quindi possibile visualizzare sia il dettaglio dell'offerta amministrativa a livello Multilotto che le offerte ai singoli lotti.

| <ul> <li>Amministrazione         Dettaglio della procedura         Documentazione di gara          Storia offerte ML e lotti          Invia offerta Multilotto         Partecipazione in forma     </li> </ul> | Ritorna all'elenco delle procedure<br>Visualizza Lotti |           |                               |                                         |                  |                                 |                 |                   |           |
|----------------------------------------------------------------------------------------------------|--------------------------------------------------------|-----------|-------------------------------|-----------------------------------------|------------------|---------------------------------|-----------------|-------------------|-----------|
| aggregata<br>Comunicazioni procedura<br>Messaggi                                                                                                    | NUMERO PROTOCOLLO<br>INFORMATICO                       | FORNITORE | MODALITÀ DI<br>PARTECIPAZIONE | DATA                                    | STATO<br>OFFERTA | OFFLINE DA FORNITORE<br>CENSITO | ID<br>PROCEDURA | NOME<br>PROCEDURA | DETTAGLIO |
|                                                                                                    | 1403277998826                                          | Paola Srl | Forma singola                 | venerdi 20 giugno 2014 17.26.38<br>CEST | Valida           | -                               | 32450681        | test verifica     | Dettaglio |
|                                                                                                    | 1403278162507                                          | Paola Srl | Forma singola                 | venerdi 20 giugno 2014 17.29.22<br>CFST | Valida           | -                               | 32450682        | 871 biscione      | Dettaglin |

#### Figura 43

Il Dettaglio dell'offerta amministrativa Multilotto, visibile nella sezione Storia offerte ML e lotti, è visualizzabile fino alla conclusione della fase di valutazione della busta amministrativa da parte della Stazione Appaltante. Successivamente saranno visibili solamente le offerte effettuate per i singoli lotti.

#### 7.5. Graduatoria

Questa sezione diventa visibile a partire dal momento in cui la stazione appaltante effettua l'aggiudicazione provvisoria di un'offerta, a quel punto ogni concorrente potrà visualizzare la graduatoria completa delle offerte pervenute (se tale impostazione è stata scelta dall'Ente) oppure solo la sua posizione.

La tabella mostra, per ogni offerta, le seguenti informazioni:

- posizione nella graduatoria;
- numero protocollo informatico;
- ragione sociale del Fornitore (ciascun fornitore vede solo la propria);
- modalità di partecipazione;
- data di invio offerta;
- valore economico dell'offerta o percentuale di sconto;
- punteggio economico dell'offerta;

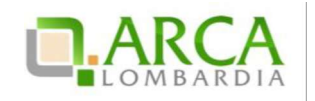

- punteggio tecnico dell'offerta;
- punteggio totale dell'offerta;
- stato dell'offerta.

Nel caso in cui la Stazione Appaltante abbia attivato la visibilità della "Graduatoria tecnica" a partire dal termine della fase di valutazione dell'offerta tecnica, il concorrente visualizzerà una Graduatoria provvisoria contenente il punteggio tecnico di ogni offerta (Figura 44).

Tale sezione si visualizza al termine della fase di valutazione e sarà poi sostituita dalla Graduatoria Definitiva ad Aggiudicazione avvenuta.

| PROCEDURE > AMMINISTRAZIONE > PROCEDURA APERTA - 18062014 |                                                                                           |                                                                                                    |                                                                                                    |                                                                                                    |                                                                                                    |                                                                                                    |                                                                                                    |  |  |  |  |
|-----------------------------------------------------------|-------------------------------------------------------------------------------------------|----------------------------------------------------------------------------------------------------|----------------------------------------------------------------------------------------------------|----------------------------------------------------------------------------------------------------|----------------------------------------------------------------------------------------------------|----------------------------------------------------------------------------------------------------|----------------------------------------------------------------------------------------------------|--|--|--|--|
|                                                           |                                                                                           |                                                                                                    |                                                                                                    |                                                                                                    |                                                                                                    |                                                                                                    |                                                                                                    |  |  |  |  |
| NUMERO PROTOCOLLO FORNITORE<br>INFORMATICO                |                                                                                           | MODALITÀ DI<br>PARTECIPAZIONE                                                                                                    | DATA                                                                                                    | PUNTEGGIO<br>TECNICO                                                                                                    | STATO<br>OFFERTA                                                                                                    | OFFLINE DA FORNITORE<br>CENSITO                                                                                                    | DETTAGLIO                                                                                                    |  |  |  |  |
| 03254611190                                               |                                                                                           | Forma singola                                                                                                    | venerdi 20 giugno 2014 10.56.51 CEST                                                                                                    | 8,00                                                                                                    | Valida                                                                                                    | 8                                                                                                    |                                                                                                    |  |  |  |  |
| 103102857867                                              | •                                                                                         | Forma singola                                                                                                    | mercoledi 18 giugno 2014 16.47.37<br>CEST                                                                                                    | 8,00                                                                                                    | Valida                                                                                                    | 4                                                                                                    |                                                                                                    |  |  |  |  |
| 03254312305                                               |                                                                                           | Forma singola                                                                                                    | venerdi 20 giugno 2014 10.51.52 CEST                                                                                                    | 8,00                                                                                                    | Valida                                                                                                    | -                                                                                                    |                                                                                                    |  |  |  |  |
| 103254966206                                              |                                                                                           | Forma singola                                                                                                    | venerdi 20 giugno 2014 11.02.46 CEST                                                                                                    | 8,00                                                                                                    | Valida                                                                                                    |                                                                                                    |                                                                                                    |  |  |  |  |
|                                                           | MERO PROTOCOLLO<br>CORMATICO<br>332254611190<br>33102857867<br>33254312305<br>33254966206 | MERO PROTOCOLLO         FORNITORE           CORMATICO         -           33102857867         -           33254312305         -           33254966206         - | MERO PROTOCOLLO         FORNITORE         MODALITÀ DI<br>PARTECIPAZIONE           D0254611190         -         Forma singola           03102857867         -         Forma singola           03254312305         -         Forma singola           03254966206         -         Forma singola | MERO PROTOCOLLO         FORNITORE         MODALITÀ DI<br>PARTECIPAZIONE         DATA           D02546/11/90         -         Forma singola         vénerdi 20 giugno 2014 10.56.51 CEST           D0254671506         -         Forma singola         mercoledi 18 giugno 2014 10.51.52 CEST           D0254312305         -         Forma singola         venerdi 20 giugno 2014 10.51.52 CEST           D0254966206         -         Forma singola         venerdi 20 giugno 2014 10.51.52 CEST | MERO PROTOCOLLO<br>CORMATICO         FORNITORE<br>PARTECIPAZIONE         DATA         PUNTECGIO<br>TECNICO           D0254611190         -         Forma singola         venerdi 20 giugno 2014 10.56.51 CC57         8,00           D02587867         -         Forma singola         mercoledi 18 giugno 2014 10.51.52 CE57         8,00           D0254312305         -         Forma singola         venerdi 20 giugno 2014 10.51.52 CE57         8,00           D025466206         -         Forma singola         venerdi 20 giugno 2014 11.02.46 CE57         8,00 | MERO PROTOCOLLO<br>CORMATICO         FORNITORE<br>PARTECIPAZIONE         DATA         PUNTECGIO<br>TECNICO         STATO<br>OFFERTA           00254011190         -         Forma singola         venerdi 20 giugno 2014 10.56.51 CEST         8,00         Valida           03102857867         -         Forma singola         mercoledi 18 giugno 2014 10.51.52 CEST         8,00         Valida           03254312305         -         Forma singola         venerdi 20 giugno 2014 10.51.52 CEST         8,00         Valida           03254966206         -         Forma singola         venerdi 20 giugno 2014 11.02.46 CEST         8,00         Valida | MERO PROTOCOLLO<br>GORMATICO         FORNITOR<br>PARTECIPAZIONE         DATA         PUNTEGGIO<br>TECNICO         STATO<br>OFFERTA         OFFLINE DA FORNITORE<br>CENSTO           00254611190         -         Forma singola         vienerdi 20 giugno 2014 10.56.51 CC5T         0.00         Valida         -           03102857867         -         Forma singola         mercoledi 18 giugno 2014 10.51.52 CE5T         8.00         Valida         -           03254966206         -         Forma singola         vienerdi 20 giugno 2014 11.02.46 CEST         8.00         Valida         - |  |  |  |  |

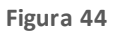

### 7.6. Report di procedura

Ad aggiudicazione avvenuta è possibile richiedere il report di gara. Direttamente dalla lista delle procedure, in corrispondenza di ogni gara in stato Aggiudicata (o Aggiudicazione), nella colonna Azioni è presente il link Richiedi Report (Figura 45); cliccandovisarà possibile effettuare il download del report.

| Lista delle Procedure: |                                  |                                         |                                         |             |                                          |                    |                                  |                                                        |  |  |  |
|------------------------|----------------------------------|-----------------------------------------|-----------------------------------------|-------------|------------------------------------------|--------------------|----------------------------------|--------------------------------------------------------|--|--|--|
| ID                     | NOME PROCEDURA                   | DATA APERTURA 👻                         | TERMINE ULTIMO 👻                        | STATO 👻     | RESPONSABILE UNICO DEL<br>PROCEDIMENTO - | ENTE               | CPV PRINCIPALE                   | AZIONI                                                 |  |  |  |
| 32935968               | Procedura Aperta -<br>20062014 2 | venerdi 20 giugno 2014<br>14.59.23 CEST | venerdi 20 giugno 2014<br>16.23.37 CEST | Aggiudicata | RUP                                      | Ente<br>Tutoring 3 | 14200000-3 - Sabbia<br>e argilla | <ul> <li>Dettaglio</li> <li>Richiedi Report</li> </ul> |  |  |  |

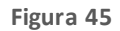

Il tempo minimo richiesto per generare il report di gara è di 24 ore.

Per le procedure Affidamento diretto, Affidamento diretto previa richiesta di preventivi, Manifestazi one di interesse, Indagine di mercato, non è prevista la generazione di un report di procedura.

#### 7.7. Comunicazioni di procedura

Le comunicazioni di procedura sono le comunicazioni specifiche per una determinata procedura tra Stazione Appaltante e Concorrenti.

In questa sezione è possibile consultare sia le comunicazioni ricevute che quelle inviate. Per accedervi è necessario entrare nel Dettaglio della procedura d'interesse e cliccare, nel menu di sinistra, la voce

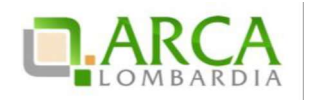

"Comunicazioni procedura", di fianco alla quale viene visualizzato in parentesi il numero di messaggi ricevuti non letti (Figura 46)

| Elenco o                         | lelle comunicazioni ricevute                    |                |                                                        |                                          |
|----------------------------------|-------------------------------------------------|----------------|--------------------------------------------------------|------------------------------------------|
| ID                               | DATA INVIO                                      | MITTENTE       | OGGETTO                                                | AZIONI                                   |
| 35141676                         | giovedi 8 giugno 2017 13.15.25 CEST             | Comune Paolina | Allegato 5 mb - 08/06                                  | 📄 Dettaglio 擾 Invia conferma ricezione 🛓 |
| 35137334                         | martedi 6 giugno 2017 10.11.43 CEST             | Comune Paolina | File da 50 Mb: 06 giugno                               | 📄 Dettaglio 🛃 Invia conferma ricezione 🛓 |
| 35126793                         | mercoledi 31 maggio 2017 12.27.53 CEST          | Comune Paolina | file da 90 Mb da inviare a IBM spelta - 31/05          | 📄 Dettaglio 🙀 Invia conferma ricezione 🖉 |
| 35126785<br>35126782<br>35115258 | 35126785 mercoledi 31 maggio 2017 12.13.41 CEST |                | 31/05 Invio file 10 MB a IBM Spelta                    | 📄 Dettaglio 🙀 Invia conferma ricezione 🥼 |
|                                  | mercoledi 31 maggio 2017 12.12.19 CEST          | Comune Paolina | Invio file di 1 Mb a IBM Spelta                        | Dettaglio 🛃 Invia conferma ricezione f   |
|                                  | giovedi 25 maggio 2017 13.34.36 CEST            | Comune Paolina | file > 100 Mb                                          | 📄 Dettaglio 🛃 Invia conferma ricezione 🧃 |
| 35115234                         | giovedi 25 maggio 2017 13.22.05 CEST            | Comune Paolina | file da 30 mb + 1 byte                                 | 📄 Dettaglio 🙀 Invia conferma ricezione 🛛 |
| 35115211                         | giovedi 25 maggio 2017 13.12.25 CEST            | Comune Paolina | file da 30 mb                                          | Dettaglio 🛃 Invia conferma ricezione 🥼   |
| 35115208                         | giovedi 25 maggio 2017 13.06.03 CEST            | Comune Paolina | con allegato di pochi byte                             | Dettaglio 🙀 Invia conferma ricezione :   |
| 35115205                         | giovedi 25 maggio 2017 13.02.01 CEST            | Comune Paolina | senza allegato                                         | 📄 Dettaglio 🛃 Invia conferma ricezione 🧃 |
| 35115149                         | giovedi 25 maggio 2017 11.29.12 CEST            | Comune Paolina | senza allegati                                         | 📄 Dettaglio 🙀 Invia conferma ricezione 🤅 |
| 35115146                         | giovedi 25 maggio 2017 11.19.53 CEST            | Comune Paolina | file da 30 mb                                          | Dettaglio 🔁 Invia conferma ricezione 🛛   |
| 35115131                         | giovedi 25 maggio 2017 11.13.00 CEST            | Comune Paolina | cccccc                                                 | Dettaglio 🙀 Invia conferma ricezione 🤅   |
| 35115109                         | giovedi 25 maggio 2017 10.30.34 CFST            | Comune Paolina | file da 30 mb                                          | 📄 Dettaglio 🙀 Invia conferma ricezione 4 |
| 35113288                         | mercoledi 24 maggio 2017 17.39.31 CEST          | Comune Paolina | GARA3591APERTA - Invio comunicazione solo a IBM Spelta | Dettaglio 🛃 Invia conferma ricezione 🧃   |
| 35113284                         | mercoledi 24 maggio 2017 17.38.46 CEST          | Comune Paolina | GARA3591APERTA - Invio comunicazione                   | 📃 Dettaglio 🙀 Invia conferma ricezione 🗄 |

#### Figura 46

Accedendo alla sezione sono visualizzate, di default, tutte le comunicazione ricevute (inbox): è possibile consultarle, cliccando sul Dettaglio, rispondere attraverso l'apposito link, e inviare conferma di ricezione.

Il pulsante "Vai all'elenco delle comunicazioni inviate messaggi inviati" dà l'accesso a tutte le comunicazioni inviate (outbox). È possibile consultarle e controllarne la ricezione da "Dettaglio". È possibile inoltre inviarne delle nuove, tramite l'apposito pulsante "Invia Comunicazione".

Per i documenti allegati alle Comunicazioni valgono i controlli descritti nel capitolo "Verifiche automatiche sui documenti allegati" del presente manuale.

Tutte le comunicazioni che vengono scambiate durante la procedura tramite questa funzionalità rimangono tracciate nei report e possono quindi essere esaminate in qualsiasi momento.

La funzionalità "Comunicazioni della procedura" è disponibile in qualsiasi momento nell'ambito di una procedura, anche dopo la chiusura della fase di "Aggiudicazione definitiva".

#### 8. Invio dell'offerta in Asta Elettronica

Nel caso in cui la Stazione Appaltante abbia attivato l'Asta Elettronica, accedendo al "Dettaglio" della Procedura, una volta che questa è stata lanciata, l'utente troverà nuovamente il link "**Invia Offerta**" nel menù di sinistra.

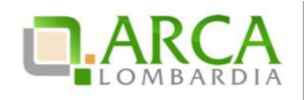

Al momento del lancio dell'Asta Elettronica da parte della Stazione Appaltante, il concorrente riceverà una e-mail, al suo indirizzo di posta PEC, contenente le tempistiche di svolgimento della stessa.

La pagina di invio offerte risulta così strutturata: nella parte alta è presente il timer che indica il tempo mancante alla scadenza del tempo base/intervallo dell'asta; nella parte centrale è presente la tabella contenente la lista delle offerte e il pulsante per l'invio di una nuova offerta; nella parte bassa della pagina è visibile la tabella "Messaggi", che contiene i messaggi della gara (Figura 47).

Se l'asta è a Intervalli sarà possibile effettuare un unico rilancio per intervallo; dopo aver inviato il primo rilancio, il pulsante "Invia Offerta" scomparirà fino all'avvio del successivo intervallo. Per asta a tempo base, invece, fino alla scadenza dell'orario stabilito per la negoziazione, è possibile inviare offerte migliorative, a parte gli ultimi 5 minuti in cui è consentito effettuare un unico rilancio.

| MENU -                                                                                                    | PROCED                                                                             | URE > AMMINISTR                                                                                                    | AZIONE                           |                      |                            |                                          |                           |                     |           |  |
|----------------------------------------------------------------------------------------------------|------------------------------------------------------------------------------------|----------------------------------------------------------------------------------------------------|----------------------------------|----------------------|----------------------------|------------------------------------------|---------------------------|---------------------|-----------|--|
| <ul> <li>Amministrazione<br/>Dettaglio della procedura<br/>Documentazione di gara<br/>Storia offerte<br/>Invia offerta<br/>Comunicazioni procedura<br/>Messaggi</li> </ul> | Ritorna all<br>Visualizza<br>Visualizza<br>Tempo mar<br>Intervalli<br>LISTA OI     | elenco delle procedure<br>Lotti<br>MultiLotto<br>ncante alla chiusura di qu<br>per la negoziazione riman<br>FFERTE | iesto intervallo: Ogi<br>enti: 1 | orni, Oore, 5minut   | i, 41secondi               |                                          |                           |                     |           |  |
|                                                                                                    | NUMERO<br>INFORMA                                                                  | PROTOCOLLO<br>TICO                                                                                                 | FORNITORE                        | DATA                 | PERCENTUALE DI<br>SCONTO   | PUNTEGGIO<br>ECONOMICO                   | PUNTEGGIO<br>TECNICO      | PUNTEGGIO<br>TOTALE | DETTAGLIO |  |
|                                                                                                    | Fornitore         29/05/13         24,25000 %         4,00         18,00         2 |                                                                                                    |                                  |                      |                            |                                          |                           |                     | Dettaglio |  |
|                                                                                                    | MESSAGG                                                                            | AGGIORNA INVIA OFFERTA                                                                                             |                                  |                      |                            |                                          |                           |                     |           |  |
|                                                                                                    | 32460541                                                                           | 29/05/13 14.57.33 CEST                                                                                             | Si è avviato un int              | tervallo per la sott | omissione delle offerte ne | ll`asta elettronica relativ              | va alla procedura di gara | 2ModMono_FixR8, ID  | 32460446. |  |
|                                                                                                    | 32460542                                                                           | 29/05/13 14.57.33 CEST                                                                                             | Si è aperta la fase              | e di negoziazione p  | er il Mercato Elettronico  | 2ModMono_FixR8 (ID 324                   | 60446).                   |                     | 0         |  |
|                                                                                                    | 32460533                                                                           | 29/05/13 14.56.00 CEST                                                                                             | La apertura delle                | buste economich      | e della procedura 2ModMo   | ono_FixR8 (ID 324 <mark>6</mark> 0446) è | iniziata.                 |                     | 0         |  |
|                                                                                                    | 32460529                                                                           | 29/05/13 14.55.57 CEST                                                                                             | La valutazione teo               | cnica del Mercato    | 2ModMono_FixR8 (ID 3246    | 0446) è stata completata                 |                           |                     | 0         |  |
|                                                                                                    | 32460525                                                                           | 29/05/13 14.55.22 CEST                                                                                             | La apertura delle                | buste tecniche d     | ella procedura 2ModMono    | _FixR8 (ID 32460446) è ini               | ziata.                    |                     | 0         |  |
|                                                                                                    | 32460517                                                                           | 29/05/13 14.53.39 CEST                                                                                             | È decorso il termi               | ine ultimo per la p  | resentazione delle offerte | per la procedura 2Mod/                   | Mono_FixR8 (ID 32460446   | ).                  | 0         |  |
|                                                                                                    | 32460465                                                                           | 29/05/13 12.23.35 CEST                                                                                             | La vostra offerta                | è stata inviata con  | successo.                  |                                          |                           |                     | 0         |  |
|                                                                                                    |                                                                                    |                                                                                                    |                                  |                      |                            |                                          |                           |                     | AGGIORNA  |  |

#### Figura 47

Cliccando sul pulsante Invia Offerta si aprirà una finestra pop-up contenente le informazioni necessarie per la compilazione della nuova offerta (Figura 48).

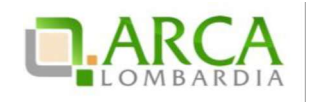

| Invia la nuova offerta<br>PRODOTTI |             |                             |            |                       |  |  |  |
|------------------------------------|-------------|-----------------------------|------------|-----------------------|--|--|--|
| NOME PRODOTTO                      | DESCRIZIONE | INCIDENZA % NELLA FORNITURA | SCONTO     | OFFERTA               |  |  |  |
| P1                                 |             | 50,00                       | 10,00000 % | 11 %                  |  |  |  |
| P2                                 |             | 50,00                       | 20,00000 % | 21 %                  |  |  |  |
| di cui costi del personale:        | 30,00000 EU | IR 😮                        |            |                       |  |  |  |
| Base d'asta :                      | 16,00000 %  |                             |            |                       |  |  |  |
|                                    |             |                             |            | ANNULLA INVIA OFFERTA |  |  |  |

#### Figura 48

Inseriti i nuovi parametri economici ("OFFERTA", campo obbligatorio – "di cui costi del personale", facoltativo numerico con un massimo di cinque cifre decimali, e che risulta precompilato dal sistema con il valore dei costi indicato dall'operatore economico in fase di invio dell'offerta) e gestiti gli eventuali attributi tecnici, cliccando su "Invia Offerta" (Figura 48), la piattaforma proporrà la schermata di conferma dell'invio (Figura 49). Selezionando il tasto "Invia" il rilancio sarà effettuato e ne sarà notificata la validità dopo alcuni secondi.

Terminata la fase di Asta Elettronica, si entra in quella di "**Conferma dell'Offerta**", che ha la durata minima di 24 ore, durante la quale i Concorrenti devono generare il report di Conferma Offerta tramite l'apposito pulsante, scaricarlo, firmarlo digitalmente e ricaricarlo in piattaforma utilizzando i tasti "Sfoglia" e poi "Aggiungi (Figura 50).

| 😭 Utente: Fornitore Tutoring                                                               |                                                                                                    |                                                                                                    |                                                                                                    |                                                                                                    |                                                                                          | 🕄 Visualizza il                               | mio profilo 🛣 Per                   | sonalizza   🔟       | Comunicazioni    |  |
|--------------------------------------------------------------------------------------------|----------------------------------------------------------------------------------------------------|----------------------------------------------------------------------------------------------------|----------------------------------------------------------------------------------------------------|----------------------------------------------------------------------------------------------------|------------------------------------------------------------------------------------------|-----------------------------------------------|-------------------------------------|---------------------|------------------|--|
| MENU 👻                                                                                     | PROCEDURE > AMMIN                                                                                                    | ISTRAZIONE                                                                                                    |                                                                                                    |                                                                                                    |                                                                                          |                                               |                                     |                     |                  |  |
| ✓ Amministrazione<br>Dettaglio della procedura<br>Documentazione di gara<br>Storia offerte | Ritorna all'elenco delle procedure<br>Visualizza Lotti<br>Visualizza MultiLotto                                                                                                    |                                                                                                    |                                                                                                    |                                                                                                    |                                                                                          |                                               |                                     |                     |                  |  |
| Comunicazioni procedura<br>Messaggi                                                        | NUMERO PROTOCOLLO<br>INFORMATICO                                                                                                    | FORNITORE                                                                                                    | DATA                                                                                                    | PERCENTUALE DI<br>SCONTO                                                                               | PUNTEGGIO<br>ECONOMICO                                                                   | PUNTEGGIO<br>TECNICO                          | PUNTEGGIO<br>TOTALE                 | STATO<br>OFFERTA    | DETTAGLIO        |  |
|                                                                                            | 1369832338590                                                                                                    | Fornitore<br>Tutoring                                                                                                    | mercoledi 29 maggio 2013<br>14.58.58 CEST                                                                                                    | 23,50000 %                                                                                             | 8,00                                                                                     | 18,00                                         | 26,00                               | Offerta<br>migliore | Dettaglio        |  |
|                                                                                            | 1369823015454                                                                                                    | Fornitore<br>Tutoring                                                                                                    | mercoledi 29 maggio 2013<br>12.23.35 CEST                                                                                                    | 24,25000 %                                                                                             | 4,00                                                                                     | 18,00                                         | 22,00                               | Offerta<br>valida   | ()<br>Dettaglio  |  |
|                                                                                            | Conferma Offerta<br>Firma digitale del doc<br>Una volta completato linse<br>dal sistema. Si consiglia qui<br>In generale si raccomanda<br>— Rinominare il file neg<br>— Eseguire quabiasi op<br>Sintel effettua il controllo<br>Per ulteriori approfondimen<br><u>GENERA DOCUME</u><br>Sfoglia Nessun file si | imento di tutti i<br>ndi di aprire il file<br>di NON ESEGUIRE<br>pure dopo averlo<br>razione che poss<br>sulla firma digitale<br>nti si faccia riferin<br>INTO | dati richiesti, è necessario cili<br>utilizzando il software per la f<br>LE SEGUENTI OPERAZIONI:<br>firmato:<br>a modificare/alterare il conter<br>apposta sul documento.<br>nento al file: a 'Modalità tec | ccare su -Genera docc<br>irma digitale e NON ali<br>nuto o le proprietà de<br>cniche per l'utilizzo de | imento-, selezionar<br>tri programmi (Adob<br>I file originale.<br>Ila plattaforma Sinte | e II percorso di salva<br>e Reader, Microsoft | taggio, senza modil<br>Word, etc.). | icare il nome d     | el file generato |  |

Manuali di supporto Piattaforma e -Procurement Regione Lombardia – Operatore Economico Servizio Sintel M-1SINTEL-2OE-04 Partecipazione alle Procedure Pagina 42 di 44

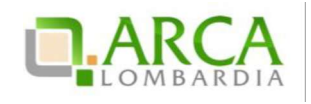

Figura 49

|                                                                                                    |                                                                                                    |                                                                                                    |                                                                                                    |                                                                                                    | 🕅 Visualizza il                                                                                                    | mio profilo 📽 Pe                                                                                                    | rsonalizza   🔟                                                                                                    | Comunicazioni                                                                                                    |                                                                                                    |
|----------------------------------------------------------------------------------------------------|----------------------------------------------------------------------------------------------------|----------------------------------------------------------------------------------------------------|----------------------------------------------------------------------------------------------------|----------------------------------------------------------------------------------------------------|----------------------------------------------------------------------------------------------------|----------------------------------------------------------------------------------------------------|----------------------------------------------------------------------------------------------------|----------------------------------------------------------------------------------------------------|----------------------------------------------------------------------------------------------------|
| PROCEDURE > AMMI                                                                                                    |                                                                                                    |                                                                                                    |                                                                                                    |                                                                                                    |                                                                                                    |                                                                                                    |                                                                                                    |                                                                                                    |                                                                                                    |
| Ntorna all'elenco delle procedure<br>Vitualiza Lotti<br>Visualizza MultiLotto                                                                                                    |                                                                                                    |                                                                                                    |                                                                                                    |                                                                                                    |                                                                                                    |                                                                                                    |                                                                                                    |                                                                                                    |                                                                                                    |
| NUMERO PROTOCOLLO<br>INFORMATICO                                                                                                    | FORNITORE                                                                                                    | DATA                                                                                                    | PERCENTUALE DI<br>SCONTO                                                                                                    | PUNTEGGIO<br>ECONOMICO                                                                                                    | PUNTEGGIO<br>TECNICO                                                                                                    | PUNTEGGIO<br>TOTALE                                                                                                    | STATO<br>OFFERTA                                                                                                    | DETTAGLIO                                                                                                    |                                                                                                    |
| 1369832338590                                                                                                    | Fornitore<br>Tutoring                                                                                                    | mercoledi 29 maggio 2013<br>14.58.58 CEST                                                                                                    | 23,50000 %                                                                                                    | 8,00                                                                                                    | 18,00                                                                                                    | 26,00                                                                                                    | Offerta<br>migliore                                                                                                    | Dettaglio                                                                                                    |                                                                                                    |
| 1369823015454                                                                                                    | Fornitore<br>Tutoring                                                                                                    | mercoledi 29 maggio 2013<br>12.23.35 CEST                                                                                                    | 24,25000 %                                                                                                    | 4,00                                                                                                    | 18,00                                                                                                    | 22,00                                                                                                    | Offerta<br>valida                                                                                                    | Dettaglio                                                                                                    |                                                                                                    |
| Firma digitale del documento Una volta completato linserimento di tutti i dati richiesti, è necessario cliccare su «Genera documento», selezionare il percorso di sabataggio, senza modificare il nome del file generato dal sistema. Si consiglia quindi di aprire il file utilizzando il software per la firma digitale e NON altri programmi (Adobe Reader, Microsoft Word, etc.). In generale si raccomanda di NON ESEGURE LE SEGURIT DEFRAZIONI: Rinominare il file nepure dopo averlo firmato: Sintel effettua il controllo sulla firma digitale apposta sul documento. Per ulteriori approfondimenti si faccia riferimento al file: Modalità tecniche per l'utilizzo della piattaforma Sintel" Comparente del file menerato al file: Adobe al file approtectuatione del file originale. |                                                                                                    |                                                                                                    |                                                                                                    |                                                                                                    |                                                                                                    |                                                                                                    |                                                                                                    |                                                                                                    |                                                                                                    |
|                                                                                                    | PROCEDURE > AMMII<br>Ritorna all'elenco delle proc<br>Visualizza AultiLotto<br>NURERO PROTOCOLLO<br>INFORMATICO<br>1369832338590<br>1369823015454<br>Conferma Offerta<br>Firma digitale del doc<br>Una volta completato tinse<br>dal sistema. Si consiglia qui<br>In generale si raccomanda<br>E Rinominare il file neg<br>E seguire qualsiasi op<br>Sintel effettua il controllo<br>Per ulteriori approfondimen<br><u>GENERA DOCUME</u> | PROCEDURE > AMMINISTRAZIONE Ritorna all'elenco delle procedure Visualiza Lotti Visualiza MultiLotto NHFORMATICO 136982338590 Fornitore 1369823015454 Fornitore 1369823015454 Fornitore 13698230154 Fornitore 13698230154 Fornitore 1369824 Fornitore 1369824 Fornitore 1369824 Fornitore 1369824 Fornitore 1369824 Fornitore 1369824 Fornitore 1369824 Fornitore 1369824 Fornitore 1369824 Fornitore 1369824 Fornitore 1369824 Fornitore 136984 Fornitore 136984 | PROCEDURE > AMMINISTRAZIONE         Ritorna all'elenco delle procedure         Visualizza Lotti         Visualizza Lotti         Visualizza MultiLotto         NUMERO PROTOCOLLO       FORNITORE         DATA         1369832338590       Fornitore         Tutoring       mercoledi 29 maggio 2013         1369832015454       Fornitore         Dofferma Offerta       Fornitore         Firma digitale del documento         Una volta completato l'inserimento di Lutti i dati richiesti, è necessario cità dai sistema. Si consiglia quindi di aprire il file utilizzando il software per la fil In generale si raccomanda di NON ESEGUIRE LE SEGUENTI OPERAZIONI:          Rinominarei il file neppure dopo avento firmato:          Eseguire qualsiasi operazione che possa modificare/alterare il conteri         Sintet effettua il controllo sulla firma digitale apposta sul documento.         Per ulteriori approfondimenti si faccia riferimento al file:          GENERA DOCUMENTO | PROCEDURE > AMMINISTRAZIONE         Ritorna all'elenco delle procedure.         Visualizza Lotti       Visualizza Mutiliotto.         Numero Protocollo       Formitore       Data       PERCENTUALE DI SCONTO         1369832338590       Formitore       mercoledi 29 maggio 2013       23,50000 %         1369832015454       Formitore       mercoledi 29 maggio 2013       24,25000 %         Conferma Offerta         Firmitore mercoledi 29 maggio 2013         Jutoring       12.23.35 CEST         Conferma Offerta         Firma digitale del documento         Listoring       12.23.35 CEST         Jutoring         ALSONO %         Conferma Offerta         Firma digitale del documento         Una volta completato l'Inserimento di tutti i dati richiesti, è necessario cliccare su «Genera doci dal sistema. Si consiglia quindi di aprire il file utilizzando il software per la firma digitale e NON al lin generale si raccomanda di NON ESEGUIRE LE SEGUENTI OPERAZIONI:           Rinominarei II file neppure dopo averlo firmato:            Eseguire qualsiasi operazione che possa modificare/alterare il contenuto o le proprietà de Sintel effettua il controllo sulla firma digitale apposta sui documento. <td cols<="" td=""><td>PROCEDURE &gt; AMMINISTRAZIONE         Ritorna alfelenco delle procedure         Visualizza MultiLotto       DATA       PERCENTUALE DI<br/>SCONTO       PUNTEGGIO<br/>ECONOMCO         1369822318590       Fornitore<br/>Tutoring       mercoledi 29 maggio 2013<br/>14:58:58 CEST       23,5000 %       8,00         1369822015454       Fornitore<br/>Tutoring       mercoledi 29 maggio 2013<br/>12:23:35 CEST       24,25000 %       4,00         Conferma Offerta         Firma digitale del documento         Una volta completato linserimento di tutti i dati richiesti, è necessario cliccare su «Genera documento», selezionar<br/>dal sistema. Si consiglia quindi di aprire il file utilizzando il software per la firma digitale e NON altri programmi (Adob<br/>In generale si raccomanda di NON ESEGUIRE LE SEGUENTI OPERAZIONI:          Elinominare il file neppure dopo avento firmato:            Eseguire qualsiasi operazione che possa modificare/alterare il contenuto o le proprietà del file originale.           Sintel effettua il controllo sulla firma digitale apposta sul documento.             Per ulteriori approfondimenti si faccia riferimento al file:             Maria di di aportelo care sul documento</td><td>PROCEDURE &gt; AMMINISTRAZIONE  Ritorna all'elenco delle procedure Visualizza Lotti Visualizza MultiLotto  Nuereo ProtocolLo Fornitore Tutoring mercoledi 29 maggio 2013 14.55.95 (EST 14.55.95 (EST 15.55) 15.55 15.55</td><td>PROCEDURE &gt; AAMMINISTRAZIONE  Procedure  Visualiza latie concedure Visualiza latie concedure Visualiza Multilotto  Numera delle pracedure  Instruction  Formitore Tutoring  Formitore Tutoring  Formitore  Formitore  Formitore  Formitore  Formitore  Formitore  Formitore  Formitore Tutoring  Formitore Tutoring  Formitore  Formitore  For</td><td>PROCEDURE &gt; AMMINISTRAZIONE  Procedure &gt; AMMINISTRAZIONE  Procedure &gt; AMM</td></td> | <td>PROCEDURE &gt; AMMINISTRAZIONE         Ritorna alfelenco delle procedure         Visualizza MultiLotto       DATA       PERCENTUALE DI<br/>SCONTO       PUNTEGGIO<br/>ECONOMCO         1369822318590       Fornitore<br/>Tutoring       mercoledi 29 maggio 2013<br/>14:58:58 CEST       23,5000 %       8,00         1369822015454       Fornitore<br/>Tutoring       mercoledi 29 maggio 2013<br/>12:23:35 CEST       24,25000 %       4,00         Conferma Offerta         Firma digitale del documento         Una volta completato linserimento di tutti i dati richiesti, è necessario cliccare su «Genera documento», selezionar<br/>dal sistema. Si consiglia quindi di aprire il file utilizzando il software per la firma digitale e NON altri programmi (Adob<br/>In generale si raccomanda di NON ESEGUIRE LE SEGUENTI OPERAZIONI:          Elinominare il file neppure dopo avento firmato:            Eseguire qualsiasi operazione che possa modificare/alterare il contenuto o le proprietà del file originale.           Sintel effettua il controllo sulla firma digitale apposta sul documento.             Per ulteriori approfondimenti si faccia riferimento al file:             Maria di di aportelo care sul documento</td> <td>PROCEDURE &gt; AMMINISTRAZIONE  Ritorna all'elenco delle procedure Visualizza Lotti Visualizza MultiLotto  Nuereo ProtocolLo Fornitore Tutoring mercoledi 29 maggio 2013 14.55.95 (EST 14.55.95 (EST 15.55) 15.55 15.55</td> <td>PROCEDURE &gt; AAMMINISTRAZIONE  Procedure  Visualiza latie concedure Visualiza latie concedure Visualiza Multilotto  Numera delle pracedure  Instruction  Formitore Tutoring  Formitore Tutoring  Formitore  Formitore  Formitore  Formitore  Formitore  Formitore  Formitore  Formitore Tutoring  Formitore Tutoring  Formitore  Formitore  For</td> <td>PROCEDURE &gt; AMMINISTRAZIONE  Procedure &gt; AMMINISTRAZIONE  Procedure &gt; AMM</td> | PROCEDURE > AMMINISTRAZIONE         Ritorna alfelenco delle procedure         Visualizza MultiLotto       DATA       PERCENTUALE DI<br>SCONTO       PUNTEGGIO<br>ECONOMCO         1369822318590       Fornitore<br>Tutoring       mercoledi 29 maggio 2013<br>14:58:58 CEST       23,5000 %       8,00         1369822015454       Fornitore<br>Tutoring       mercoledi 29 maggio 2013<br>12:23:35 CEST       24,25000 %       4,00         Conferma Offerta         Firma digitale del documento         Una volta completato linserimento di tutti i dati richiesti, è necessario cliccare su «Genera documento», selezionar<br>dal sistema. Si consiglia quindi di aprire il file utilizzando il software per la firma digitale e NON altri programmi (Adob<br>In generale si raccomanda di NON ESEGUIRE LE SEGUENTI OPERAZIONI:          Elinominare il file neppure dopo avento firmato:            Eseguire qualsiasi operazione che possa modificare/alterare il contenuto o le proprietà del file originale.           Sintel effettua il controllo sulla firma digitale apposta sul documento.             Per ulteriori approfondimenti si faccia riferimento al file:             Maria di di aportelo care sul documento | PROCEDURE > AMMINISTRAZIONE  Ritorna all'elenco delle procedure Visualizza Lotti Visualizza MultiLotto  Nuereo ProtocolLo Fornitore Tutoring mercoledi 29 maggio 2013 14.55.95 (EST 14.55.95 (EST 15.55) 15.55 15.55 | PROCEDURE > AAMMINISTRAZIONE  Procedure  Visualiza latie concedure Visualiza latie concedure Visualiza Multilotto  Numera delle pracedure  Instruction  Formitore Tutoring  Formitore Tutoring  Formitore  Formitore  Formitore  Formitore  Formitore  Formitore  Formitore  Formitore Tutoring  Formitore Tutoring  Formitore  Formitore  For | PROCEDURE > AMMINISTRAZIONE  Procedure > AMMINISTRAZIONE  Procedure > AMM |

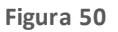

Le offerte inviate durante l'asta elettronica e confermate, assumono lo stato "Valida" e vanno a sostituire quelle della fase precedente di pubblicazione; queste ultime acquisiscono quindi lo stato "Offerta fase precedente".

Se non confermate, invece, le offerte dell'asta non saranno consi derate, ma tenute valide quelle della fase precedente.

In fase post-asta per il Documento d'offerta valgono i controlli descritti nel capitolo "Verifiche automatiche sui documenti allegati" del presente manuale.

Ricaricando in piattaforma il nuovo Documento d'offerta, se le verifiche obbligatorie danno esito positivo, sarà attivato il tasto INVIA; se invece una delle verifiche ha dato esito negativo, l'utente dovrà scaricare nuovamente il documento d'offerta e rifirmarlo.

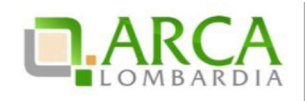

## 9. Contatti

Per ricevere supporto tecnico ed operativo sui servizi di ARCA, i canali a disposizione sono i seguenti:

|              | EMAIL:                                                                                                    |
|--------------|----------------------------------------------------------------------------------------------------|
|              | supporto@arcalombardia.it                                                                                                    |
|              | per richieste di supporto tecnico e/o informativo sui servizi ARCA: piattaforma Sintel e Negozio<br>Elettronico, altri strumenti di e-procurement, iniziative di gara in corso e convenzioni attive |
|              | info@arcalombardia.it                                                                                                    |
|              | per tutte le richieste di informazioni generali e sul funzionamento complessivo di ARCA                                                                                                    |
| Numero Verde | NUMERO VERDE: 800 116 738 (dall'estero +39 02 39 331 780 assistenza                                                                                                    |
| 000 446 739  | in lingua italiana)                                                                                                    |
| 800.116.738  | I nostri operatori sono a disposizione tutti i giorni dalle 9.00 alle 17.30 esclusi sabato, domenica e<br>festivi                                                                                   |

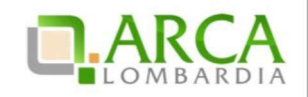

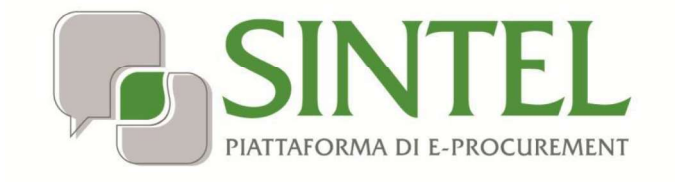

## MODALITÀ TECNICHE DI UTILIZZO

Data pubblicazione: 27 Maggio 2019

Modalità tecniche di utilizzo Pagina 1 di 16

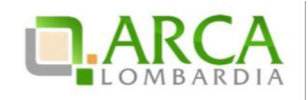

INDICE

| 1. | IN.  | ITRODUZIONE                                                             | 3  |  |  |  |  |  |
|----|------|-------------------------------------------------------------------------|----|--|--|--|--|--|
|    | 1.1. | OBIETTIVO E CAMPO DI APPLICAZIONE                                       | 3  |  |  |  |  |  |
|    | 1.2. | VERSIONI                                                                | 3  |  |  |  |  |  |
| 2. | SIN  | NTEL                                                                    | 3  |  |  |  |  |  |
| 3. | GL   | GUIDE E MANUALI                                                         |    |  |  |  |  |  |
| 4. | DC   | DOTAZIONE INFORMATICA                                                   |    |  |  |  |  |  |
| 5. | РС   | OSTA ELETTRONICA CERTIFICATA (PEC)                                      | 6  |  |  |  |  |  |
| 6. | RE   | EGISTRAZIONE AI SERVIZI DELL'AZIEN DA REGIONALE CENTRALE ACQUISTI S.P.A | 7  |  |  |  |  |  |
|    | 6.1. | REGISTRAZIONE A SINTEL                                                  | 8  |  |  |  |  |  |
|    | 6.2. | DOCUMENTO RIEPILOGATIVO DEI DATI DELLA REGISTRAZIONE                    | 9  |  |  |  |  |  |
|    | 6.3. | REGISTRAZIONE A SINTEL PER LIBERI PROFESSIONISTI                        | 9  |  |  |  |  |  |
|    | 6.4. | REGISTRAZIONE A SINTEL PER LA PARTECIPAZIONE IN FORMA AGGREGATA         | 9  |  |  |  |  |  |
|    | 6.5. | REGISTRAZIONE A SINTEL PER GLI OPERATORI ECONOMICI STRANIERI            | 10 |  |  |  |  |  |
| 7. | FO   | ORMA E SOTTO SCRIZIONE DEI DOCUMENTI                                    | 10 |  |  |  |  |  |
|    | 7.1. | FIRMA DIGITALE                                                          | 11 |  |  |  |  |  |
|    | 7.2. | MARCATURA TEMPORALE                                                     | 11 |  |  |  |  |  |
| 8. | СС   | OMUNICAZIONI DELLA PROCEDURA                                            | 12 |  |  |  |  |  |
| 9. | PR   | REDISPOSIZION E ED INVIO DELL'OFFERTA                                   | 12 |  |  |  |  |  |
|    | 9.1. | DOCUMENTO D'OFFERTA                                                     | 13 |  |  |  |  |  |
|    | 9.2. | DIMENSIONI MASSIME DEI FILE CARICATI (UPLOAD)                           | 14 |  |  |  |  |  |
|    | 9.3. | Hash                                                                    | 14 |  |  |  |  |  |
| 10 | ).   | CONTATTI                                                                |    |  |  |  |  |  |

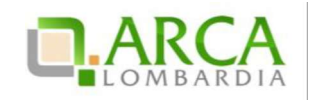

## 1. Introduzione

## 1.1. Obiettivo e campo di applicazione

Il presente documento ha l'obiettivo di descrivere le modalità tecniche di utilizzo della piattaforma di e-procurement di Regione Lombardia, Sintel, con particolare riferimento alla partecipazione alle procedure di gara, oltre a definire il quadro normativo rilevante. Se non diversamente stabilito nella lex specialis delle singole procedure di gara, il presente documento è da considerarsi parte integrante della documentazione di ogni procedura gestita in Sintel.

Al fine di inviare un'offerta in modo completo e tempestivo, evitando i rischi connessi agli aspetti tecnicoprocedurali, ARCA S.p.A. raccomanda gli operatori economici di:

- leggere attentamente i successivi capitoli prima di avviare l'operatività in Sintel;
- eseguire tutte le attività necessarie per la registrazione, la qualificazione e l'invio dell'offerta descritte nei successivi capitoli, <u>con congruo anticipo rispetto al termine ultimo per la presentazione delle offerte</u> (visualizzabile nell'interfaccia "Dettaglio" della presente procedura in Sintel);

### 1.2. Versioni

Versione Piattaforma e-Procurement utilizzata per la stesura del manuale: R5.36.0.4.

Versione IdPC utilizzata per la stesura del manuale: 10.6.00P01.

#### 2. SINTEL

La Regione Lombardia, a seguito degli interventi volti alla Razionalizzazione degli Acquisti nella Pubblica Amministrazione (L. 296/2006), ha messo a disposizione di tutti gli Enti di Pubblica Amministrazione abilitati la piattaforma telematica di e-procurement Sintel. Le procedure di gara gestite con Sintel sono condotte mediante l'ausilio di sistemi informatici e l'utilizzazione di modalità di comunicazione in forma elettronica, ai sensi:

- del D.Lgs. 50/2016 c.d. "Nuovo Codice Appalti" in virtù dell'adeguamento della piattaforma a tale nuova normativa. Tale adeguamento avverrà con modalità progressive e nelle tempistiche necessarie al rilascio tecnico degli interventi sulla piattaforma SINTEL (gli interventi operati sono indicati sul portale istituzionale di ARCA S.p.A.);
- D.G.R. n. IX/1530 di Regione Lombardia del 6/4/2011, Allegato A, "Determinazioni per il funzionamento e l'uso della piattaforma regionale per l'E-procurement denominata sistema di intermediazione telematica (Sintel) di Regione Lombardia (ART. 1, C. 6-bis, L. 33/2007) e del relativo elenco fornitori telematico".

Le soluzioni tecniche e le procedure di funzionamento di Sintel assicurano il rispetto delle norme sopra richiamate, nonché delle disposizioni relative alle firme digitali ed alla marcatura temporale:

• Direttiva 1999/93/CE, "Relativa ad un quadro comunitario per le firme elettroniche", così come recepite dalla legislazione nazionale e dai relativi regolamenti applicativi;

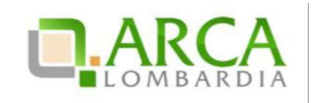

- D.P.C.M. 30 marzo 2009, "Regole tecniche in materia di generazione, apposizione e verifica delle firme digitali e validazione temporale dei documenti informatici";
- D.P.C.M. 22 Febbraio 2013, "Regole tecniche in materia di generazione, apposizione e verifica delle firme elettroniche, avanzate, qualificate e digitali".

La piattaforma Sintel assicura la segretezza delle offerte, impedisce di operare variazioni sui documenti inviati, garantisce l'attestazione e la tracciabilità di ogni operazione compiuta sulla piattaforma e l'inalterabilità delle registrazioni di sistema (log), quali rappresentazioni informatiche degli atti e delle operazioni compiute valide e rilevanti ai sensi di legge.

Ogni operazione effettuata attraverso la piattaforma:

- è memorizzata nelle registrazioni di sistema, quale strumento con funzioni di attestazione e tracciabilità di ogni attività e/o azione compiuta in Sintel;
- si intende compiuta nell'ora e nel giorno risultante dalle registrazioni di sistema.

Il tempo di Sintel è sincronizzato sull'ora italiana riferita alla scala di tempo UTC (IEN), di cui al D.M. 30 novembre 1993, n. 591.

Le registrazioni di sistema relative ai collegamenti effettuati sulla piattaforma Sintel e alle relative operazioni esegui te nell'ambito della partecipazione alla presente procedura sono conservate in Sintel e fanno piena prova nei confronti degli utenti, Tali registrazioni di sistema hanno carattere riservato e non saranno divulgate a terzi, salvo ordine del giudice o in caso di legittima richiesta di accesso agli atti, ai sensi della L. 241/1990. Le registrazioni di sistema sono effettuate ed archiviate, anche digitalmente, in conformità a quanto previsto dall'articolo 43 del D. Lgs. 82/2005 "Codice dell'Amministrazione Digitale" e ss.mm.ii.e, in generale, dalla normativa vigente in materia di conservazione ed archiviazione dei documenti informatici.

Le operazioni effettuate su Sintel sono riferite ai concorrenti sulla base delle chiavi di accesso rilasciate ai concorrenti ai sensi degli articolo 1, comma 1, lettera b), e 8 del D. Lgs. 82/2005 "Codice dell'Amministrazione Digitale" e ss.mm.ii. I concorrenti, con la partecipazione alla procedura, accettano e riconoscono che tali registrazioni costituiscono pi ena prova dei fatti e delle circostanze da queste rappresentate con riferimento alle operazioni effettuate su Sintel.

L'Azienda Regionale Centrale Acquisti S.p.A. (in seguito "ARCA S.p.A.") è "Gestore del sistema", , e, tra l'altro, ha il compito di: (i) gestire i servizi di conduzione tecnica e delle applicazioni informatiche necessarie al funziona mento di Sintel; (ii) curare tutti gli adempimenti inerenti le procedure di registrazione e l'utilizzo di Sintel; (iii) controllare i principali parametri di funziona mento di Sintel stesso, segnalando eventuali anomalie del medesimo.

Quale responsabile del trattamento dei dati personali ai sensi dell'art. 29 del D. Lgs. 196/2003 "Codice In Materia Di Protezione Dei Dati Personali" e ss.mm.ii, il Gestore del sistema cura l'adozione di tutte le misure previste dal D. Lgs. 196/2003 e ss.mm.ii. medesimo ed è, altresì, incaricato della conservazione delle registrazioni del sistema e della documentazione di gara ai sensi dell'Art.16, comma 3 della D.G.R. 6 aprile 2011 n. IX/1530.

La documentazione di gara viene archiviata da ARCA S.p.A. in qualità di Gestore del sistema, ma la conservazione della stessa è demandata ed è di responsabilità della stazione appaltante, ai sensi dell'Art.16, comma 3 della D.G.R. 6 aprile 2011 n. IX/1530. Il Gestore del sistema è, inoltre, responsabile della sicurezza informativa, logica e fisica di Sintel stesso e riveste il ruolo di responsabile della sicurezza e del trattamento dei dati ai sensi della disciplina che regola la materia, nonché dell'adozione di tutte le misure stabilite dal D. Lgs. 196/2003 "Codice In Materia Di Protezione Dei Dati Personali" ess.mm.ii.in materia di protezione dei dati personali.

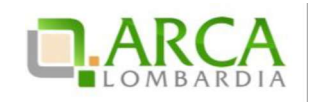

La piattaforma è costituita da complesse infrastrutture tecnologiche, quali sistemi di trasmissione ed elaborazione dati ed è stata realizzata sulla base dei migliori standard tecnologici e procedurali ad oggi presenti nello stato della tecnica. In ogni caso, non si possono escludere anomalie o malfunzionamenti di Sintel: in tale caso, la stazione appaltante si riserva di adottare tutte le misure necessarie per garantire la regolarità della procedura, ivi compresa la sospensione e la non aggiudicazione della stessa.

In ogni caso, i concorrenti esonerano la stazione appaltante e ARCA S.p.A., anche in qualità di Gestore del sistema, da qualsiasi responsabilità relativa a malfunzionamenti, difetti o vizi di Sintel, fatti salvi i limiti inderogabili previsti dalla legge; infatti, salvo il caso di dolo o colpa grave, ARCA S.p.A. non potrà essere in alcun caso ritenuta responsabile per qualunque genere di danno, diretto o indiretto, che dovessero subire gli operatori economici registrati, i concorrenti o, comunque, ogni altro utente di Sintel, e i terzi a causa o, comunque, in connessione con l'accesso, l'utilizzo, il mancato utilizzo, il funzionamento o il mancato funzionamento di Sintel.

I concorrenti sono consapevoli del fatto che qualsivoglia loro intervento avente come fine e/o effetto quello di turbare, alterare, sospendere o impedire indebitamente il normale funzionamento di Sintel, oltre a comportare le eventuali responsabilità civili e penali previste dalla legge, può determinare la revoca della registrazione a Sintel, di cui oltre, l'impossibilità di partecipare alla procedura di gara e/o, comunque, l'esclusione dalla medesima.

ARCA S.p.A. si riserva di segnalare qualsiasi fatto rilevante all'Autorità Giudi ziaria e/o all'Autorità per la Vigilanza sui Contratti Pubblici per gli opportuni provvedimenti di competenza. I concorrenti si impegnano a manlevare e tenere indenne la stazione appaltante ed ARCA S.p.A., anche nella sua qualità di Gestore del sistema, risarcendo qualunque costo, danno, pregiudizio ed onere (ivi comprese le spese legali) che dovesse essere sofferto da questi ultimi a causa di un utilizzo scorretto o improprio di Sintel e, comunque, a causa di qualsiasi violazione della normativa vigente e della disciplina della presente procedura.

Con l'utilizzo di Sintel i concorrenti e la stazione appaltante esonerano ARCA S.p.A. da ogni responsabilità relativa a qualsivoglia malfunzionamento o difetto relativo ai servizi di connettività necessari a raggiungere Sintel, attravers o la rete pubblica di telecomunicazioni. Ove possibile ARCA S.p.A. comunicherà anticipatamente agli utenti registrati a Sintel gli interventi di manutenzione su Sintel. Gli utenti di Sintel, in ogni caso, prendono atto ed accettano che l'accesso a Sintel utilizzato per la presente procedura potrà essere sospeso o limitato per l'effettuazione di interventi tecnici volti a ripristinarne o migliorame il funzionamento o la sicurezza.

#### 3. Guide e manuali

L'uso della piattaforma Sintel è disciplinato, oltre che dal presente documento, dai "manuali", e dalla D.G.R. n. IX/1530 di Regione Lombardia del 6/4/2011, Allegato A, "Determinazioni per il funzionamento e l'uso della piattaforma regionale per l'e-procurement denominata sistema di intermediazione telematica (Sintel) di Regione Lombardia (Art. 1, c. 6-bis, L. 33/2007) e del relativo elenco fornitori telematico".

Questi documenti sono scaricabili dal sito www.arca.regione.lombardia.it (>> Home >> HELP >> Guide e manuali). Inoltre è possibile avere ulteriori informazioni seguendo il seguente percorso: Home >> Chi Siamo >> Normativa. Nel caso di contrasto o incompatibilità tra le disposizioni di cui ai manuali e la documentazione di gara, prevale quanto disposto da quest'ultima.

## 4. Dotazione informatica

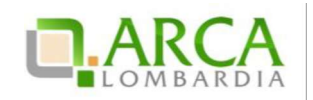

Al fine di poter partecipare alla presente procedura, l'operatore economico deve essere dotato della necessaria strumentazione tecnica ed informatica (software ed hardware) dei collegamenti alle linee di telecomunicazione necessari per il collegamento alla rete Internet, di una firma digitale in corso di validità rilasciata da un organismo appartenente all'elenco pubblico dei certificatori riconosciuti dall'AgID (http://www.agid.gov.it), tutto ai sensi del D.L. n. 83/2012 (convertito con modificazioni dalla Legge 7 agosto 2012 n.134) e della ulteriore normativa vigente in materia di firme elettroniche avanzate di cui alla Direttiva 1999/93/CE.

L'accesso alla piattaforma Sintel è possibile utilizzando un sistema dotato dei seguenti requisiti minimi:

- dimensioni dello schermo 15 pollici e risoluzione minima 800x600;
- accesso Internet con una velocità di 1 Mb/sec;
- abilitazione del browser alla navigazione in SSL a 128 bit.

Per la navigazione i seguenti browser risultano essere compatibili con la piatta forma Sintel e con il Negozio Elettronico in tutte le rispettive funzionalità:

- Internet Explorer 7, 8 e 9;
- Mozilla Firefox 10 e superiori;
- Google Chrome.

E' possibile l'utilizzo di browser diversi da quelli elencati, per i quali non è garantita l'effettiva compatibilità con la piattaforma. Per un utilizzo ottimale si raccomanda comunque l'impiego di Mozilla Firefox 10 e superiori.

Le funzionalità "Modifica" e "Anteprima" all'interno della pagina "Modello della Procedura" in Sintel non sono garantite con l'utilizzo di Internet Explorer 7 e 8.

ATTENZIONE: Si ricorda che ai fini dell'espletamento di tutti i passaggi relativi alle procedure di gara è necessario dotarsi di programmi per l'apposizione e la lettura della firma digitale, quali Dike e Digital Sign. L'acquisto, l'installazione e la configurazione dell'hardware e del software restano ad esclusivo carico degli utenti finali della piattaforma Sintel.

**NOTA:** Se si intende utilizzare il sistema di autenticazione SPID (Sistema Pubblico di Identità) è necessario avere a disposizione un cellulare per poter ricevere il codice "usa e getta" da utilizzare come password temporanea.

Se si intende utilizzare invece il sistema di autenticazione con Carta Nazionale dei Servizi (CNS) è necessario avere a disposizione il PIN associato alla carta.

#### 5. Posta elettronica certificata (PEC)

La piattaforma Sintel comunica con gli utenti registrati attraverso Posta Elettronica Certificata (di seguito "PEC") per tutte le comunicazioni afferenti alle procedure di gara inviate direttamente dalla casella di posta Sintel.

Si ricorda che l'Art. 16 del D.L. 185/2008, "Misure urgenti per il sostegno a famiglie, lavoro, occupazione e impresa e per ridisegnare in funzione anti-crisi il quadro strategico nazionale" introduce per gli operatori economici l'obbligo di dotarsi di una casella PEC, da dichiarare alla propria Camera di Commercio; tale obbligo è ribadito dal D.L. 18 Ottobre 2012, n. 179, in merito alle modalità di comunicazione con la Pubblica Amministrazione.

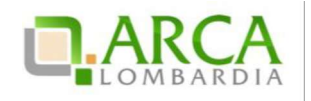

Pertanto, in sede di registrazione (v. successivo paragrafo 6.1Registrazione a SINTEL), tutte le imprese devono obbligatoriamente indicare un indirizzo di Posta Elettronica Certificata (PEC) commerciale acquistata da un gestore autorizzato.

Il dominio GOV.IT è relativo al servizio di posta elettronica certificata fornito dal Governo Italiano per permettere ai cittadini di dialogare con le Pubbliche Amministrazioni. Tuttavia tali caselle PEC non possono essere utilizzate per inviare comunicazioni ad altri cittadini, Enti o associazioni. Si consiglia pertanto di inserire nel proprio profilo utente i n piattaforma Sintel un indirizzo PEC differente.

# 6. Registrazione ai servizi dell'Azienda Regionale Centrale Acquisti S.p.A.

Attraverso il sito <u>www.arca.regione.lombardia.it</u> (Home >> Registrazione) è possibile accedere al form di registrazione che consente ad Enti pubblici ed operatori economici di usufruire dei servizi messi a disposizione da ARCA S.p.A., tra i quali la piattaforma Sintel. Prima della registrazione è però necessario autenticarsi attraverso uno dei sistemi di autenticazione proposti di seguito:

#### SPID (Sistema Pubblico di Identità Digitale)

Gli utenti italiani possono accedere al sistema di autenticazione/registrazione tramite credenziali SPID (Sistema Pubblico di Identità Digitale).

La prima registrazione con credenziali SPID prevede 4 step:

- 1. Nella sezione «Autenticazione con LA TUA IDENTITA' DIGITALE "PASSWORD UNICA"» cliccare su «Entra con SPID»;
- 2. Selezionare l'ID provider, inserire le credenziali SPID e confermare;
- 3. Selezionare il pulsante «NUOVA REGISTRAZIONE»;
- 4. Compilare le pagine del percorso di registrazione ai servizi di ARCA.

#### Username e Password (IdPC -Identity Provider del Cittadino)

La registrazione prevede 2 step:

- 1. Nella sezione "Autenticazione con username e password" cliccare su "Entra con ID e password" e successivamente su "Registrazione a IDPC". Inserisci i dati richiesti e riceverai le credenziali di accesso direttamente nella casella di posta indicata.
- 2. Registrazione ad ARCA: Una volta ottenute le credenziali, ritorna nella pagina di accesso e completa il processo di registrazione (richiederà pochi minuti).

**NOTA:** L'effettivo recapito delle comunicazioni inviate dalla casella PEO di IdPC dipende dalle seguenti tipologie di caselle destinatarie utilizzate e indicate dall'utenza in fase di registrazione:

PEC: il canale di comunicazione funziona a condizione che la casella di posta PEC del destinatario sia configurata in modo da poter ricevere messaggi di posta ordinaria;

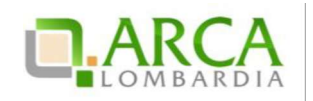

PEO: il canale di comunicazione funziona senza garanzie per il mittente che il messaggio sia stato effettivamente recapitato;

CEC PAC (Comunicazione Elettronica Certificata tra Pubblica Amministrazione e Cittadino): il canale di comunicazione NON funziona poiché le caselle CEC PAC sono a circuito chiuso, dedicate alle relazioni con la Pubblica Amministrazione che le ha rilasciate all'utenza.

#### CNS (Carta Nazionale dei Servizi)

Gli utenti italiani possono accedere al sistema di autenticazione/registrazione utilizzando la Carta Regionale dei Servizi (CRS) o la Carta Nazionale dei Servizi (CNS).

La prima registrazione con CRS/CNS prevede 3 step:

- 1. Nella sezione «Autenticazione con CARTA NAZIONALE DEI SERVIZI» cliccare su «Entra con CNS»
- 2. Autenticarsi con CNS ( è necessario aver installato il Software CRS, aver inserito la Smartcard nel lettore e conoscere il relativo codice PIN.)
- 3. Compilare le pagine del percorso di registrazione ai servizi di ARCA"

#### 6.1. Registrazione a SINTEL

Per poter presentare offerta e prendere parte alla procedura, ciascun operatore economico è tenuto ad eseguire preventivamente la Registrazione a Sintel così come disciplinato nei "Manuali", accedendo al <u>portale di ARCA S.p.A.</u>, nell'apposita sezione "Registrazione".

La registrazione è del tutto gratuita, non comporta in capo all'operatore economico che la richiede l'obbligo di presentare l'offerta, né alcun altro onere o impegno. Salvo malfunzionamenti delle reti, dell'infrastruttura e delle tecnologie di comunicazione, la procedura di registrazione è automatica e avviene rapidamente. In ogni caso, ai fini del rispetto dei termini previsti per l'invio delle offerte e, per prevenire eventuali malfunzionamenti, si consiglia di procedere alla registrazione con congruo anticipo, prima della presentazione dell'offerta.

L'utenza creata in sede di registrazione è necessaria per ogni successivo accesso alle fasi telematiche della procedura. L'utente è tenuto a non diffondere a terzi la chiave di accesso a mezzo della quale verrà identificato da Sintel.

Le chiavi di accesso sono strettamente personali e devono essere conservate con cura. Gli utenti sono tenuti a conservarle con la massima diligenza, a mantenerle segrete e riservate, a non divulgarle o comunque cederle a terzi e ad utilizzarle sotto la propria esclusiva responsabilità, ai sensi dell'Art. 3 della D.G.R. 6 aprile 2011 n. IX/1530.

L'operatore economico ottiene l'utenza attraverso il legale rappresentante, ovvero un procuratore (generale o speciale) abilitato a presentare offerta. L'operatore economico, con la registrazione e, comunque, con la presentazione dell'offerta, si obbliga a dare per valido l'operato compiuto dai titolari e/o utilizzatori delle utenze riconducibili all'interno di Sintel all'operatore economico medesimo; ogni azione da questi compiuta all'interno di Sintel si intenderà, pertanto, direttamente imputabile all'operatore economico registrato.

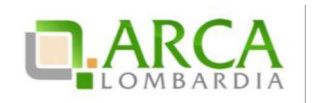

## 6.2. Documento riepilogativo dei dati della registrazione

Al termine del processo di registrazione, l'operatore economico deve firmare digitalmente il documento riepilogativo dei dati della registrazione (in formato .pdf).

È necessario cliccare su "Scarica .pdf", selezionare il percorso di salvataggio senza modificare il nome del file generato da Sintel. Si consiglia quindi di aprire il file utilizzando il software per la firma digitale e non altri programmi (Adobe Reader, Word, etc).

In generale, si raccomanda di non eseguire le seguenti operazioni: 1) effettuare il salvataggio in locale utilizzando "salva con nome" o "salva una copia"; 2) rinominare il file, neppure dopo averlo firmato; 3) qualsiasi o perazione che possa modificare/alterare il contenuto o le proprietà del file originale. Una volta correttamente firmato, il file deve essere nuovamente caricato (upload) nel modulo di registrazione.

## 6.3. Registrazione a SINTEL per Liberi Professionisti

La registrazione ai servizi ARCA S.p.A. è possibile per tutti gli operatori economici, compresi i liberi professionisti operanti nell'ambito delle professioni regolamentate e non regolamentate, gli studi associati e altre società di professionisti.

Per queste tipologie di operatori economici, nel form di registrazione ai servizi e-procurement ARCA non è richiesto obbligatoriamente l'inserimento della partita IVA.

## 6.4. Registrazione a SINTEL per la partecipazione in forma aggregata

- a) Nel caso in cui un operatore economico intenda partecipare ad una procedura di gara nelle seguenti forme di aggregazione: consorzio stabile, rete di imprese, è necessario effettuare una nuova registrazione ad-hoc ai servizi e-procurement di ARCA S.p.A., selezionando attraverso il menù a tendina "Tipo di società" la voce appropriata.
- b) Nel caso in cui un operatore economico intenda partecipare ad una procedura di gara nelle seguenti forme di aggregazione: raggruppamento temporaneo di imprese, consorzio costituendo o altra forma finalizzata alla partecipazione ad una specifica procedura di scelta del contraente, è sufficiente la registrazione a Sintel del la capogruppo / mandataria senza che sia necessaria la registrazione di tutti i soggetti facenti parte del raggruppamento. Si precisa che al momento di accedere all'interfaccia "Dettaglio" della procedura di gara d'interesse, prima di avviare il percorso guidato "Invia offerta", è necessario utilizzare l'apposita funziona lità "Partecipazione in forma aggregata", disponibile attraverso il menu di sinistra. Una volta creata la forma di partecipazione attraverso questa funzionalità, sarà possibile procedere all'invio dell'offerta, selezionando la forma di partecipazione.

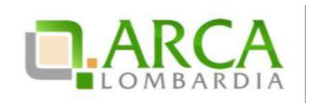

## 6.5. Registrazione a SINTEL per gli Operatori Economici stranieri

La partecipazione alle procedure gestite attraverso la piattaforma Sintel è possibile anche per tutti i fornitori stranieri, sia che essi abbiano una sede operativa in Italia o meno. Il requisito è quello di munirsi di firma digitale italiana ai sensi del D.Lgs n. 177/2009, oppure di altra firma digitale avanzata, emessa in un paese membro della UE, purché conferma alla normativa vigente in materia di firme elettroniche avanzate, di cui alla Direttiva 1999/93/CE. La firma digitale dovrà inoltre essere conforme a quanto esplicitato nel paragrafo 7.1 - FIRMA DIGITALE del presente documento.

Il form di registrazione ai servizi e-procurement ARCA è disponibile in lingua inglese. Per approfondimenti circa le particolarità di questo tipo di registrazione, è possibile contattare il call center al numero +39-02.39.331.780 (assistenza in lingua italiana).

### 7. Forma e sottoscrizione dei documenti

Ogni documento relativo ad una procedura di gara Sintel deve essere presentato secondo le norme e le modalità di partecipazione sotto indicate, redatto in ogni sua parte in lingua italiana ed in conformità a quanto previsto dalla documentazione di gara.

Ogni documento elettronico (di seguito, per brevità, anche solo "file") inviato dall'operatore economico nell'ambito della presentazione dell'offerta dovrà essere sottoscritto dal legale rappresentante dell'operatore economico con la firma digitale, nonché marcato temporalmente (se previsto dalla documentazione di gara).

Resta in ogni caso di esclusiva competenza e responsabilità dell' operatore economico verificare che la propria documentazione sia effettivamente e correttamente sottoscritta con firma digitale e marcata temporalmente. Per l'elenco dei certificatori accreditati e per maggiori informazioni sulla firma digitale, la marca temporale e la Posta Elettronica Certificata si può fare riferimento al sito dell'Agenzia per l'Italia Digitale www.agid.gov.it.

La stazione appaltante potrà procedere in qualsiasi momento a controlli e verifiche della veridicità e della completezza del contenuto delle dichiarazioni della documentazione presentate dai concorrenti, richiedendo l'esibizione di documenti originali e certificati attestanti quanto dichiarato dai concorrenti.

Si rammenta che, ai sensi degli artt. 75 e 76 del D.P.R. 445/2000, la falsa dichiarazione comporta sanzioni penali e costituisce causa d'esclusione dalla partecipazione alla procedura.

Qualora sia richiesto da Sintel ovvero qualora l' operatore economico preveda il caricamento di numerosi file utilizzando un formato di compressione – quale, a titolo esemplificativo e non esaustivo, in formato elettronico ".zi p" ovvero ".rar" ovvero ".7z" ovvero equivalenti software di compressione dati – salvo diverse indicazioni nella documentazione di gara, tutti i singoli file in esso contenuti dovranno essere firmati digitalmente, mentre la cartella compressa stessa non dovrà essere firmata.

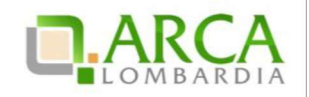

## 7.1. Firma digitale

In conformità alla normativa nazionale di riferimento, Sintel supporta firme digitali generate nel formato CAdES (CMS Advanced Electronic Signatures, con algoritmo di cifratura SHA-256) BES. Questa tipologia di firma digitale è distinguibile dall'estensione del file che viene generato dopo l'apposizione della firma (.p7m).

Si precisa che Sintel accetta anche firme digitali di tipo PAdES (PDF Advanced Electronic Signature).

Le firme digitali gestite sono di tipo attached. Il documento originario oggetto di firma e il certificato di firma digitale risiedono all'interno in un unico file.

Nel caso di apposizione di firme multiple, Sintel gestisce firme in modalità "parallela" e in modalità "nidificata".

Si precisa inoltre, che ai fini della sottoscrizione della documentazione di gara e dei documenti componenti le offerte, non sono valide le firme elettroniche (firme "deboli"), ivi comprese la FEQ (Firma Elettronica Qualificata) e la FEA (Firma Elettronica Avanzata).

#### 7.2. Marcatura temporale

La Marcatura Temporale è il risultato della procedura con cui si attribuisce ad uno o più documenti informatici un riferimento temporale opponibile ai terzi. Tale riferimento è richiesto dal legislatore (articoli 20 e 21 D.Lgs n. 82/2005 e articolo 37 del D.P.C.M. 30 marzo 2009 "Regole tecniche in materia di generazione, apposizione e verifica delle firme digitali e validazione temporale dei documenti informatici"), al fine di garantire la validità della firma digitale nel tempo e la conseguente opponibilità a terzi della medesima, a tutela dell'operatore economico.

È possibile marcare temporalmente i documenti utilizzando un kitper la firma digitale. I software di firma forniti, sia per la smart card che per il token usb, permettono di apporre firme digitali e marche temporali (che devono essere acquistate da una Certification Authority), anche attraverso un'unica operazione.

Sintel gestisce esclusivamente marcature temporali di tipo "attached": il documento originario oggetto di marcatura temporale e la marca temporale devono quindi risiedere all'interno di un unico file, aggiungendo al nome del file firmato digitalmente l'estensione \*.tsd.

Infine, si evidenzia che il Gestore del sistema, al fine di garantire opponibilità ai terzi della traccia delle operazioni svolte e dei file presenti in piattaforma provvede ad apporre firma digitale e marcatura temporale a tutti i log di Sintel.

ATTENZIONE: Se non richiesta obbligatoriamente dalla stazione appaltante nella documentazione di gara, per gli operatori economici è comunque possibile decidere di apporre la marcatura temporale sui documenti componenti la propria offerta, in questo caso la marcatura temporale costituisce ulteriore garanzia di opponibilità ai terzi dei documenti digitali, in qualsiasi momento successivo alla produzione degli stessi.

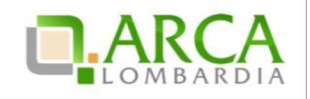

### 8. Comunicazioni della Procedura

Salvo diversamente indicato nella documentazione di gara, tutte le comunicazioni nell'ambito della procedura, avverranno di regola per via telematica, attraverso l'apposita funzionalità di Sintel denominata "Comunicazioni procedura", disponibile per l'operatore economico nell'interfaccia "Dettaglio" della procedura di gara.

L'operatore economico elegge dunque, quale domicilio principale per il ricevimento delle comunicazioni inerenti le procedure e, in generale, le attività svolte nell'ambito di Sintel l'apposita area riservata ad accesso sicuro "Comunicazioni procedura" e l'indirizzo di posta elettronica certificata (PEC) dichiarato dallo stesso al momento della registrazione (o successivamente con l'aggiornamento del profilo utente).

A tale fine, l'operatore economico si impegna a verificare costantemente e tenere sotto controllo la funzionalità "Comunicazioni procedura" all'interno di Sintel. Tutte le comunicazioni della procedura inviate attraverso Sintel da Enti pubblici ed operatori economici, sono inviate anche all'indirizzo PEC dichiarato dall'operatore economico al momento della registrazione.

Sintel utilizza per le comunicazioni una casella PEC, ai sensi dell'Art. 48 del D. Lgs. 82/2005, del D.P.R. 68/2005 e del D.P.R. 445/2000 e ss.mm.ii.. Il momento, data ed orario, di invio delle comunicazioni effettuate attraverso Sintel sono determinate dalle registrazioni di sistema (log).

In caso di R.T.I. costituendi e Consorzi ciascuna delle imprese che prendono parte al raggruppamento eleggono quale domicilio per il ricevimento delle comunicazioni relative alla procedura i recapiti appartenenti all'impresa mandataria.

## 9. Predisposizione ed invio dell'offerta

La predisposizione e l'invio dell'offerta avviene esclusivamente mediante l'apposita funzionalità "Invia" disponibile al termine della procedura di redazione, sottoscrizione e caricamento (upload) su Sintel della documentazione che compone l'offerta (percorso guidato "Invia Offerta").

Si ricorda che il semplice caricamento (upload) della documentazione di offerta su Sintel non comporta l'invio dell'offerta alla stazione appaltante. L' operatore economico dovrà verificare di avere completato tutti i passaggi richiesti da Sintel e procedere con la conferma e successivo invio dell'offerta. Sintel darà comunicazione all' operatore economico del corretto invio dell'offerta.

E' possibile per l' operatore economico sottomettere una nuova offerta (entro i termini per la presentazione delle offerte), tale nuova offerta annulla e sostituisce la precedente, che entra nello stato "sostituita" e non potrà essere quindi più consultata.

Alla scadenza del termine per la presentazione delle offerte, le offerte correttamente inviate non possono essere più ritirate e sono definitivamente acquisite dal Sintel, che le mantiene segrete e riservate fino all'inizio delle operazioni di apertura e verifica della documentazione da parte della stazione appaltante.

Modalità tecniche di utilizzo Pagina 12 di 16

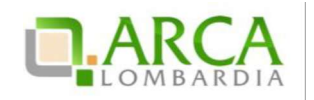

Tutta la documentazione allegata e le informazioni inserite in Sintel componenti l'offerta inviata dall'operatore economico sono mantenute segrete, riservate e conservate in appositi e distinti documenti informatici.

Sintel garantisce il rispetto della massima segretezza e riservatezza dell'offerta e dei documenti che la compongono, assicurando la provenienza e l'inalterabilità della stessa. In caso di RTI o Consorzio Ordinario l'offerta presentata determina la responsabilità solidale nei confronti dall'Amministrazione nonché nei confronti dei fornitori o dei subappaltatori (se concesso il subappalto).

ATTENZIONE: Si ricorda che la sessione di operatività della piattaforma Sintel consente un periodo di inattività pari a l massimo a due ore consecutive. Pertanto se la sessione dovesse scadere senza che l'offerta sia stata inviata o salvata, le informazioni inserite nel percorso "Invia offerta" andranno perdute e dovranno dunque essere prodotte nuovamente in una successiva sessione in Sintel (ivi incluso il "documento d'offerta" di cui al successivo paragrafo 0). È sempre possibile completare un'offerta in un momento successivo rispetto a quando si è iniziata la compilazione, in questo caso è necessario utilizzare la funzionalità "Salva".

#### 9.1. Documento d'offerta

Al quarto step del percorso guidato "Invio offerta", l'operatore economico deve firmare digitalmente il "Documento d'offerta" (in formato .pdf).

Il documento d'offerta rappresenta un elemento essenziale dell'offerta, in quanto è l'unico documento in cui vengono sottoscritte tutte le dichiarazioni rese "a video", i dati tecnici sui file allegati (hash, dimensione, formato) e i valori dell'offerta economica. Pertanto, con la sottoscrizione del documento d'offerta l'operatore economico assume la paternità dell'offerta inserita in Sintel e si assume la responsabilità sulla verifica dell'integrità e leggibilità di tutti gli elementi della stessa.

È necessario cliccare su "Scarica .pdf", selezionare il percorso di salvataggio, senza modificare il nome del file generato da Sintel. Si consiglia quindi di aprire il file utilizzando il software per la firma digitale e non altri programmi (Adobe Reader, Word, etc).

In generale, si raccomanda di non eseguire le seguenti operazioni: 1) effettuare il salvataggio in locale utilizzando "salva con nome" o "salva una copia"; 2) rinominare il file, neppure dopo averlo firmato; 3) eseguire qualsiasi operazione che possa modificare/alterare il contenuto o le proprietà del file originale. Una volta correttamente firmato (vedi par. 7.1), il file deve essere nuovamente caricato (upload) in piattaforma.

ATTENZIONE: Si precisa che qualora un operatore economico voglia completare l'invio dell'offerta in un momento successivo rispetto all'avvio del percorso guidato deve necessariamente utilizzare la funzionalità "SALVA" per memorizzare i dati dell'offerta. Si precisa inoltre che cliccando una qualsiasi funzionalità "esterna" rispetto al percorso guidato "Invia Offerta", oppure chiudendo il browser internet senza effettuare il salvataggio, tutti i dati non saranno memorizzati e sarà quindi necessario procedere all'invio di una nuova offerta, ivi inclusa la generazione di un nuovo "DOCUMENTO D'OFFERTA".

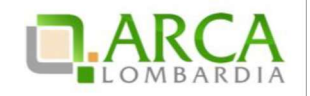

## 9.2. Dimensioni massime dei file caricati (UpLoad)

In fase di sottomissione delle offerte (busta amministrativa, busta tecnica, busta economica) Sintel applica il control lo sulla dimensione dei file che vengono "caricati" in piattaforma (upload), attraverso gli appositi campi.

In ciascun campo a disposizione per l'upload, è consentito il caricamento di documenti (file, anche sotto forma di cartella compressa) con dimensioni superiori a 0 byte (non sono quindi accettati file completamente vuoti), ed inferiori ai 100 Mbyte (140 Mbyte nel caso di procedura per l'affidamento di lavori pubblici).

Nel caso di invio di comunicazioni tramite la piattaforma, le dimensioni massime dei file allegati alla funziona lità di messaggistica interna di Sintel non deve superare complessivamente i 30 Mbyte.

**ATTENZIONE:** Le performance di caricamento dei file all'interno di Sintel dipendono dalle dimensioni degli stessi, pertanto, quando possibile, si consiglia di non superare i 20 Mbyte per singolo file. In generale, effettuare l'upload di file di grandi dimensioni attraverso internet può richiedere tempi lunghi, non dipendenti da Sintel, ma dalle infrastrutture di rete e dal grado di saturazione delle stesse. Dunque, in particolare laddove l'offerta comprenda file di grandi dimensioni, si ribadisce l'importanza di effettuare le operazioni di caricamento con ampio anticipo rispetto al termine ultimo per la presentazione delle offerte.

#### 9.3. Hash

Si definisce hash una funzione matematica capace di produrre una stringa (sequenza di caratteri) di lunghezza fissa partendo da qualunque file o testo. Ogni modifica del file o del testo produrrà una diversa stringa in uscita, cui si assegnerà un nuovo codice hash completamente differente dal precedente.

Esempi di algoritmo di hash sono l'MD5 o lo SHA. Sintel calcolerà il codice hash us ando algoritmo MD5 codificato in Base64 e lo assegnerà in modo univoco all'ultimo file caricato dai concorrenti in ogni campo del percorso guidato "Invia Offerta".

I concorrenti potranno verificare i codici hash dei file caricati, consultando il documento d'offerta generato al quarto step del percorso guidato "Invia Offerta" che dovrà essere scaricato dall'operatore economico sul proprio terminale come descritto nel precedente paragrafo 0

Documento d'offerta e quindi sottoscritto con firma digitale dal titolare della ditta o dal suo legale rappresentante. Tale firma rappresenta un'ulteriore comprova della correttezza ed autenticità dei file allegati.

Grazie al confronto dei codici hash sarà, ad esempio possibile, verificare che i file scaricati dalla stazione appaltante in fase di valutazione delle offerte ricevute, corrispondano esattamente a quelli inseriti in Sintel dall'operatore economico.

Modalità tecniche di utilizzo Pagina 14 di 16

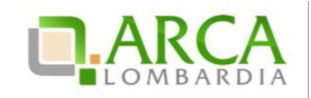

Modalità tecniche di utilizzo Pagina 15 di 16

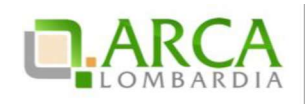

### 10. Contatti

Per ricevere supporto tecnico ed operativo sui servizi di ARCA, i canalia disposizione sono i seguenti:

|              | EMAIL:                                                                                                    |
|--------------|----------------------------------------------------------------------------------------------------|
|              | supporto@arcalombardia.it<br>per richieste di supporto tecnico e/o informativo sui servizi ARCA: piattaforma Sintel e Negozio<br>Elettronico, altri strumenti di e-procurement, iniziative di gara in corso e convenzioni attive<br>info@arcalombardia.it<br>per tutte le richieste di informazioni generali e sul funziona mento complessivo di ARCA |
|              | per tutte renomeste di miormazioni generane sui funzionamento complessivo di ARCA                                                                                                    |
| Numero Verde | NUMERO VERDE: 800 116 738 (dall'estero +39 02 39 331 780 assistenza<br>in lingua italiana)                                                                                                    |
| 800.116.738  | I nostri operatori sono a disposizione tutti i giorni dalle 9.00 alle 17.30 esclusi sabato, domenica e<br>festivi                                                                                                    |